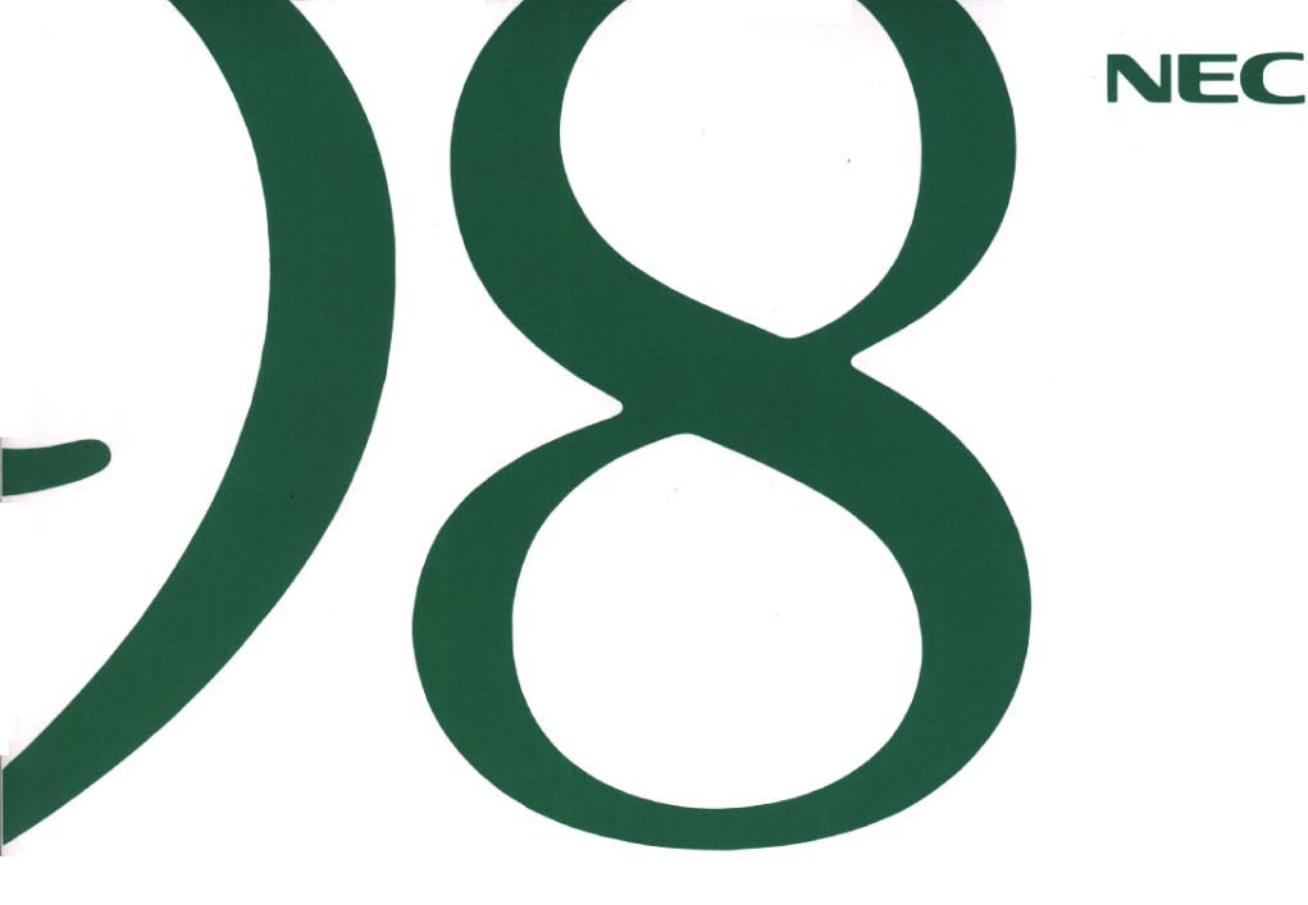

# アプリケーション操作ガイド

(Windows 95インストール)

●パソコン通信をする

●マルチメディア機能を利用する

●こんな機能もあります

●その他の機能を使う

●インターネットを利用する

●アプリケーションの削除と追加

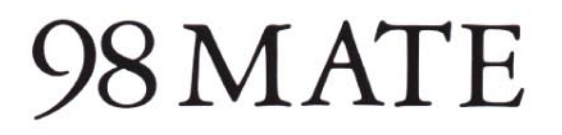

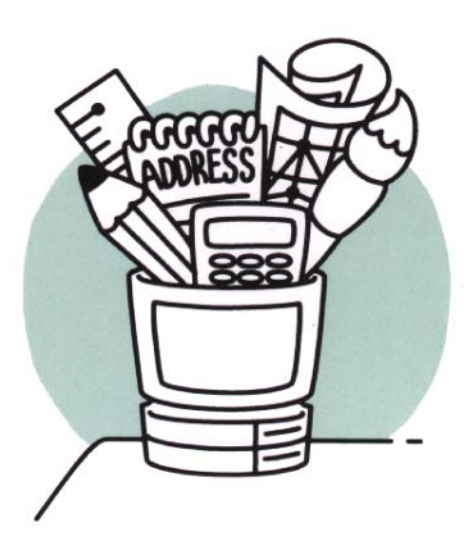

EN971A 808-882706-013-A

© NEC Corporation 1997 - 1999 日本電気株式会社の許可なく複製・改変などを行うことはできません。

Photo CD portions copyright Eastman Kodak Company 1995

その他の会社名、商品名は、各社の商標または登録商標です。

NIFTY MANAGERは、ニフティ(株の商標です。

他の国における登録商標です。

Microsoft、MS、MS-DOS、Windows、Windowsロゴは、米国Microsoft Corporationの米国およびその

- ・ 本機の内蔵ハードディスクにインストールされているMicrosoft® Windows® 95および本機に添付のCD-ROM、フ ロッピーディスクは、本機のみでご使用ください。
- (4)運用した結果の影響については(3)項に関わらず責任を負いかねますのでご了承ください。

ら、ご連絡ください。

- (3)本書の内容は、万全を期して作成しております。万一、ご不審な点や誤り、記載もれなどお気づきの点がありました
- (2)本書の内容は、将来予告なしに変更することがあります。
- (1)本書の内容の一部または全部を、無断で他に転載することは禁止されています。

ご注意

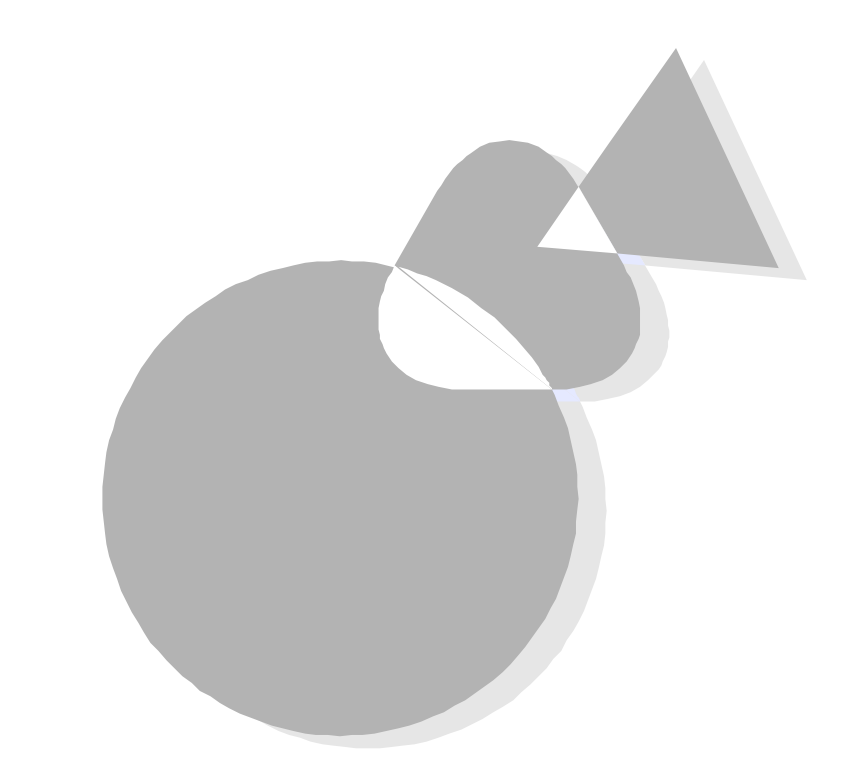

本機には、さまざまなアプリケーションが添付されており、購入したその日から使いはじめることができるようになっています。

本書はそれらのアプリケーションの紹介と基本的な使い方について 説明しています。

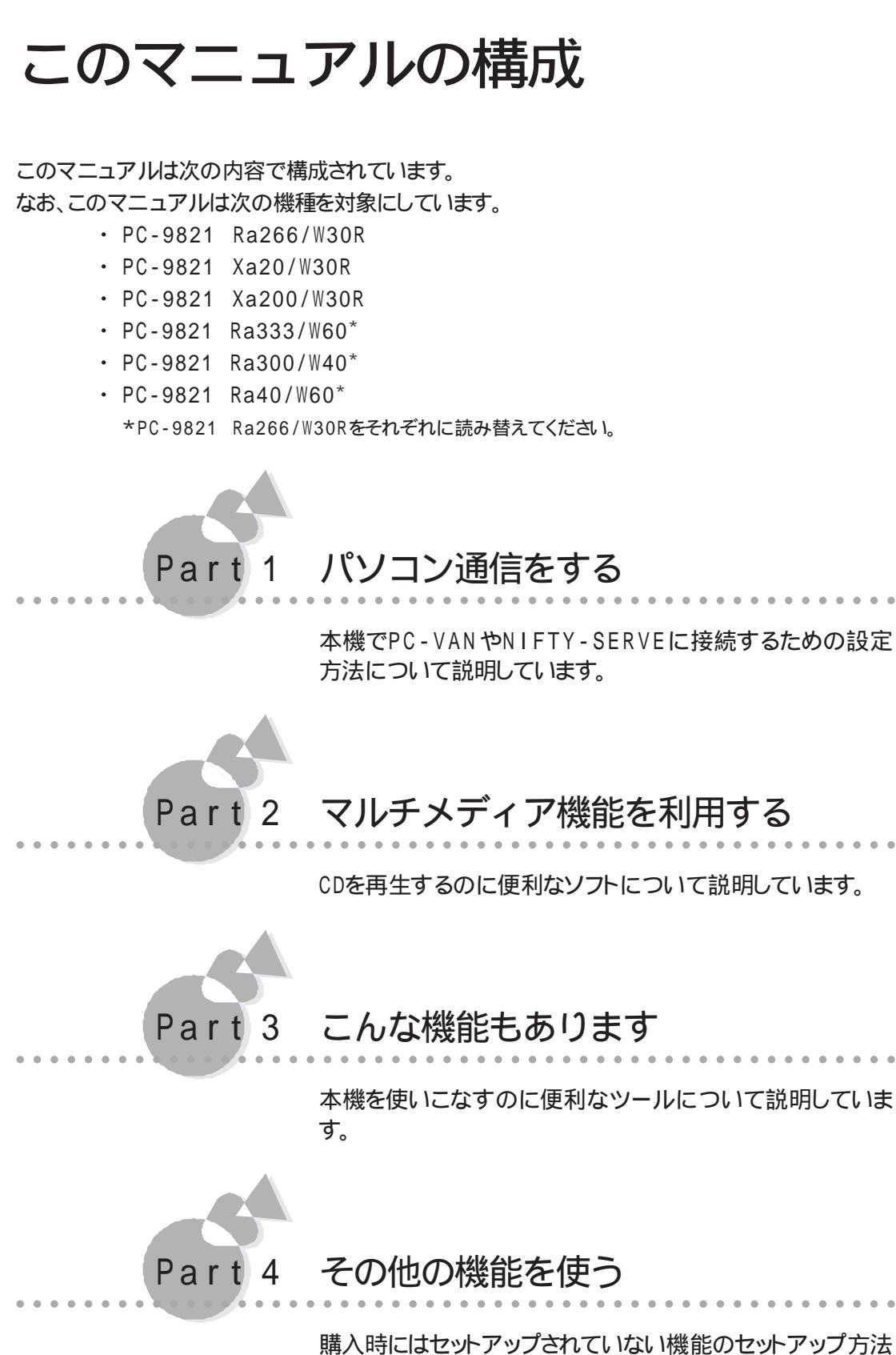

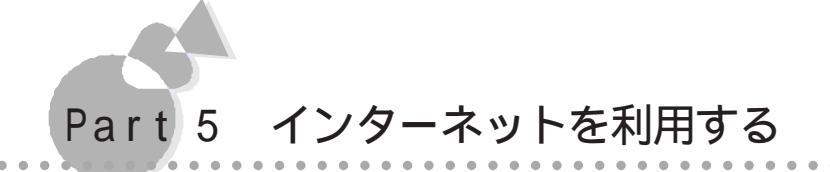

本機でインターネットを利用する方法や注意事項について説明しています。

# Part 6

### 6 アプリケーションの削除と追加

本機に標準でインストールされているアプリケーションの削除 方法と削除したアプリケーションの再追加方法について説明 しています。

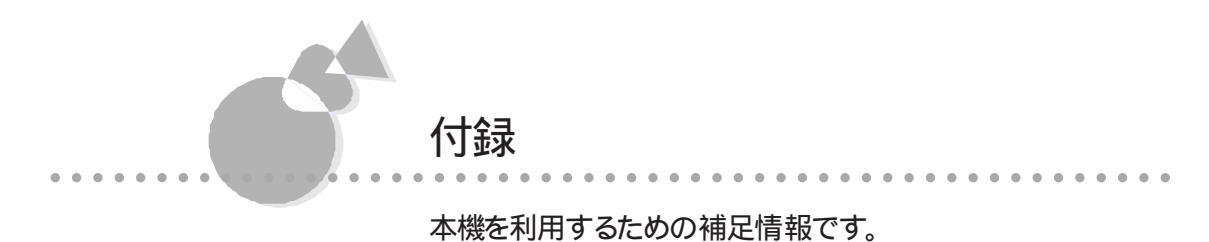

#### ソフトウェアの最新情報のお知らせ

1. 西暦2000年問題について

NECでは、インターネットのホームページ「981nfomation」の「西暦2000年対応状況」や「98AP情報」で、西暦2000年問題についての情報を提供しています。次のアドレスにアクセスしてください。

http://www.nec.co.jp/98/

また、次のアプリケーションに関してはご利用になる前に2000問題に対応している最 新版を入手してください。

入手方法についての詳細は次のURLを参照してください。

Internet Explorer 3.02

http://www.microsoft.com/japan/ms.htm

PC-VANナビゲータ

http://www.biglobe.ne.jp/software/Library/nav.html

NIFTY MANAGER

http://www.nifty.ne.jp/

2. アップデートサービスについて

製品の最新情報、ソフトウェアのアップデートサービスの情報、ソフトウェアの強化・修 正情報、モジュールの入手情報を、FAXサービス、パソコン通信、インターネットでご 案内しております。

- ・ NECパソコン情報FAX サービス
  - FAX 東京:(03)3769-9821

大阪:(06)6304-9821

大阪のFAX番号は平成11年9月1日より(06)6364-9821に変わり ます。

・インターネット

98 Information URL http://www.nec.co.jp/98/

また、最新のウイルスに対応するために、次のURLより最新のウイルスデータを入手 してください。なお記載されている情報は更新されますので、定期的にアクセスして確 認してください。

VirusScan(エンジン・バージョン3.X用DATファイル)

http://www.nai.com/japan/

# このマニュアルの表記について

このマニュアルで使用している記号には、次のような意味があります。

| 行ってはいけないことや、注意していただきたいことを説明して<br>います。場合によっては、本機が故障したり、本機で使用してい<br>るソフトウェアや、お客様が作成されたデータが壊れたりする可能<br>性もあります。 |
|----------------------------------------------------------------------------------------------------|
| 参考にしていただきたいことを説明しています。                                                                                      |

このマニュアルで使用している表記には、次のような意味があります。

| [ XXX ] | [ 」で囲んである文字は、画面に表示されるダイアログボックス、<br>ボタンなどの名前を表しています。 例 : [OK ]ボタン |  |  |  |
|---------|------------------------------------------------------------------|--|--|--|
| ESC     | キーボードのキーは、枠で囲んで表記しています。                                          |  |  |  |
| バックアップ  | 本機に添付している アプリケーションCD-ROM/バックアップ                                  |  |  |  |
| CD-ROM  | CD-ROM(OSを除く)を指しています。                                            |  |  |  |

記載されているアプリケーションなどの製品正式名称は、以下のとおりです。

| 本文中の表記     | 正式名称                                    |
|------------|-----------------------------------------|
| Windows 95 | Microsoft® Windows® 95 Operating System |

#### 安全にお使いいただくために

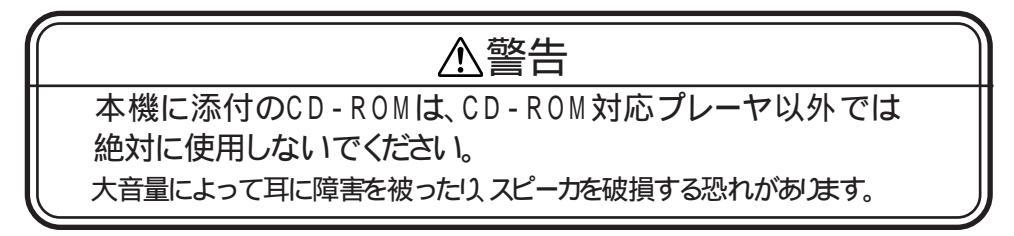

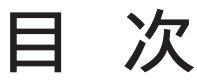

はじめに

| このマニュアルの構成      | iv   |
|-----------------|------|
| このマニュアルの表記について、 | /i i |

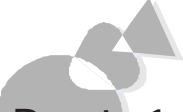

### Part 1 パソコン通信をする

| PC-VANを利用する~PC-VANナビゲータ3         |
|----------------------------------|
| BIGLOBEに入会する3                    |
| PC-VANに接続する 11                   |
| AOLを利用する ~ AOLへのご招待14            |
| NIFTY-SERVEを利用する~NIFTY MANAGER15 |
| NIFTY MANAGERのインストール15           |
| NIFTY MANAGERの削除17               |
| NIFTY-SERVEに接続する17               |

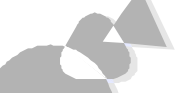

### Part 2 マルチメディア機能を利用する

| オーディオCD/ビデオCD/フォトCDを再生する~98プレーヤー 22 |
|-------------------------------------|
| CDを再生する23                           |
| オーディオCDを聴く24                        |
| ビデオCD( カラオケCD )を見る26                |
| オーディオCD/ビデオCDの再生順序を指定する             |
| フォトCDを見る30                          |
| MPEG動画を再生する32                       |
| NEC Soft MPEG 1.0に関する注意事項33         |
| マルチメディア機能を使う場合の注意34                 |
| メディアプレーヤーを利用する場合のご注意                |
| ビデオCD( カラオケCD )を再生する場合のご注意          |
|                                     |

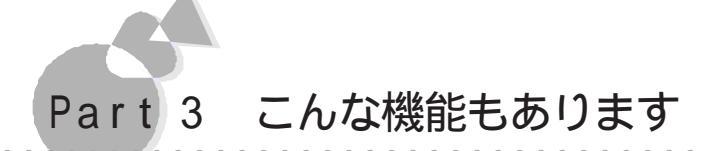

| DMITOOLを利用する               | 6 |
|----------------------------|---|
| 98Timerを使う 46              | 6 |
| 他のパソコンからのリモートコントロールを受ける    |   |
| ~pcANYWHEREプラス( ホスト専用版 )52 | 2 |
| コンピュータウイルスに備える~ウイルススキャン58  | 8 |
| スキャンワクチンを使ってウイルスを検査する58    | 8 |
| ウイルスを除去する6(                | 0 |
| かな漢字変換(NECALIME95)を利用する62  | 2 |

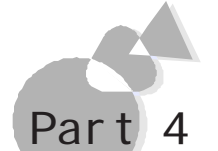

# 4 その他の機能を使う

| インストールされていない機能を追加する                      | 66 |
|------------------------------------------|----|
| LANシリーズのデータを見る~LANWORD、LANPLAN/G、LANFILE |    |
| ファイルのクイック表示                              | 71 |
| 英語モードフォントを使用する                           | 73 |
| DOS APインストーラ                             | 75 |
| MS-DOSアプリケーションをインストールしてショートカットを          |    |
| 作成する                                     | 76 |
| MS-DOSアプリケーションのショートカットを作成する              | 81 |
| DOS APインストーラの注意事項                        | 82 |
| 手作業によるアプリケーションの登録                        | 83 |
| アプリケーションを利用する際の注意                        | 85 |
|                                          |    |

# Part 5 インターネットを利用する

| インターネットに接続する88                                    |
|---------------------------------------------------|
| LANによる接続 88                                       |
| モデムによる接続97                                        |
| BIGLOBEと契約する~BIGLOBEに入会する                         |
| インターネットに接続するための設定を行う~インターネット接続100                 |
| インターネットに接続する~インターネットエクスプローラ 113                   |
| インターネットエクスプローラを使う~Microsoft Internet Explorer 117 |
| ページを表示する117                                       |
| 情報を入手する123                                        |
| インターネットメールを使う~Outlook Express126                  |
| インターネットメール 126                                    |
| インターネット上で会議する~Microsoft NetMeeting145             |
|                                                   |

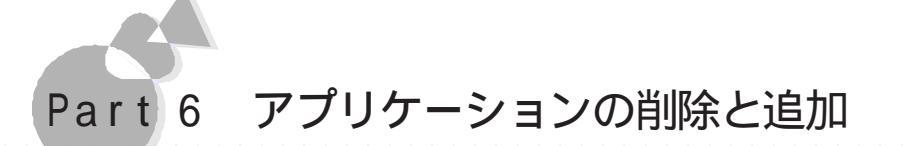

| アプリケーションを削除する14      | 48 |
|----------------------|----|
| コントロールパネルを使って削除する15  | 50 |
| アンインストール機能を使って削除する15 | 58 |
| 削除したアプリケーションを再追加する16 | 61 |

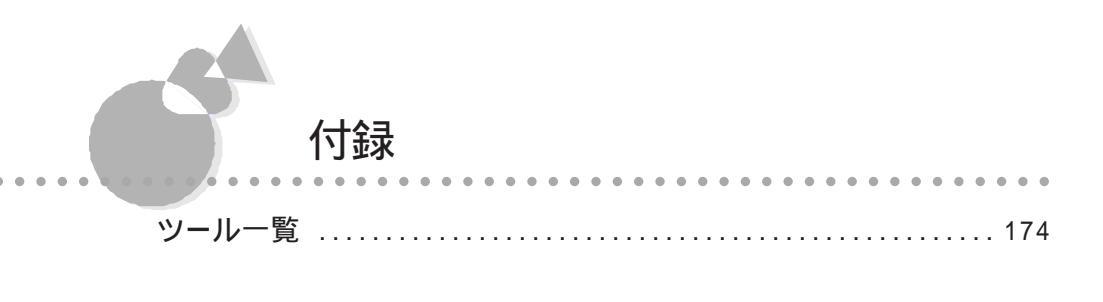

| 索引 | 177 |  |
|----|-----|--|
|----|-----|--|

| D | 2 | r | + - | 1   |
|---|---|---|-----|-----|
| Γ | a |   | ι   | - L |

# パソコン通信をする

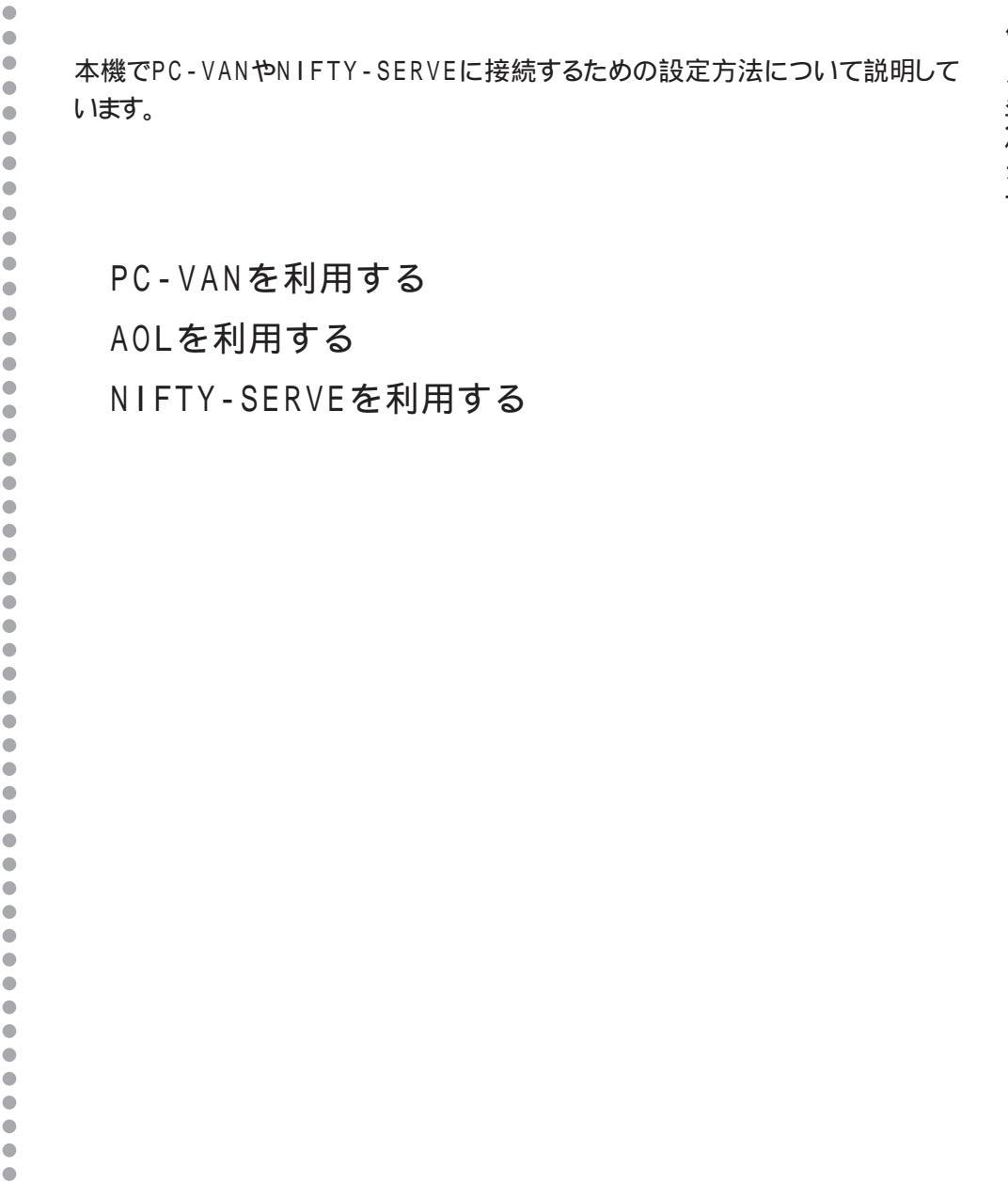

•

Part

#### パソコン通信とは

パソコン通信とは、電話回線を通して、他のパソコンと情報をやりとりすることです。 パソコン通信を使えば、仕事や趣味に役立つ情報を入手したり、知らない人と知り会えた りすることができます。

PC-VANとNIFTY-SERVEは、どちらも国内最大級のパソコン通信サービスです。これらのサービスを利用するには、ユーザー登録をして、会員になる必要があります。本機のPC-VANナビゲータやNIFTY MANAGERを使えば、簡単にユーザー登録を行ったり、サービスを利用することができます。

PC-VANを利用する場合は「PC-VANを利用する」を、NIFTY-SERVEを利用する 場合は、「ニフティーサーブ イントロパック」を参照してください。

#### パソコン通信をするには

パソコン通信ができるようになるには、次の手順で行います。

#### 通信環境 モデムなど)の準備

パソコン通信をするためには、別売のモデム、モデムカードまたはモデムボード、以降モ デム)が必要です。本書「Part5 インターネットを利用する」の「モデムによる接続」、お よび、モデムに添付のマニュアルを参照して、本機とモデム、およびモデムと電話回線 を正しく接続し、Windowsで使用できるように設定してください。 また、PC - VANについては、LANで接続することが可能です。 後述の「PC - VANに接続する」の「PC - VANへの接続」の通信設定でTELNET接続

を行う場合の設定(ポート番号をTELNETにする等)を行い、接続します。

#### ユーザー登録

PC-VANの場合は BIGLOBE(入会申込)]NIFTY-SERVEの場合は NIFTY サインアップ を使って、それぞれのパソコン通信サービスと契約(サインアップ) をします。

以降の「BIGLOBEに入会する」または「ニフティーサーブ イントロパック」の手順で、ユ ーザー登録を行ってください。

通信設定

[PC-VANナビゲータ]\*\*[NIFTY MANAGER]で通信を行うための設定を行います。

以降の「PC-VANに接続する」や「NIFTY-SERVEに接続する」を参照して、通信設定を行ってください。

以上の手順でパソコン通信ができるようになります。

# PC-VANを利用する ~PC-VANナビゲータ

パソコン通信サービス「PC-VAN」のサービスを利用するためには、まず最初にPC-VANにユーザー登録する必要があります。

ユーザー登録の方法については、次の「BIGLOBEに入会する」をご覧ください。なお、 すでにユーザー登録されている場合は「PC-VANに接続する」にお進みください。

## BIGLOBEに入会する .....

#### BIGLOBE とは

「BIGLOBE」は、インターネットとパソコン通信を融合し、発展させた新しいスタイルのネットワークサービスです。インターネットをフル活用できるのはもちろん、パソコン通信サービスPC - VANから受け継いだ豊富なメニューもIDひとつでお楽しみ頂けます。

他のプロバイダと比較したBIGLOBEの特徴

・インターネットもパソコン通信もひとつのIDで利用可能

- ・お手頃料金で利用可能
- ・365日、24時間のユーザサポート(BIGLOBEカスタマーサポート)
- ・国内最大級のアクセスポイントの設置
- ・利用者の利用勝手を考えた入会コースをご用意
- ・ホームページ CYBER PLAZA を自ら運営。最新技術を駆使したコンテンツを日々 提供!!
- 「BIGLOBE」のサ ビスとしては以下の四種類があります。(コ ス内容は予告なく変更することがありますのでご注意ください。)

#### ばりばり15コース

BIGLOBE が提供するインターネットサービスとパソコン通信サービスのフル機能をお 手頃な料金でご利用いただけるコースです。(旧ばりばり/らくらくコース)

#### わいわいコース

パソコン通信もインターネットも使った分だけという従量制のコースです。パーソナルホームページやメーリングリストもご利用頂けます。

#### るんるんコース

BIGLOBE以外のインターネット接続会社と契約されている方にインターネットコンテン ツサービス「BIGLOBE CYBER PLAZA」の有料メニューをご利用頂くためのコー スです。ホットなオンラインマガジンをお楽しみください。 ばりばり50コース

インターネットもパソコン通信ももっとばりばり使いたいという方にお得な長時間利用コー スです。

詳しくは本体添付の「BIGLOBEおいでまシ -ト および、本体インスト - ルソフド BIGL OBE の説明をご覧ください。

#### 入会申込の準備

次のものをご用意ください。

- ・ クレジットカード(本人名義のもの)
- 本機添付の「BIGLOBEおいでまシート」

以降のサインアップでは、BIGLOBE サービスのコースを選択します。あらかじめ 「BIGLOBEおいでまシートを参照して、ご利用になりたいコースを選んでおいてくだ さい。

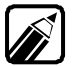

なお、ここでは、主に「わいわいコース」での手順について説明します。

#### 入会申し込みをする

BIGLOBEの入会申し込みを行います。

[スタート]メニューの[プログラム]から[Biglobe] - [入会申込]をクリックします。 BIGLOBE サインアップナビが起動します

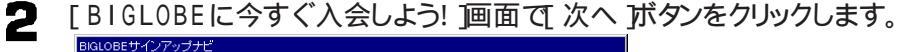

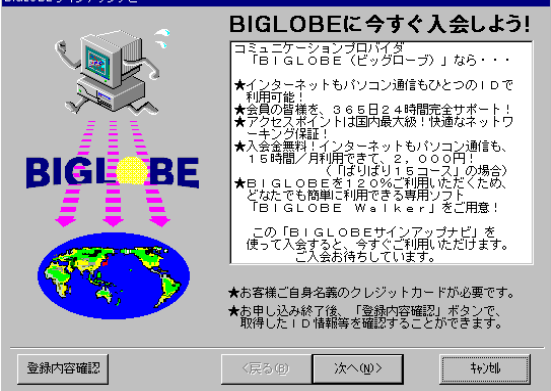

オンラインサインアップセンターへの接続テストおよび最新情報の入手を行います。以下の設定を行います。

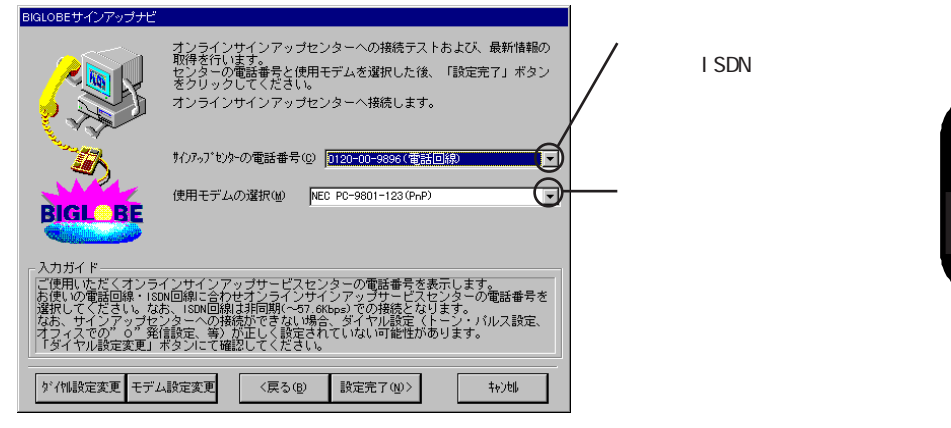

サインアップセンターの電話番号と使用モデムを設定したら、[ダイヤル設定変更 ] ボタンをクリックします。

| BIGLOBEサインアップナビ                                                                      |                                                                                                    |         |
|--------------------------------------------------------------------------------------|----------------------------------------------------------------------------------------------------|---------|
|                                                                                      | オンラインサインアップセンターへの接続テストおよび、最新情報の<br>取得を行います。<br>センターの電話参号と使用モデムを選択した後、「設定完了」ボタン<br>をクリックしてください。<br>オンラインサインアップセンターへ接続します。                                                              |         |
| - B                                                                                  | サインアップ・センターの電話番号(① 0120-00-9896(電話回線)                                                                                                    |         |
| BIGL BE                                                                              | 使用モデムの違択(W) NEC PC-9801-123(PnP) V                                                                                                    |         |
| - 入力ガイド<br>ご便用いただくオンラ-<br>お使いの電話回線・ISD<br>違訳してくたさい。なね<br>オフィスでの"。9"発行<br>「ダイヤル設定変更」。 | 〜サインアップサービスセンターの電話番号を表示します。<br>v回線に合わせオンランサインアップサービスセンターの電話番号を<br>SISN回線は非同期へつ7 oKtope)での接接となります。<br>、ターへの接続ができない場合、ダイヤル設定(トーン・バルス設定、<br>調定、等)が正して認定されていない可能性があります。<br>ペタンにて確認してください。 |         |
| ダイ州設定変更 <del>モデム</del>                                                               |                                                                                                    | ここをクリック |

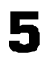

3

Д

[所在地情報 」画面が表示された場合は、[国番号 ]ご 日本 を、[市外局番 ]こご 自分の市外局番を入力し、[ 0K 」ボタンをクリックします。

| 所在地情報 | ▼<br>モデムがインストールされました。 ゲイヤルニ必要な情報を入力してくださ<br>い。<br>国番号(W): | 本機をお使いの場所の市外局<br>┃ 番を入力        |
|-------|-----------------------------------------------------------|--------------------------------|
|       | 日本 (61)<br>市外局番(Q):<br>03<br>外線発信番号(Q):                   | 外線発信が必要な場合は番号<br>を入力           |
|       | ダイヤル方法:                                                   | <br>あ使いの電話回線を指定する              |
|       | ● 1-> <u>0</u> ● 1/12@                                    | どちらかわからない場合はNTT<br>にお問い合わせください |
|       | OK         キャンセル                                          |                                |

[ダイヤルのプロパティ」画面が表示された場合は、画面に表示されている内容が 正しいかどうか確認して、[OK 」がタンをクリックします。 .

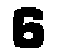

設定が終わったら、[設定完了 )ボタンをクリックします。 サインアップセンターへの接続テストと最新情報の入手が自動的に行われます。

| しばらくすると次の画面が表示されます。                                                |
|--------------------------------------------------------------------|
| 日本語入力 ×                                                            |
| これから、お名前や住所を漢字で入力していただきます。                                         |
| BIGLOBEサインアップナビは、入力項目にあわせて、<br>日本語入力モード(全角入力/半角入力)を<br>自動的に切り替えます。 |
| ご自分で日本語入力モードを<br>切り替える必要はありません。                                    |
|                                                                    |

内容を確認して、[OK]ボタンをクリックします。

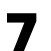

氏名や自宅住所を入力する画面が表示されます。画面下部の「入力ガイド」にした がって、各項目を入力してください。次の項目に移るには、その項目をマウスでク リックするか、または、キーボードの「TAB」キーを押してください。

| BIGLOBEサインアッナサ                     | 氏治等         名 漢字(L)           姓 現字(L)         名 漢字(L)           姓 現??(P)         名 四?(P)           性別         C 男 (L) C 女 (L) | 人力ガイドにしたがって各項目<br>を入力              |
|------------------------------------|----------------------------------------------------------------------------------------------------|------------------------------------|
| <del>中这書</del>                     | 生年月日①     年     月     日       自宅住所     郵債備者②     ●       郵適用県②     ●     ●       部市区②     ●     ●       町番地②     ●     ●      | ここをクリックして一覧から選択<br>ここをクリックして一覧から選択 |
| − 入力ガイド<br>都市区を選択してくく<br>リストにない場合は | 電話番号(D)<br>ざさい。<br>建築入力してください。(全角で15文字以内)<br>(戻る(g) 次へ(g) キャンM                                                                | 各項目の入力についてのガイド<br>が表示される           |

すべて入力したらに次へ」ボタンをクリックします。

クレジットカードや入会コースについて入力する画面が表示されます。画面下部の「入力ガイド」にしたがって、各項目を入力してください。次の項目に移るには、その項目をマウスでクリックするか、または、キーボードの「TAB」キーを押してください。

| BIGL BE<br>BIGL BE<br>CYBER PLAZA<br>BIGL BE<br>PO-VAN | ークレジットカード-<br>カードの種類(())<br>カードの番号(())<br>有効規模( <u>(</u> )) | Г<br>Т # Г Я    | <b></b> |  |
|--------------------------------------------------------|-------------------------------------------------------------|-----------------|---------|--|
|                                                        | - コース選択ス選択                                                  | ぼりばり15コース       |         |  |
| マ<br>入力ガイド<br>使用するクレジット力<br>なお、カード名義人は                 | ードを選択してくださ<br>申込者ご本人に限らせ                                    | い。<br>たていただきます。 |         |  |
| コース選択が小い                                               | 〈戻                                                          | 【る(B) 次へ(N)>    | キャンセル   |  |

すべて入力したらに次へボタンをクリックします。

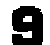

入会方法や情報誌購読についての入力する画面が表示されます。

| GLOBEサインアップナビ                             |                                             |                        |                  |                |
|-------------------------------------------|---------------------------------------------|------------------------|------------------|----------------|
|                                           | - 入会方法                                      | necpc003<br>nec003     |                  |                |
|                                           | 「春華闘志県募続」<br>「春華闘志 SAAI isara               | の購読心                   | • <b>す</b> る)    | ⊙ しない          |
| <del>申込書</del>                            | -インターネットメー<br>第1希望(F)<br>第2希望(S)<br>第3希望(T) | -ルのアカウント<br>           |                  |                |
| - 入力ガイド                                   |                                             |                        |                  |                |
| 情報誌 SAAI isara 定期<br>ください。<br>「生活情報」「ビジネス | 購読(3 ○ ○円税別<br>い情報」など盛りだく                   | /月)を申し込む場<br>さんの情報が、毎月 | 合、「する」<br>お手元に届き | にチェックして<br>ます。 |
| 優待 I D 変更                                 | 〈戻                                          | る(18) 設定完了             | ( <u>N</u> )>    | <b>キ</b> ♥ンセル  |

インターネットメールのアカウントを入力します。

「情報誌購読」欄の『情報誌 SAAI isara の購読』については、画面の下にある 「入力ガイド」をお読みください。 購読を希望される方は、そのまま次へ進んでください。 購買を希望されない場合は、しない」を選択してください。

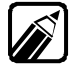

「るんるんコース」を選択した場合はインターネットメールのアカウントは入力 できません。

すべて入力したら[設定完了]ボタンをクリックします。

パソコン通信をする

10「サインアップを実行します。BIGLOBEサービス会員規約に同意して、申し込み を行いますか?」というメッセージが表示されますので、申し込みを行う前に[規約 を表示する]ボタンをクリックします。

| GLOBE | ナインアップナビ                                   |         |
|-------|--------------------------------------------|---------|
| £     | サインアップを実行します。<br>BIGLOBEサービス会員規約に同意して、申し込み | を行いますか? |
|       | 規約を表示する    申し込みを行う                         | 戻る      |

#### ▲ 次の画面が表示されます。

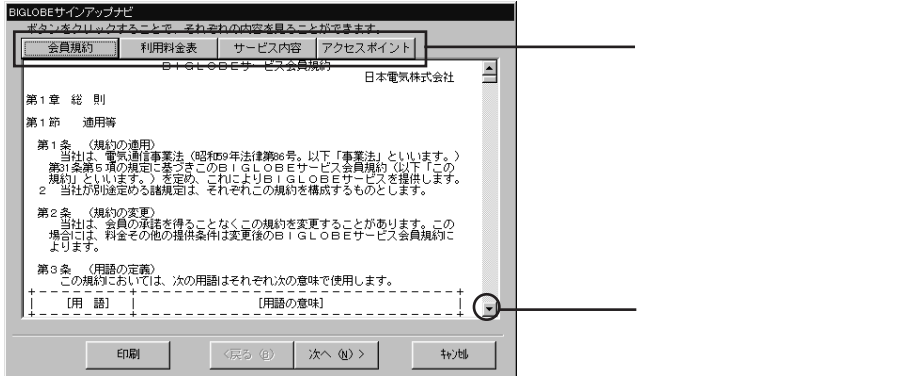

この画面では、次の情報が表示されます。

- ・ 会員規約 「BIGLOBE サービス会員規約」が表示されます。
- 利用料金表 BIGLOBEでの料金体系が表示されます。
- ・サービス内容 BIGLOBEが提供するサービス内容です。
- アクセスポイント BIGLOBEに接続するためのアクセスポイント(電話をかける場所)の一覧です。

それぞれの情報を表示するには、各情報のタブをクリックします。 各画面で画面のスクロールボタンをクリックすると文章の上下の内容が表示され ます。よくお読みください。

各種の情報を読み終えたら、[戻る]ボタンをクリックします。

12 再度「サインアップを実行します。BIGLOBEサービス会員規約に同意して、申し 込みを行いますか?」というメッセージが表示されますので、申し込みを行う場合は [申し込みを行う]ボタンをクリックします。 **13** BIGLOBEに関する各種情報が表示されます。表示されている画面をよくお読 みください。

| BI | GLOBEサインアップナ                           | 9                                                                    |                  |                    |   |
|----|----------------------------------------|----------------------------------------------------------------------|------------------|--------------------|---|
| #  | ないた クロックス                              | -<br>ナスニンボ スわよ                                                       | ごわの中空を目えて        | とができます             |   |
| 45 | ダンをクリックタ                               | ାବ∟∠୯. ୯ଏ୮<br>∏                                                      | てれの内合で兄るこ        | . こかできます。<br>1     | - |
|    | ID情報                                   | サーバ情報                                                                | お知らせ             | アクセスボイント           |   |
|    | ☆☆☆ BIG<br>☆☆☆ 必要に                     | LOBEのサイン<br>応じてお控えくだ                                                 | アップ情報をお知ら<br>さい。 | うせします。 ☆☆;<br>☆☆;  |   |
|    | 氏名電デ<br>カードド<br>カードド<br>ロース<br>変子メールバス | () (話御御の音)<br>() (話御御の音)<br>() () () () () () () () () () () () () ( |                  |                    |   |
|    | •                                      |                                                                      |                  |                    | F |
|    | ビロ席川                                   | く戻                                                                   | Rる (B) 次へ ()     | <u>N</u> ) > キャンセル |   |

- **14** [ID情報 ]画面の次の内容をメモしてください。プリンタが使用できる場合は、[印刷] ボタンで印刷できます。
  - ・ユーザID
  - ・仮パスワード
  - 「るんるんコース」では以下の情報はありません。
    - ・電子メールアドレス
    - ・メールパスワード

この画面は、オンラインサインアップ後に[BIGLOBEサインアップナビ を起動して、[登録内容確認」ボタンをクリックしても表示されます。

- 15 [サーバ情報 をクリックして、表示された内容をメモしてください。「るんるんコース」コースの場合は、サーバ情報 はありません。
- **16** [アクセスポイント をクリックして、画面に表示されている最寄りのアクセスポイントの電話番号をメモします。

| BIGLOBEサイン                                           | アップナビ                                                            |                                                                             |                                           |                        |            |   |
|------------------------------------------------------|------------------------------------------------------------------|-----------------------------------------------------------------------------|-------------------------------------------|------------------------|------------|---|
| ボタンをクリ                                               | リックする                                                            | oことで、それぞ                                                                    | れの内容を見る。                                  | ことができます。               |            |   |
| お知らせ                                                 | ±                                                                | ID情報                                                                        | サーバ情報                                     | アクセスポイ                 | ント         |   |
| 《 ダイヤル                                               | アップト                                                             | P接続く じっく                                                                    | り接続 〉≫                                    | 1996                   | 6. 10.23更新 | 1 |
|                                                      |                                                                  | 電話回線<br>28.8Kbps<br>(非同期)                                                   | ISD<br>57.6Kbps<br>(非同期)                  | N 回線<br>64Kbps<br>(同期) |            |   |
| 【北海道】<br>札幌#1<br>札幌#2<br>旭川                          | (011)<br>(011)<br>(0166)                                         | 218-2168<br>208-1201<br>29-3520                                             | 207-6142<br>210-2721<br>29-3481           | 280-2821<br>207-7306   |            |   |
| 1 米北 4<br>仙台#1<br>仙台#2<br>秋田#1<br>秋田#1<br>山形#2<br>鶴岡 | (022)<br>(022)<br>(0188)<br>(0188)<br>(0236)<br>(0236)<br>(0235) | 217-2291<br>216-4002<br>88-2051<br>88-3211<br>26-1500<br>82-2150<br>28-2531 | 216-5343<br>88-2291<br>88-3221<br>26-1520 | 217-8168               |            |   |
| 福島<br>【北陸・住宅                                         | (0245)<br>យំរឹ                                                   | 52-2103                                                                     |                                           | 52-2232                |            | _ |
| 新潟                                                   | (025)                                                            | 940-3159                                                                    | 240-3160                                  | 257-1065               |            | - |
|                                                      | EDA                                                              | 50                                                                          | 〈戻る(B)                                    | 次へ (N) >               | 4+)til     |   |

各種情報を見終わったら、[次へ」ボタンをクリックします。

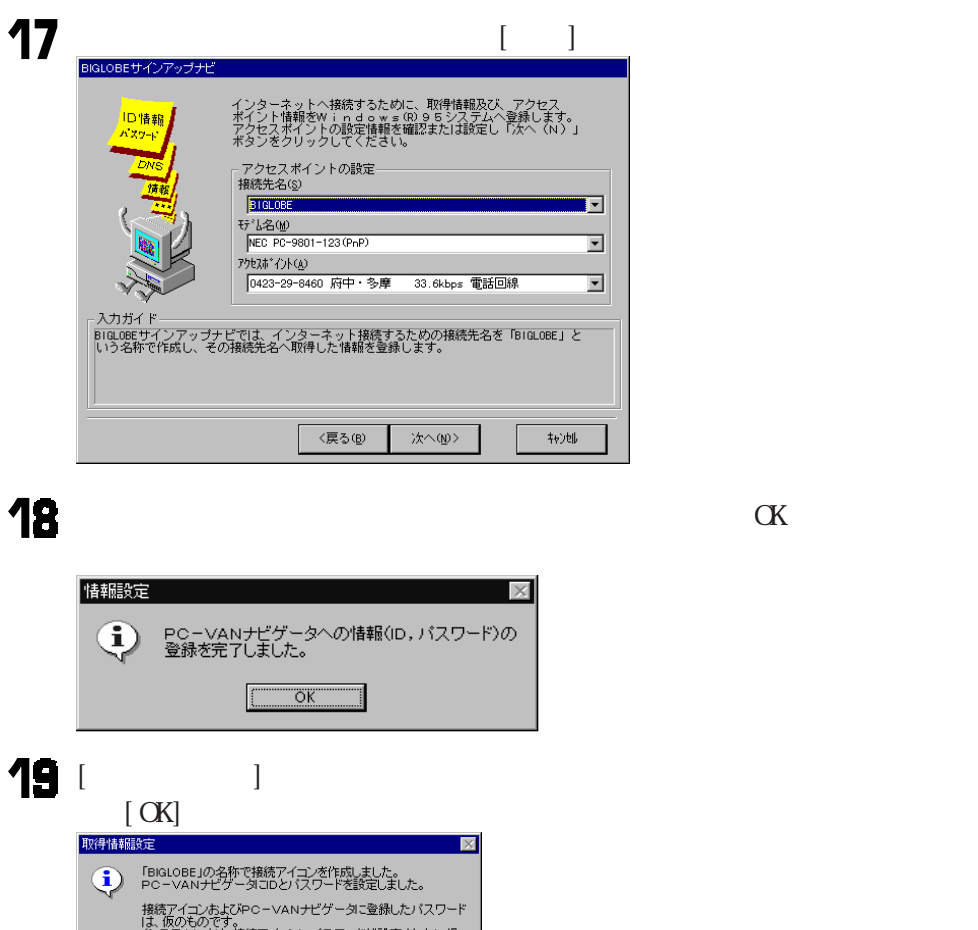

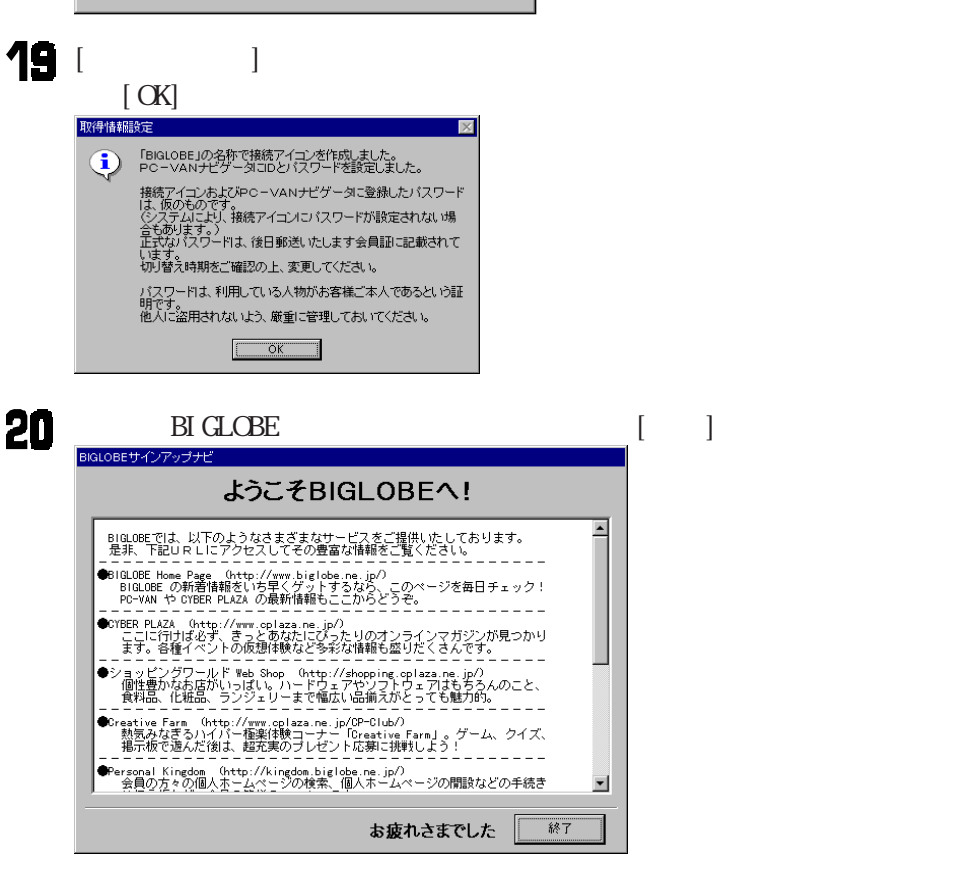

これで、設定は終了です。

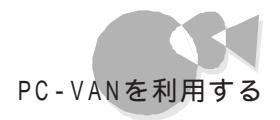

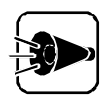

・サインアップ直後にはBIGLOBEサービスをまだご利用になれない場合が あります。この場合は30分程待ってから再度接続してみてください。

・「BIGLOBEおいでまシート」に記載されたパスワードは仮のものです。正 式なパスワード情報は約1週間後に郵送にて送付いたします。 切り替え日時(約14日後)をご確認の上、変更願います。

PC-VANに接続する .....

#### PC-VANナビゲータの起動

[PC-VANナビゲータ を起動して、PC-VANを利用します。

[PC-VANナビゲータ を起動します。
 [スタート]メニューの[プログラム]-[PC-VANナビゲータ]の[PC-VANナビゲータ]の[PC-VANナビゲータ たクリックします。

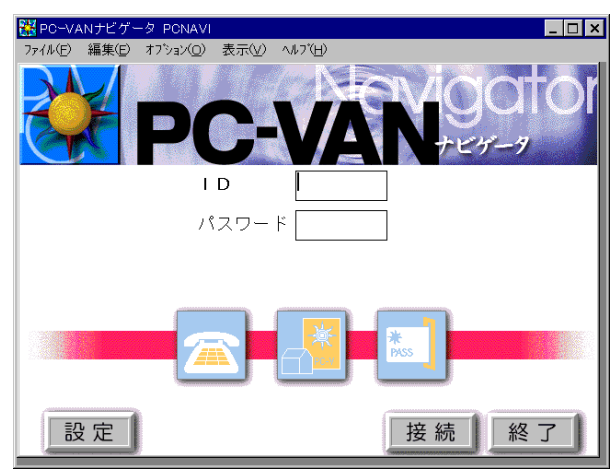

PC-VANへの接続

パソコン通信を利用して、PC-VANに接続します。

はじめて[PC-VANナビゲータを起動した場合は、[設定 ボタンをクリックしてく ださい。以下の項目をご自分の通信環境に合わせて設定してください。

| 通信設定                                                                                       |                                                                                                    | E                                                                                                    |
|--------------------------------------------------------------------------------------------|----------------------------------------------------------------------------------------------------|----------------------------------------------------------------------------------------------------|
| 通信速度(S)<br>20-制御(F)<br>「CTS/RTS ▼<br>ポート番号(F)<br>1<br>1<br>1<br>1<br>1<br>1<br>1<br>1<br>1 | アウセスボイント         参照         ・           第1 候補         参照         ・           アウセスボイント         参照         ・           変ご 候補         ・         ・         ・           アウセスボイント         参照         ・         ・         ・           第3 (候補         ・         ・         ・         ・         ・         ・         ・         ・         ・         ・         ・         ・         ・         ・         ・         ・         ・         ・         ・         ・         ・         ・         ・         ・         ・         ・         ・         ・         ・         ・         ・         ・         ・         ・         ・         ・         ・         ・         ・         ・         ・         ・         ・         ・         ・         ・         ・         ・         ・         ・         ・         ・         ・         ・         ・         ・         ・         ・         ・         ・         ・         ・         ・         ・         ・         ・         ・         ・         ・         ・         ・         ・         ・         ・         ・         ・         ・         ・         ・         ・ | Phile         OK           A*lizito         \$+2/bit           A*lizito         \$+2/bit           A*lizito         \$*2/bit           A*lizito         \$*2/bit           A*lizito         \$*2/bit           A*lizito         \$*2/bit           A*lizito         \$*2/bit           A*lizito         \$*2/bit           A*lizito         \$*2/bit           A*lizito         \$*2/bit           A*lizito         \$*2/bit |
| 初期化文字列                                                                                     | 🔽 ログファイルの作                                                                                                    | 成                                                                                                    |
| E E                                                                                        | *1.設定. 🔽 ログファイルの自                                                                                                    | <b>動育耶条</b> 365 (固残す)                                                                                                    |

| 通信速度                    | モデム - パソコン間の通信速度を設定します。初期値<br>は9600bpsに設定されています。                                                                                                    |
|-------------------------|----------------------------------------------------------------------------------------------------|
| フロー制御                   | 初期値の「CTS/RTS」にしておきます。                                                                                                    |
| ポート番号                   | 使用するCOMポート番号を設定します。TELNET接<br>続を行う場合は「TELNET」に設定します。                                                                                                    |
| ID、パスワード                | PC-VANのIDとパスワードを入力します。<br>ここで設定しておくと、手順3でIDとパスワードを入力<br>しなくてよくなります。<br>[BIGLOBE(入会申込)]でサインアップした場合は、<br>自動的に設定されています。                                                        |
| ID、パスワードを<br>暗号化する      | ID、パスワードを暗号化するかどうかを選択します。<br>使用する場合はチェックを付けます。<br>TELNET接続を行う場合は、設定するようにしてください。                                                                                             |
| アクセスポイント<br>第1候補~第3候補   | 最寄りのPC-VANのアクセスポイントの電話番号を設定します。[参照]ボタンをクリックすると[アクセスポイント選択]画面が表示されますので、接続するアクセスポイントの[地区名]生速度を選択してください。アクセスポイントは第3候補まで設定できます。[アクセスポイント<br>第1候補]は必ず設定してください。                   |
| 内線                      | 0発信の内線からご利用の場合は、[ 内線 をクリックして、チェックをつけます。                                                                                                    |
| パルス10 / パルス<br>20 / トーン | ご利用の電話回線に合わせて設定します。よくわからない場合はNTTにお問い合わせください。                                                                                                    |
| IPアドレスドメイン名             | PC-VANのIPアドレスまたはドメイン名を設定します。<br>ドメイン名ば pcvan.or.jp」となります。[ポート番号]<br>で「TELNET」を指定した場合のみ入力できます。                                                                               |
| 初期化文字列                  | 通常は設定する必要はありません。空白のままにして<br>おいてください。なお、設定する場合は、先頭の「AT」<br>は省略してください。                                                                                                    |
| ログファイルの作成               | ログファイルを作成するかどうかを選択します。ログファ<br>イルとは、通信上の履歴を記録したファイルのことです。<br>ログファイルを作成する場合は、チェックを付けます。                                                                                       |
| ログファイルの<br>自動削除         | ログファイルが特定の件数に達した場合、自動的に削除するかどうかを選択します。これにより、必要以上にログファイルが保存されることがなくなります。<br>保存件数として指定できるのは1~365件までです。<br>指定件数を越えた場合は、古いものから順に自動的に削除されます。<br>保存の必要があるログファイルは、ご自分で保存しておいてください。 |

•

パソコン通信をする

| モデム設定  | [モデム設定 ボタンをクリックすると、モデムの設定が<br>行えます。[メーカー名 注 型名 ]にご利用のモデムの<br>メーカー名と型名を設定してください。なお、ご利用の<br>モデムがリスト中にない場合は、メーカー名を「ATモデ<br>ム」に、型名を「汎用」にして、必要に応じて、[初期化文<br>字列 を設定してください。 |
|--------|----------------------------------------------------------------------------------------------------|
| ディレクトリ | [ディレクトリ」ボタンをクリックすると、ログファイル、ダウ<br>ンロードファイル、アップロードファイルを格納するディレ<br>クトリを指定できます。必要に応じて設定してください。<br>なお、初期値は「A:¥PCNAVI」になります。                                               |
| オプション  | [オプション」ボタンをクリックすると、他のアプリケーションとの連動機能を使用するかどうか指定できます。必要に応じて設定してください。                                                                                                   |
| フォント   | [ フォント )ボタンをクリックすると、フォントを設定できま<br>す。必要に応じて設定してください。                                                                                                    |

2

設定が終了したら、[通信設定 」画面の[ OK 」ボタンをクリックします。

[ID][パスワード]に自分の番号を入力した後、[接続]ボタンをクリックすると、
 [PC-VANナビゲータ]が自動的にPC-VANのセンターに電話をかけて、PC-VANサービスに接続します。画面が切り替わり、PC-VANからのお知らせが表示されます。

[ インデックス アイコンをクリックすると、各サービスのアイコンが表示されます。ア イコンをクリックしていくことによって、PC-VANの数多くのサービスを利用するこ とができます。

PC-VANメインメニュー画面以降のメニューの選択方法については、[PC-VANナビゲータ]のヘルプをご覧ください。

# AOLを利用する~AOLへのご招待

はじめてパソコン通信サービス「AOL」のサービスを利用する場合は、AOLに加入する 必要があります。入会手続きおよびご利用方法については、本機添付の「AOLハンドブ ック」をご覧ください。

# NIFTY-SERVEを利用する ~NIFTY MANAGER

NIFTY MANAGERは、本機にはセットアップされていません。NIFTY MANAGER をお使いになるには、まず本機添付の「バックアップCD-ROM」を使って、本機にセッ トアップしてください。

はじめてパソコン通信サービス「NIFTY-SERVE」のサービスを利用する場合は、 NIFTY-SERVEに加入する必要があります。

入会手続きの方法については、本機添付の「ニフティーサーブ イントロパック」をご覧くだ さい。なお、すでに入会手続きが済んでいる(NIFTY-SERVEのIDを持っている)場合 は入会手続きは必要ありません。次の「NIFTY-SERVEに接続する」にお進みください。

### NIFTY MANAGERのインストール.....

- Windows95を起動します。
- 2 CD-ROMドライブに本機添付の「バックアップCD-ROM」をセットします。
- こ、スタート メニューの、設定 から、コントロールパネルを起動します。
- Ⅰ [コントロールパネル]の[アプリケーションの追加と削除]を起動します。
- 5 [セットアップと削除 タブが選択されていることを確認します。 選択されていない場合は、セットアップと削除 タブをクリックします。
- [セットアップ]ボタンをクリックして[フロッピーディスクまたはCD-ROMからのセットアップ]を起動します。
- 7 「バックアップCD-ROM」がCD-ROMドライブにセットされていることを確認して、[フロッピーディスクまたはCD-ROMからのセットアップ ]の画面で[次へ]ボタンをクリックします。
- [セットアッププログラムの実行 画面の「セットアッププログラムのコマンドライン」 が「 < CD - ROMドライブ名 > : ¥NSETUP.EXE」になっていることを確認して、 [完了 ボタンをクリックします。
- [プロダクトの選択 ]画面が表示されます。
- **1** [プロダクトの選択 画面で[NIFTY MANAGER for Windows 95 Ver 4.50 をクリッグ 反転表示 して、[OK ボタンをクリックします。
- 1 [ようこそ 画面で[次へ ボタンをクリックします。

•

Part 7

パソコン通信をする

- 12 利用規約が表示されます。よくお読みになり、同意する場合は、[はい」ボタンをクリックしてください。
- 13 [ インストール先の選択 画面で 次へ ボタンをクリックします。
- **14** 「情報を引き継ぎますか?」という内容のメッセージが表示されます。 [ いいえ ず タンをクリックしてください。 インストールが実行されます。
- **15**「デスクトップにNIFTY MANAGER for Windows 95のショートカットを置き ますか?」というメッセージが表示されます。[はい]ボタンをクリックしてください。
- 16 [情報]画面で[0K]ボタンをクリックします。
- **17** [質問] 画面で「Read Meファイルを読みますか?」というメッセージが表示された ら、[いいえ] ボタンをクリックします。
- **1**8「セットアップが完了しました。」と表示されたら、[OK」ボタンをクリックします。
- 19「ダイヤルアップネットワークの設定を行いますか?」と表示されたら[いいえ」ボタンをクリックします。 インターネット接続に必要な通信設定はPart 1の「NIFTY-SERVEを利用する」 をご覧になり、セットアップ完了後に行ってください。

これでインストールは完了です。

NIFTY-SERVEへの入会および接続方法は、本機添付の「ニフティサーブイントロパック」をご覧ください。

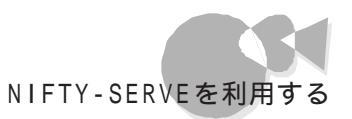

### NIFTY MANAGERの削除 ......

NIFTY MANAGERをお使いにならない場合は、次の手順で削除できます。

- Windows 95を起動します。
- 2 [スタート]メニューの[設定]から[コントロールパネル]を起動します。
- 3 [コントロールパネル ]の[アプリケーションの追加と削除 を起動します。 [アプリケーションの追加と削除のプロパティ ]画面が表示されます。
- 4 [セットアップと削除 タブが選択されていることを確認します。 選択されていない場合は、セットアップと削除 タブをクリックします。
- 5 [セットアップと削除 画面の一覧から「NIFTY MANAGER for Windows 95 Ver 4.50 をクリック(反転表示)して、[追加と削除 ボタンをクリックします。
- 「選択したアプリケーションとそのすべてのコンポーネントを完全に削除しますか?」 のメッセージが表示されます。削除する場合は、はい」ボタンをクリックしてください。 アプリケーションの削除がはじまります。
- 7 「アンインストールが完了しました。」のメッセージが表示されたら[ OK 」ボタンをクリックします。

### NIFTY-SERVEに接続する.....

#### NIFTY MANAGERの起動

[NIFTY MANAGER を起動して、NIFTY-SERVEを利用します。

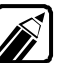

以前からNIFTY-SERVEのIDを持っている場合などで、[NIFTYサインアップ を利用しないで、はじめてNIFTY MANAGERを起動する場合は、起動する前に コントロールパネル Jの[モデム]を起動して、[ダイヤルのプロパティ]で所在地情報やダイヤル方法を設定しておいてください。

【NIFTY MANAGER を起動します。 [スタート]メニューの[プログラム] - [NIFTY MANAGER]の[NIFTY MANAGER]をクリックします。 うまく起動しないときは、他のアプリケーションをすべて終了させてから再起動して ください。 パソコン通信をする

2 「NIFTY-SERVEサインアップ」の「完了」画面で「登録する」ボタンをクリックした場合は、「ワンポイント」画面が表示されますので、「閉じる」ボタンをクリックしてください。 この場合、以降の「通信環境の設定」の手順は必要ありません。「NIFTY-SERVEへの接続」に進んでください。

なお、ここで、セットアップ 」画面が表示された場合は、以降の「通信環境の設定」 の手順を行ってください。

#### 通信環境の設定

「NIFTY-SERVEサインアップ」の[完了」画面で[登録する」ボタンをクリックしなかった場合や、以前からNIFTY-SERVEのIDを持っていて、[NIFTY サインアップ」を利用しなかった場合は、はじめてNIFTY MANAGERを起動したときに通信環境を設定する画面が表示されます。次の手順で設定してください。

 表示された画面でユーザーIDとパスワードを入力してください。入力したら、[次 ハ ボタンをクリックします。

| セットアッフ           |                                                          |
|------------------|----------------------------------------------------------|
|                  | NIFTY MANAGER の通信環境をセットアッフします                            |
| NIFTY<br>MANAGER | ユーザーD(U):<br>パスワード(2):<br>全角、半角や大文字、小文字など1ご注意してください。     |
|                  | ここで設定しなくても、毎回アクセス時に聞いてきます。<br>キャンセル後にオフションの通信設定でも設定できます。 |
|                  | < 戻る(B) 次へ(U)> キャンセル ヘルフ*                                |

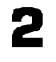

trak Zall\*

アクセスポイントを設定します。ご利用のモデムの通信速度に合った、最寄りのア クセスポイントをクリックします。設定したら、[次へ ボタンをクリックします。

| <i>7</i> !       | 7セスポイント設定                                                                                                    |                                                                                           | (日本国内の)                                                                                                    | み有効  |
|------------------|----------------------------------------------------------------------------------------------------|-------------------------------------------------------------------------------------------|----------------------------------------------------------------------------------------------------|------|
| NIFTY<br>MANAGER | 所在<br>札県(ROAD 2)<br>札県(ROAD 3) INS-C)<br>札県(ROAD 3) INS-C)<br>札県(ROAD 3)<br>札県(ROAD 5)<br>札県(ROAD 5)<br>札県(ROAD 5)<br>札県(ROAD 7)<br>札県(ROAD 2)<br>滝川(ROAD 2)<br>滝川(ROAD 4) | 速度<br>2400<br>9600<br>14400<br>28800<br>33600<br>64000<br>32000<br>32000<br>2400<br>14400 | 番号<br>011-898-3344<br>011-809-2026<br>011-838-9425<br>011-838-7670<br>011-809-2262<br>011-809-2271<br>011-809-2294<br>011-809-2294<br>0125-22-4126<br>0125-23-0339 | •    |
|                  | < 戻る( <u>B</u> )                                                                                                    | 次へ (N)>                                                                                   | キャンセル                                                                                                    | ^₩7* |

アクセスポイントの設定の際、HyperROADをご使用になるためには、[スタート)メニューの[プログラム]-[NIFTY MANAGER]にある[ダイヤルアップネットワークの設定]で、インターネットを利用するように設定する必要があります。なお、[ダイヤルアップネットワークの設定]で設定を行うと、すでに設定してあったインターネット接続用の環境が変更されます。BIGLOBEなど、他のプロバイダと接続する場合には、[コントロールパネル]の[インターネット]で設定を変更してください。

3 モデムを選択します。お使いのモデムが表示されていることを確認して、[次へ]ボタンをクリックします。

| セットアッフ           |                                                          |
|------------------|----------------------------------------------------------|
|                  | モデムの選択                                                   |
| NIFTY<br>MANAGER | NEC PC-9801-123(PnP)<br>まデ <sup>2</sup> ムの7 ኪパディ(②)      |
|                  | < 戻る( <u>B</u> ) 次へ ( <u>N</u> )> キャンセル ヘルフ <sup>*</sup> |

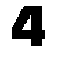

電話の設定をします。[標準」が表示されていることを確認してください。確認したら、[次へ」ボタンをクリックします。

| セットアッフ <sup>®</sup> |                                        |
|---------------------|----------------------------------------|
| NIFTY<br>MANAGER    | 電話の設定<br>標準<br>ダイヤルの7 ロパティ <u>の</u> -  |
|                     | リダイヤル回数CD: 3 📑 回<br>リダイヤル間隔(Q): 60 📑 秒 |
|                     | 〈 戻る(B) 次へ (N)〉 キャンセル ヘルフ*             |

5

「セットアップが完了しました」というメッセージが表示されますので、[ 完了 ]ボタンをクリックします。

| セットアッフ・完了        |                                |
|------------------|--------------------------------|
|                  | 完了                             |
| NIFTY<br>MANAGER | セットアップが完了しました。                 |
|                  | [完了]をソリックすれば設定が有効になります。        |
|                  |                                |
|                  |                                |
|                  | < 戻る( <u>B</u> ) 完了 キャンセル ヘルフ* |

٠

「ワンポイント」画面が表示されますので、「閉じる」をクリックします。
 これで設定は完了です。次の「NIFTY-SERVEへの接続」に進みます。

通信環境を設定した後で通信環境を変更する場合は、NIFTY MANAGERの [オプション]メニューの[通信設定]で設定を行います。

NIFTY-SERVEへの接続

NIFTY-SERVEに接続してみます。

【NIFTY MANAGER JOI ファイル メニューから 接続 を選択します。または、 ツールバーのダをクリックします。

| ここをクリック                                                                                                    |          |              |
|----------------------------------------------------------------------------------------------------|----------|--------------|
| NIFTY MANAGER for Windows95 Version 4.50     The State Stat | _ [      | l ×          |
|                                                                                                    |          | $\mathbf{V}$ |
|                                                                                                    |          |              |
|                                                                                                    |          |              |
|                                                                                                    |          |              |
|                                                                                                    |          |              |
|                                                                                                    |          |              |
| ヘルプを表示する こは [F1] を押してください。                                                                                                    | 00:00:00 |              |

2 IDやパスワードを設定していない場合は、入力する画面が表示されますので、入力してください。NIFTY-SERVEに自動的に接続して、TOPメニューが表示されます。

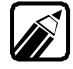

NIFTY-SERVEに接続してからの操作方法については、NIFTY MANAGERの ヘルプを参照してください。

### Part 2

# マルチメディア機能を利用する

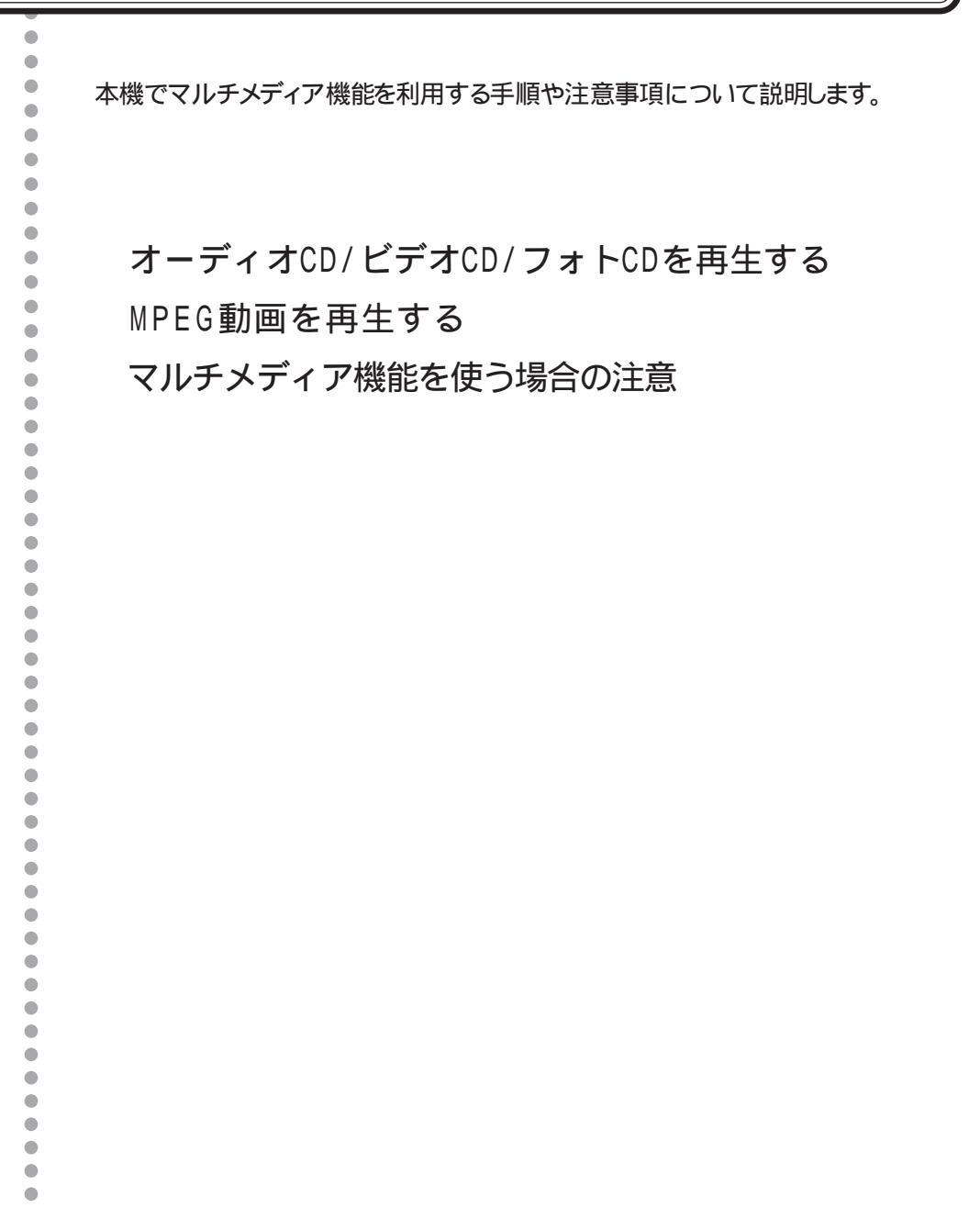

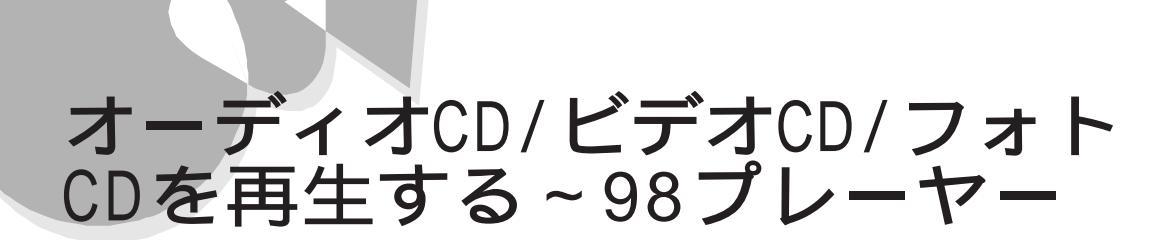

オーディオCD、ビデオCD(カラオケCD)やフォトCDに対応した再生用のアプリケーションが起動します。

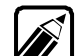

98プレーヤー終了後、再度起動させるときは、[スタート]メニューの[プログラム]-[アクセサリ]-[マルチメディア」から[98プレーヤー」をクリックします。

#### CDの規格

98プレーヤーが対応しているCDの規格は次のとおりです。規格外のCDは再生できない場合があります。

- ・オーディオCD
- ・ビデオCD(Ver1.1)/カラオケCD(Ver1.1)
- ・ビデオCD(Ver2.0)
- ・フォトCD
- ・フォトCDポートフォリオ

## CDを再生する.....

オーディオCDの場合、CDをCD-ROMドライブにセットすると、自動的に98プレーヤー が起動し、次のような画面が表示されます。自動的に起動しない場合およびビデオCD (カラオケCD)フォトCDの場合は、CDをCD-ROMドライブにセットして、[スタート]メ ニューの[プログラム]-[アクセサリ]-[マルチメディアをポイントして[98プレーヤー] をクリックすると98プレーヤーが起動します。

### オーディオCDの場合

総トラック数と総演奏時間が表示されています。 ボタンの操作方法については、後述する「オーディオCDを聴くをご覧ください。

| 🚰 98 Player      |       |              |           |       |     | _   | □ ×    |
|------------------|-------|--------------|-----------|-------|-----|-----|--------|
|                  |       |              | NEC       |       |     |     |        |
| Audio<br>()~~4)) | Track |              | Total Tim | e mir | : 1 | Sec | Option |
|                  |       | I <b>4</b> 4 | [⊲        | ÞI    | ÞÞI | 4   |        |

ビデオCD(カラオケCD)の場合

総トラック数が表示されます。

ボタンの操作方法については、後述の「ビデオCD( カラオケCD )を見る」をご覧くださ い。

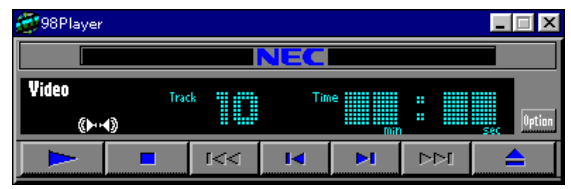

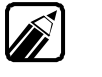

プレイバックコントロール機能付きのビデオCDの場合は、プレイバックコント ロールウィンドウも表示されます。詳しくは、「ビデオCD(カラオケCD)を見る」 をご覧ください。

#### フォトCDの場合

1枚目の写真が表示されます。

ボタンの操作方法については、「フォトCDを見る」をご覧ください。

| 😴 98 Player |                 | _ 🗆 X   |
|-------------|-----------------|---------|
|             |                 |         |
| Photo       | Size PictureHo. | Option  |
|             |                 | <b></b> |

## オーディオCDを聴く.....

オーディオCD再生時のボタン操作について説明します。 [ Option をクリックすると、98プレーヤーの下に、拡張ボタンが表示されます。

| 💇 98 Player    |       |        |           |           |     | _ 🗆 X      |
|----------------|-------|--------|-----------|-----------|-----|------------|
|                |       |        | NEC       |           |     |            |
| Audio<br>()+++ | Trac  | :k 👖 👖 | Total Tim | ie<br>mir | : 1 | Sec Option |
|                |       | ا⊾∢    | I         | ÞI        | ÞÞI |            |
| പ              | 0     | Progra | am 🕨      |           | «►  | 4)         |
| 元の画像サ          | りれて表示 | カラ     | オケー覧表     | 标 淋       | 進設定 | Help       |

基本的な使い方

- ・ 再生 / 一時停止
   [▶ ボタン ・ クリックすると、再生が始まります([ || ]こ変わる )。
   [ || ボタン ・ クリックすると、一時停止します([ ▶ ]こ変わる )。
   再度 ▶ をクリックすると、一時停止した場所から再生します。
   ・ 停止
  - [■ 」ボタン・クリックすると再生を停止、または一時停止状態を解除します。

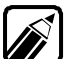

[■ボタンで停止させた後 ► をクリックすると先頭の曲に戻って再生を始め ます。

・ 巻き戻し / 早送り

- [ ◄ ] ボタン・ 再生中、または一時停止中にクリックし続けると巻き戻し、ボ タンを離すと再生します。
- [▶▶] ボタン・再生中、または一時停止中にクリックし続けると早送り、ボタンを離すと再生します。

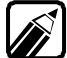

画面の時間表示が変化します。ボタンを離すとそのとき表示されている時間から再生を開始します。

- ・曲の頭出し
  - [► 」ボタン・再生中、または一時停止中にクリックすると、再生中の曲の 先頭に戻って再生します。
    - ・ 再生中、または一時停止中に連続してクリックすると、一曲ず つ再生する曲番号が戻ります。
    - 停止中に連続してクリックすると、クリックした数だけ戻って再生します。
  - [▶] ボタン・再生中、または一時停止中にクリックすると、再生中の次の 曲から再生します。
    - ・再生中、または一時停止中に連続してクリックすると、一曲ず つ曲番号が先に進んで再生します。
- ・ CD-ROMトレイのイジェクト
  - [▲ ボタン・・停止中にクリックするとトレイがイジェクトされます。

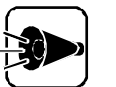

別売のCD-ROMドライブを使用する場合、イジェクト機能はご利用できない 場合があります。

#### [Option ボタンの使い方

- ・リピート[ ロ ]ボタン クリックするたびに、リピート再生モードが1曲のみ、全曲へと切り替わり、インジケ ータが表示されます。
- 演奏時間表示切り替え[①」ボタン クリックするたびに、表示ディスプレイ部分の時間表示が、現在のトラック内の演奏経過時間か残り演奏時間に切り替わります。
- ・[Program ボタン
   再生順序を指定できます。詳しくは、「オーディオCD / ビデオCDの再生順序を指定する」をご覧ください。
- ・ミュート[▶▲]ボタン
   左右の音声出力を同時にOFFします。音声出力が左右ともOFFの場合に、このボタンをクリックすると、左右同時にONになります。
   ただし、CDの再生中は使用できません。
- ・ 音声チャンネル[● □● ボタン
   [● ボタンは、左チャンネル、[● ボタンは右チャンネルの音声出力のON/OFF
   を切り替えます。
   ただし、CD再生中は使用できません。

・ [ 状態設定 ボタン [ 自動再生 チェックボックスを選択すると、98プレーヤーの起動時に自動的に再 生が始まります。

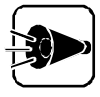

[元の画像サイズで表示 」ボタンと カラオケー覧表示 」ボタンは利用できません。

## ビデオCD(カラオケCD)を見る.....

ビデオCD再生時のボタン操作について説明します。

[Opition をクリックすると、98プレーヤーの下に、拡張ボタンが表示されます。

| 💇 98 Player    |       |               |       |        |     | _ 🗆 X      |
|----------------|-------|---------------|-------|--------|-----|------------|
|                |       |               | NEC   |        |     |            |
| Video<br>()+++ | Trac  | <sup>:k</sup> | Tin   | ie min | :   | sec Option |
|                |       | [<<           | I     | ÞI     |     |            |
| ాు             | G     | Progr         | am 🕨  |        | (►  | •          |
| 元の画像な          | れズで表示 | カラ            | オケー覧表 | 际 狀    | 態設定 | Help       |

#### 基本的な使い方

基本的な操作は、オーディオCDとほとんど同じです。 前述の「オーディオCDを聴く」の「基本的な使い方」をご覧ください。

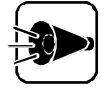

- ビデオCDの再生中にウィンドウサイズをひんぱんに変更すると、ビデオの 表示が乱れることがあります。このようなときは、98プレーヤーをいったん終 了させて再起動すると、表示が正常に戻ります。
- ・プレイバックコントロール機能に対応したビデオCDの再生時には、頭出し 機能は利用できません。

#### [Option ボタンの使い方

リピート[ □ 」ボタン
 クリックするたびに、リピート再生モードが1プログラムのみ、全プログラムへと切
 り替わり、インジケータが表示されます。
- 「Program ボタン 再生順序を指定できます。詳しくは、「オーディオCD/ビデオCDの再生順序を指 定する」をご覧ください。
- ・ミュート[▶■ ボタン 左右の音声出力を同時に0FFします。音声出力が左右とも0FFの場合に、この ボタンをクリックすると、左右同時に0Nになります。
- ・音声チャンネル[●]● ボタン
   [● ボタンは、左チャンネル[● ボタンは右チャンネルの音声出力の0N/0FF
   を切り替えます。
  - カラオケCDでは、カラオケ演奏とボーカル音声は、左右どちらかのチャンネル に分かれて録音されています。ボーカル音声を消すときは、左右どちらか、ボー カル音声が録音されているチャンネルの音声を消す必要があります。左右どちらかの音声を消すときは、[●● または ● をクリックします。また、[●● をクリックすると、両方の音声を消すことができます。
- ・[元の画像サイズで表示」ボタン ビデオCDの再生時に、ウィンドウのサイズを起動時のサイズに戻します。
- ・ [カラオケー覧表示 ボタン カラオケCDの曲目が一覧表示されます。再生した曲目をクリックし、さらに[演奏」ボタンをクリックすると、すぐに再生が始まります。
- ・ [ 状態設定 ボタン
   [ 自動再生 チェックボックスを選択すると、98プレーヤーの起動時に自動的に再 生が始まります。
   [ 画像再生時にスクリーンセーバを起動しない チェックボックスを選択すると、ビ デオCDの再生時にスクリーンセーバを起動させないようにします。

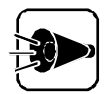

- ・[演奏時間表示切り替え」ボタンは、利用できません。
- ・ プレイバックコントロール機能を用いて独自のメニュー表示を行っているカ ラオケCDでは、[カラオケー覧表示」ボタン、[リピート」ボタン、および [Program」ボタンは利用できません。

#### プレイバックコントロールの使い方

プレイバックコントロール機能付きのビデオCDの再生時には、98プレーヤーとともにプレイバックコントロールウィンドウが表示されます。

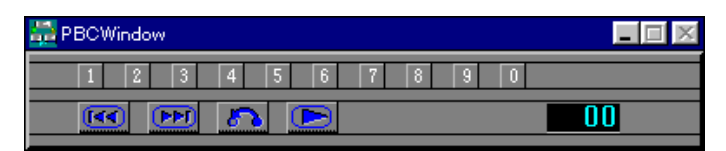

- ・
   ・
   ・
   ・
   ボタン
   ・
   ・
   ・
   ・
   ・
   ・
   ・
   ・
   ・
   ・
   ・
   ・
   ・
   ・
   ・
   ・
   ・
   ・
   ・
   ・
   ・
   ・
   ・
   ・
   ・
   ・
   ・
   ・
   ・
   ・
   ・
   ・
   ・
   ・
   ・
   ・
   ・
   ・
   ・
   ・
   ・
   ・
   ・
   ・
   ・
   ・
   ・
   ・
   ・
   ・
   ・
   ・
   ・
   ・
   ・
   ・
   ・
   ・
   ・
   ・
   ・
   ・
   ・
   ・
   ・
   ・
   ・
   ・
   ・
   ・
   ・
   ・
   ・
   ・
   ・
   ・
   ・
   ・
   ・
   ・
   ・
   ・
   ・
   ・
   ・
   ・
   ・
   ・
   ・
   ・
   ・
   ・
   ・
   ・
   ・
   ・
   ・
   ・
   ・
   ・
   ・
   ・
   ・
   ・
   ・
   ・
   ・
   ・
   ・
   ・
   ・
   ・
   ・
   ・
   ・
   ・
   ・
   ・
   ・
   ・
   ・
   ・
   ・
   ・
   ・
   ・
   ・
   ・
   ・
   ・
   ・</<
- ・ **「**「」ボタン 前画面に戻ります。
- ・ <u>い</u>ボタン メニュー画面に戻ります。
- ・ 1 回ボタン 数値を選択するときに使います。
   1 - 回の数字ボタンで番号を決定して ドラボタンをクリックすると、画面を表示します。
- ・ 」ボタン
   プレイバックコントロールウィンドウをアイコン化します。
- ・  **● ●** 番号表示部分をクリックすると、数字ボタンで選択された番号をキャンセルしま す。

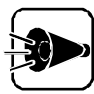

各ボタンの機能は、CD-ROMにより多少異なっていますので、CD-ROM添付の説明書を参照してください。

## オーディオCD/ビデオCDの再生順序を指定する••••

- 98 プレーヤーの[Option]ボタンをクリックします。
   98 プレーヤーの下に拡張ボタンが表示されます。
- 2 [Program ボタンをクリックします。
   「プログラム予約 ゲイアログボックスが表示されます。

|                                                                                                    |                                         |                                              | ×                    |
|----------------------------------------------------------------------------------------------------|-----------------------------------------|----------------------------------------------|----------------------|
| ディスク( <u>1</u> )<br><u>DISC 1</u><br>トラック( <u>T</u> )<br><u>Track 1</u><br><u>Track 2</u><br><u>Track 3</u><br><u>Track 4</u><br><u>Track 4</u><br><u>Track 5</u><br><u>Track 6</u><br><u>Track 7</u><br><u>Track 8</u><br><u>Track 9</u><br><u>Track 10</u> | ]<br>>追加( <u>A</u> )<br><削除( <u>D</u> ) | << 総演奏時間 >><br>0 分 0 秒<br>予約された曲( <u>P</u> ) | 全削除( <u>C)</u><br>OK |
| Track 11                                                                                                    |                                         |                                              | Cancel               |

・ プログラムの再生中と一時停止中は、[Program ボタンは使用できません。 ・ プレイバックコントロール機能に対応したビデオCDでは利用できません。

3 [トラック ]の一覧に表示されているプログラムのどれかをクリックし、[追加]ボタン をクリックします。 [予約された曲 へ、選択したプログラムが登録されます。

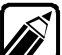

予約済みのプログラムを解除するときは、[予約された曲]の一覧から解除した い曲を選択し、[削除]ボタンをクリックします。また、すべての予約を解除する ときは、[全削除]ボタンをクリックします。

- 4 [0K ボタンをクリックします。
   予約内容を設定しない場合は Cancel ボタンをクリックします。
- 5 98 プレーヤーの( ►)ボタンをクリックします。 登録した順序で再生を始めます。

フォトCD 再生時のボタン操作について説明します。 [ Option をクリックすると、98プレーヤーの下に拡張ボタンが表示されます。

| 😴 98 Player |        |       |      |           |      | _ 🗆 X  |
|-------------|--------|-------|------|-----------|------|--------|
|             |        |       | NEC  |           |      |        |
| Photo       | Siz    | e 🛄 . |      | ictureNo. |      | Option |
|             |        | াৰৰ   | ا⊾   | ÞI        | ÞÞI  |        |
| Open        | List   | Size  | e Co | olor      | Сору | Save   |
| Exte        | ension | 1     |      | 17        | 態設定  | Help   |

#### 基本的な使い方

| 目動表示 / 停山 |                                |
|-----------|--------------------------------|
| [▶ ボタン    | クリックすると、自動表示を行います。             |
| [■ ボタン    | クリックすると、自動表示を停止します。            |
| 表示        |                                |
| [ 🕶 ボタン   | クリックすると、巻き戻します(ポートフォリオの再生時のみ)  |
| [ 🗪 ボタン   | クリックすると、早送りします(ポートフォリオの再生時のみ)。 |
| [◀ ボタン    | クリックすると、1つ前の写真に戻ります。           |
| [▶ ボタン    | クリックすると、次の写真を表示します。            |
| CD-ROMトレイ | のイジェクト                         |
| [≜ ボタン    | 停止中にクリックするとトレイがイジェクトされます。      |
|           |                                |

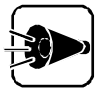

別売のCD-ROMドライブを使用する場合、イジェクト機能はご利用できない 場合があります。

98プレーヤーの終了
 メをクリックすると、98プレーヤーを終了します。

#### [Option ボタンの使い方

- ・[Open ボタン フォトCDに記録されている写真のファイル名一覧を表示します。表示したいフォ トCDのファイル名を選択し、[OK]ボタンをクリックします。
- ・[List プダン フォトCDに記録されている写真を縮小一覧表示します。写真をクリックすると、拡 大表示します。

- ・[Size ボタン クリックすると[PhotoCD画面サイズの設定 ダイアログボックスが表示されま す。画面サイズを指定できます。
- ・[Color ボタン
   クリックすると[表示色数の設定 ダイアログボックスが表示されます。表示色数
   を指定できます。
- ・[Copy ボタン クリックすると、表示されている写真をクリップボードビューアへコピーします。

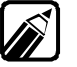

[ Copy ]ボタンをクリックするたびに、新しい写真データがクリップボードに上 書きされ、前にコピーしたデータは消えてしまいます。コピーしたデータは次の コピーを行う前に必ず保存してください。

・[Save ボタン

クリックすると、[ファイル名を指定する]ダイアログボックスが表示されます。ファ イル名を指定して、写真をビットマップ形式のファイル(.BMP)として保存できま す。

・[Extension ボタン JPEGに関する各種設定を行います。詳しくは、[Help ボタンをクリックして、オ ンラインヘルプをご覧ください。

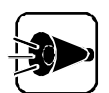

フォトCDポートフォリオを再生している場合、[ Open ボタン、[ List ボタンの 機能は利用できません。

フォトCDポートフォリオのCDで、[Open 」ボタン、[List 」ボタンの機能を利用 するときは[Extension 」ボタンを選び、ダイアログボックス中の[PhotoCD ポートフォリオのときはポートフォリオモードで再生 チェックボックスをOFFに して、通常の98プレーヤーとして利用してください。

# MPEG 動画を再生する

MPEG動画を再生するには、以下の方法があります。

- ・エクスプローラを利用する
- ・メディアプレーヤを利用する

それぞれの手順について説明します。

MPEGでも形式によっては再生できないものもあります。

- エクスプローラを利用する
  - ▲ 「スタート 〆ニューの プログラム から エクスプローラ をクリックして、起動します。

2 拡張子が ".mpg"のファイルをダブルクリックします。 PC-9821 Ra266/W30Rの場合はNEC Soft MPEG 1.0、PC-9821 Xa20/ W30R、PC-9821 Xa200/W30Rの場合はSoft PEGの機能により、MPEG 動画が再生されます。

#### メディアプレーヤーを利用する

- 【 [スタート]メニューの[ プログラム ]-[アクセサリ]-[マルチメディア ]から メディア プレーヤーをクリックして起動します。
- 2 [デバイス 以ニューからPC-9821 Ra266/W30Rの場合は「NEC Soft MPEG 1.0 を、PC-9821 Xa20/W30R、PC-9821 Xa200/W30Rの場合は 「CompCore Soft PEG を選択します。
- 了 [ファイルを開く」ダイアログボックスで、再生したいMPEGファイルを選択して開 くボタンをクリックします。

西生ボタンをクリックすると再生が始まります。

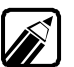

MPEGファイルとしては拡張子が".mpg "のもののほかにビデオCD内の拡張 子が、.dat 'のものを再生することができます。

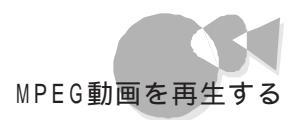

### NEC Soft MPEG 1.0に関する注意事項....

PC-9821 Ra266/W30Rに関する内容です

- ・ビデオのみのデータあるいはビデオCDの静止画を含むデータは、現在の再生位置 を示すスクロールバーの位置と実際の再生位置は必ずしも一致しません。
- ・メディアプレーヤーのスクロールバーの右側にある小さなボタンは、インジケータがフレームのときのみ、こま送りとなります(順方向ボタン),逆再生方向のボタンは戻る場合と戻らない場合があります。
- ・画質優先モードで再生時、画像サイズを変更すると再生が遅くなる場合があります。
- ・メディアプレーヤー、98プレーヤーでプルダウンメニューを表示すると再生が停止しま す。再生中にキーボードからGRPHキーを押したときも同様に停止します。

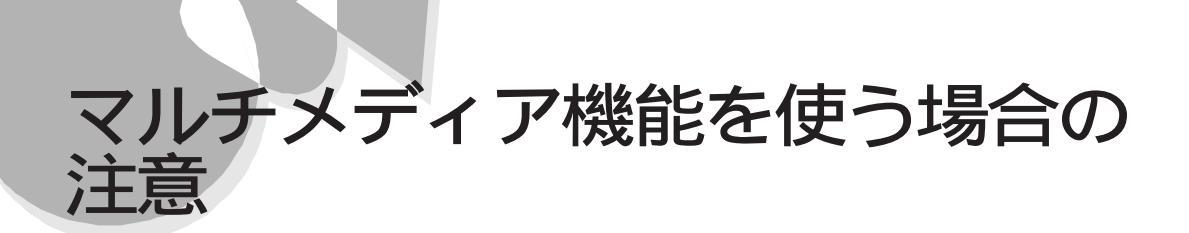

### メディアプレーヤーを利用する場合のご注意.....

メディアプレーヤーを利用すると、音声データ、MIDIによる音楽データ、CDオーディオ、 AVI動画データ、MPEG動画データなどを再生できます。メディアプレーヤーを利用す るには、再生機器に対応したデバイスドライバの組み込みが必要な場合があります。詳 しくは、再生機器に添付されているマニュアルをご覧ください

### ビデオCD(カラオケCD)を再生する場合のご注意.....

本機には、ビデオCDなどの動画データを再生するためのソフトウェアが標準添付されて いますが、98プレーヤーやメディアプレーヤーなどで動画データを再生中に、他のソフト ウェアを実行させることなどにより、音飛びや画面の乱れが発生する場合があります。

### Part 3

# こんな機能もあります

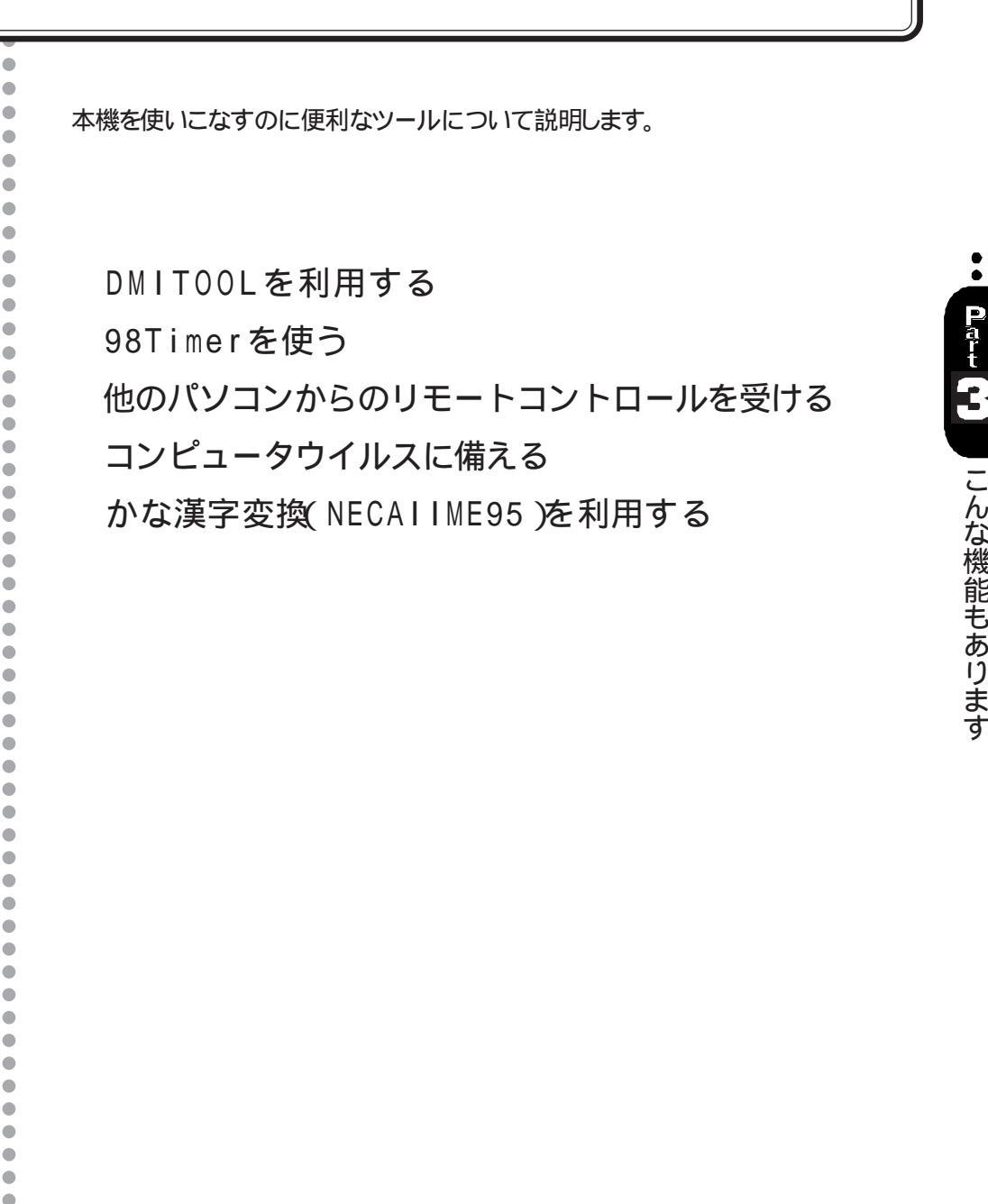

# DMIT00Lを利用する

DMITOOLは、パーソナルコンピュータや接続されているハードウェア情報およびイン ストールされているソフトウェア情報を管理するものです。管理方法として、標準化団体 DMTF(Desktop Management Task Force)が規定したDMI(Desktop Management Interface を採用しております。 DMITOOLは、以下の4つの機能により構成されます。

- ・システムビューア
- 状態監視
- ・MIFブラウザ
- WWW Extension

操作方法・表示画面の詳細については添付のオンラインヘルプをご覧ください。

システムビューア

システムビューアは、パーソナルコンピュータや周辺機器についての情報を提供します。

システムビューアの起動

[スタート]メニューの[プログラム] - [Dmitool]から[システムビューア]をクリックして起動します。

システムビューア画面が表示されます。

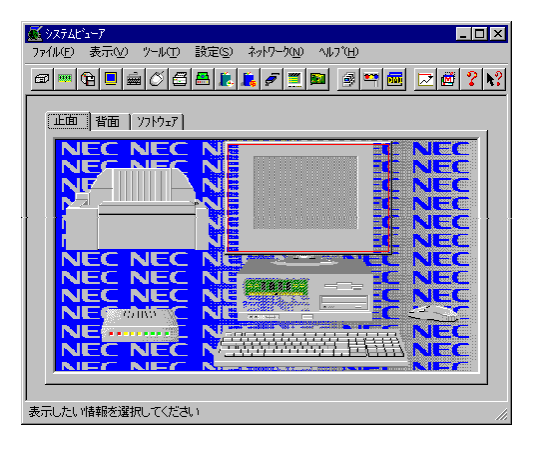

DMITOOLのアプリケーションは、98Timerから起動することはできません。

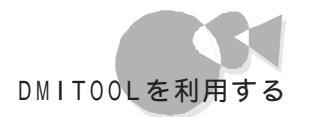

基本的な使い方

・パーソナルコンピュータや周辺機器の情報が知りたい

画面上の[正面]タブまたは[背面]タブをクリックしてください。画面の中で示される領域 をクリックすることで各部の情報や現在の状態を表示します。

・インストールされているソフトウェアの情報が知りたい

画面上の[ソフトウェア]タブをクリックしてください。画面の中で示される領域をクリックすることでインストールされているソフトウェアの情報を表示します。

・HDDの空き容量を監視したい

[設定]メニューの[監視条件設定]コマンドを選択します。 [監視条件設定]画面が表示されます。

| 監視条件設定         | ? ×                         |
|----------------|-----------------------------|
|                |                             |
| ⊙ 監視する         | ○ 監視しない                     |
| ┏ ダィアログによる。    | 通知を行う                       |
| デ"ィスク メモリ プリンタ | ]                           |
| ۲°۶۲ブ A:       | -                           |
| 通知条件           |                             |
| ☞ ディスク空き容量不    | 足の通知を行う                     |
| 10 📑 (%):      | 未満で通知する                     |
|                |                             |
|                |                             |
| OK( <u>O</u> ) | <u>zル(C)</u> 更新( <u>A</u> ) |
|                |                             |

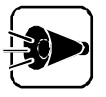

[監視条件設定 画面で 監視する を選択した場合、以下の点に注意してください。

ディスクの監視やプリンタの監視において、ネットワークドライブやネットワークプリンタの監視を行っている場合、ネットワークドライブやネットワークプリンタの情報を取得するために定期的(約5秒間隔)にパケットが送信されます。

パケットの送信を行いたくない場合はネットワークドライブの「ディスク空き 容量不足の通知を行う」およびプリンタのすべての監視項目のチェックを はずしてください。

・ディスクドライブが省電力モードに切り替わらない場合があります。

[監視方法]の[監視する]をチェックします。

[監視条件設定 ]画面上の[ディスク]タブをクリックして、監視するドライブと通知条件を 設定してください。

[ダイアログによる通知を行う] チェックボックスをチェックしておけば、空き容量が不足した場合、次のようなダイアログボックスにより利用者に通知します。

| 状態監視 | 見(ディスウ) 🛛 🕅                                      |
|------|--------------------------------------------------|
|      | (4:) トライフでの空き容量がしきい 植未満になりました。<br>休眠ファイルを表示しますか? |
|      | III III III IIII                                 |

ここで、[はい]ボタンをクリックすれば[休眠ファイル]画面を表示し、長期間使用していな いファイルを削除することができます。[休眠ファイル]は[情報表示 - メディア]画面から でも表示できます。

・メモリのスワップ状態を監視したい

前述の[監視条件設定]画面を表示します。

画面上の[メモリ]タブをクリックして、通知条件を設定してください。 [ダイアログによる通知を行う]チェックボックスをチェックしておけば、スワップ容量がオ ーバーした場合、次のようなダイアログボックスにより利用者に通知します。

| 状態監視 | (XEV) 🔀            |
|------|--------------------|
| ⚠    | スワップ容量がしきい値を超えました。 |
|      | <u> </u>           |

大容量のスワップはパフォーマンスの低下を招きます。パーソナルコンピュータの利用者 にとって、通常の使用環境で容量の大きなスワップの発生頻度が高い場合はメモリの 絶対量が不足していると思われます。

・プリンタの状態を監視したい

前述の[監視条件設定]画面を表示します。 画面上の[プリンタ]タブをクリックして、通知条件を設定してください。 [ダイアログによる通知を行う]チェックボックスをチェックしておけば、通知条件にしたが って[印刷処理終了]、[プリンタ異常]などのダイアログボックスにより利用者に通知します。

| 印刷処理 | 終了 🔀         |
|------|--------------|
| •    | 印刷処理が終了しました。 |
|      | OK           |

・HDDの空き容量が少なくなってきた......長期間使っていないファイ ルを検索し削除したい

[表示]メニューの[正面]-[メディア情報]をクリックし、[情報表示 - メディア]画面を表示します。

| 情報表示=メディア                   |                                  | ? ×                              |
|-----------------------------|----------------------------------|----------------------------------|
| (A:)WIN95<br>(B:)EVERYTHING |                                  | <b>A</b>                         |
| (C:)                        |                                  | •                                |
| 104.69                      | ● 使用容量:<br>1326112 KB 1295.03 MB | ว่ <i>เ</i> มิ่วระงว( <u>พ</u> ) |
|                             | ■ 空き容量:<br>107200 KB 104.69 MB   | <u>スキャンディスク(S)</u>               |
| 1295.03                     | 全容量 :<br>1/33312 KB 1309 72 MB   | <u> ነነ"୭၇ア୭ፓ°(B)</u>             |
|                             |                                  | 閉じる(の)                           |
|                             | ]                                | 1000(0)                          |

[休眠ファイル]ボタンをクリックすると[休眠ファイル]画面が表示されます。

| 1/1×933/72/17/                                                                                                    |                                                                                                    |                                                                                                    |                                                                                                    | Ш  |
|----------------------------------------------------------------------------------------------------|----------------------------------------------------------------------------------------------------|----------------------------------------------------------------------------------------------------|----------------------------------------------------------------------------------------------------|----|
| 検索条件                                                                                                    |                                                                                                    |                                                                                                    |                                                                                                    |    |
| 7711/1名                                                                                                    | : *.*                                                                                                    |                                                                                                    | 検索開始                                                                                                    | Ō  |
| ファイルの種類                                                                                                    | : すべてのファイル                                                                                                    |                                                                                                    | -                                                                                                    |    |
|                                                                                                    |                                                                                                    |                                                                                                    |                                                                                                    | )  |
| 検索するフォルダ                                                                                                    | : A:¥WINDOWS                                                                                                    | 参照                                                                                                    | ( <u>B</u> )                                                                                                    |    |
|                                                                                                    | 30                                                                                                    | Do- (4                                                                                                    |                                                                                                    |    |
|                                                                                                    |                                                                                                    | ものファイル                                                                                                    | 10740                                                                                                    | _  |
|                                                                                                    |                                                                                                    |                                                                                                    |                                                                                                    |    |
|                                                                                                    | ▶ サンフォルタキン探す                                                                                                    |                                                                                                    |                                                                                                    |    |
|                                                                                                    | ☑ サブフォルタも探す                                                                                                    |                                                                                                    |                                                                                                    |    |
|                                                                                                    | ☑ サフウォルがも探す                                                                                                    |                                                                                                    |                                                                                                    |    |
| 名前                                                                                                    | <ul> <li>サフラォルダも探す</li> <li>フォルダ名</li> </ul>                                                                                                    | 7943日付                                                                                                    | 更新日付                                                                                                    | T  |
| 名前<br>98ACD.DLL                                                                                                    | <ul> <li>ワッフォルタも探す</li> <li>フォルダ名</li> <li>A.*WINDOWS</li> </ul>                                                                                                    | 77セス日付<br>1996/02/23                                                                                                    | 更新日付 1995/11/01 00:00                                                                                                    |    |
| 名前<br>98ACD.DLL<br>98PCD.DLL                                                                                                    | マサフウォルタも探す<br>フォルダ名<br>A.¥WINDOWS<br>A.¥WINDOWS                                                                                                    | 77セス日付<br>1996/02/23<br>1996/02/23                                                                                                    | 更新日付<br>1995/11/01 00:00<br>1995/11/01 00:00                                                                                                    | 14 |
| 名前<br>98ACD.DLL<br>98PCD.DLL<br>98PLAYER.EXE                                                                                                   | マサンフォルタモン探す<br>フォルタ名<br>A.¥WINDOWS<br>A.¥WINDOWS<br>A.¥WINDOWS                                                                                                    | 77セス日付<br>1996/02/23<br>1996/02/23<br>1996/02/23                                                                                                    | 更新日付<br>1995/11/01 00:00<br>1995/11/01 00:00<br>1995/11/01 00:00                                                                                                    | 4  |
| 名前<br>98ACD.DLL<br>98PCD.DLL<br>98PLAYER.EXE<br>98PLAYER.HLP                                                                                   | ▼ サフウォルタも探す<br>フォルダ名<br>A.¥WINDOWS<br>A.¥WINDOWS<br>A.¥WINDOWS<br>A.¥WINDOWS<br>A.¥WINDOWS                                                                                                    | 77セス日付<br>1996/02/23<br>1996/02/23<br>1996/02/23<br>1996/02/23                                                                                                    | 更新日付<br>1995/11/01 00:00<br>1995/11/01 00:00<br>1995/11/01 00:00<br>1995/11/01 00:00                                                                                                    | 4  |
| 名前<br>98ACD.DLL<br>98PCD.DLL<br>98PLAYER.EXE<br>98PLAYER.HLP<br>98VCD.DLL                                                                      | ▼ サウラルタも探す<br>21ルタ名<br>A.¥WINDOWS<br>A.¥WINDOWS<br>A.¥WINDOWS<br>A.¥WINDOWS<br>A.¥WINDOWS<br>A.¥WINDOWS                                                                                                    | 77世末日付<br>1996/02/23<br>1996/02/23<br>1996/02/23<br>1996/02/23<br>1996/02/23                                                                                                    | 更新日付<br>1995/11/01 00:00<br>1995/11/01 00:00<br>1995/11/01 00:00<br>1995/11/01 00:00                                                                                                    | -  |
| 名前<br>98ACD.DLL<br>98PCD.DLL<br>98PLAYER.EXE<br>98PLAYER.HLP<br>98VCD.DLL<br>ACCSTAT.EXE                                                       |                                                                                                    | 7/btx日付<br>1996/02/23<br>1996/02/23<br>1996/02/23<br>1996/02/23<br>1996/02/23                                                                                                    | 更新日付<br>1995/11/01 00:00<br>1995/11/01 00:00<br>1995/11/01 00:00<br>1995/11/01 00:00<br>1995/11/01 00:00                                                                                          | 4  |
| 名前<br>98ACD.DLL<br>98PCD.DLL<br>98PLAYER.EXE<br>98PLAYER.HLP<br>98VCD.DLL<br>ACCSTAT.EXE<br>ADDLFNPR.REG                                       | ア サフラルが名     A*WINDOWS     A*WINDOWS      A*WINDOWS      A*WINDOWS     A*WINDOWS     A*WI | 77/12/23<br>1996/02/23<br>1996/02/23<br>1996/02/23<br>1996/02/23<br>1996/02/23<br>1996/02/23                                                                                                    | 更新日付<br>1995/11/01 00:00<br>1995/11/01 00:00<br>1995/11/01 00:00<br>1995/11/01 00:00<br>1995/10/18 00:00<br>1995/10/18 00:00                                                                      |    |
| 名前<br>98ACD.DLL<br>98PLAYER.EXE<br>98PLAYER.HLP<br>98VCD.DLL<br>ACCSTAT.EXE<br>ADDLFNPR.REG<br>ADDLFNPR.REG<br>ADDLWAY                         | マ サフラルが名<br>ネポWINDOWS<br>ネポWINDOWS<br>ネポWINDOWS<br>ネポWINDOWS<br>ネポWINDOWS<br>ネポWINDOWS<br>ネポWINDOWS<br>ネポWINDOWS<br>ネポWINDOWS                                                                                                    | 7/bt/16/1<br>1996/02/23<br>1996/02/23<br>1996/02/23<br>1996/02/23<br>1996/02/23<br>1996/02/23<br>1996/02/23                                                                                                    | 更新日付     1995/11/01 00:00     1995/11/01 00:00     1995/11/01 00:00     1995/11/01 00:00     1995/11/01 00:00     1995/10/18 00:00     1995/10/18 00:00     1995/10/26 00:00     1995/10/26 00:00 |    |
| 名前<br>98ACD.DLL<br>98PLAYER.EXE<br>98PLAYER.EXE<br>98VCD.DLL<br>ACCSTAT.EXE<br>ADDLFNPR.REG<br>APLIWAV<br>AUTOOFF.EXE                          | マサフラルが名称す<br>                                                                                                    | 77/btX日付<br>1996/02/23<br>1996/02/23<br>1996/02/23<br>1996/02/23<br>1996/02/23<br>1996/02/23<br>1996/02/23<br>1996/02/23                                                                                                    | 更新日付<br>1995/11/01 00:00<br>1995/11/01 00:00<br>1995/11/01 00:00<br>1995/11/01 00:00<br>1995/10/18 00:00<br>1995/10/26 00:00<br>1995/11/01 00:00<br>1995/11/01 00:00                              | 4  |
| 名前<br>98ACD DLL<br>98PCD DLL<br>98PLAYER HLP<br>98PLAYER HLP<br>98VCD DLL<br>ACCSTATEXE<br>ADDLFNPR REG<br>APLLWAY<br>AUTOOFF EXE<br>A LCONWAY |                                                                                                    | 7/bt x⊟ (†)           1996/02/23           1996/02/23           1996/02/23           1996/02/23           1996/02/23           1996/02/23           1996/02/23           1996/02/23           1996/02/23           1996/02/23           1996/02/23           1996/02/23           1996/02/23           1996/02/23 | 更新日付<br>1995/11/01 00:00<br>1995/11/01 00:00<br>1995/11/01 00:00<br>1995/11/01 00:00<br>1995/10/28 00:00<br>1995/10/28 00:00<br>1995/11/01 00:00<br>1995/11/01 00:00                              |    |

ここで、検索条件を入力して[検索開始]ボタンをクリックすれば指定した日数以上利用 されていないファイルの一覧を表示します。

一覧の中から不要なファイルを選択すれば削除することができます。

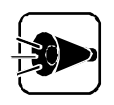

ファイルを削除する場合は十分注意しておこなってください。特にシステムファイル等、システムにとって重要なファイルを削除した場合はシステムが起動 できなくなる場合があります。 ネットワークコンピュータの情報を参照する

ネットワークに接続されているコンピュータのハードウェアやソフトウェアの情報を表示することができます。

・コンピュータの選択

[ネットワーク] メニューの[コンピュータリスト] ロマンドを選択します。 [ネットワークコンピュータリスト] 画面が表示されます。

| 👼 JE-NC*1-7 - IDC*1-9JZN | ? ×                     |
|--------------------------|-------------------------|
| ネットワークコンピュータリスト :        |                         |
| □□ 💼 登録コンピュータ            | ▲ リモ-トビ"ב-ア(V)          |
| PC9821Xc13/S5            |                         |
| PC9821Xa2U/W3U           | → コンピュータの登録( <u>U</u> ) |
| 白 雪 ネットワーク コンビュータ        |                         |
| ■ 🔮 ネットワーク全体             |                         |
| 🗎 🖶 PC9821Xa16           |                         |
| 🖶 🗐 PC9821Xc13           |                         |
| Image: PC9821Xv13        |                         |
| Image: PC9821Xv20        |                         |
| □ 🛱 🔲 PC9821             |                         |

[ ネットワークコンピュータリスト から情報を参照したいコンピュータを選択し、[ リモートビ ューア )ボタンをクリックします。

[リモートビューア 画面が表示されます。

| リモートビューア [ Nesowe  | 3-mr75h ]                                                                 | × |
|--------------------|---------------------------------------------------------------------------|---|
| 1/0デバイス<br>本体情報    | ボート/スロット   インストールソフト   状態<br>  メゼ)情報 メディア ディスフ <sup>*</sup> レイ   SCSI/LAN | 1 |
| 고                  | PC-98213-9'                                                               |   |
| 1)/2*1-9/名:        | PC-9821Xc16/M7 model B2                                                   |   |
| €テᡅ名:              | PC-9821Xc16/M7 model B2                                                   |   |
| 筐体外门:              | Mini Tower                                                                |   |
| プロセッサファジ:          | Pentium Family                                                            |   |
| CPU/000/1:         | 166 MHz                                                                   |   |
| os名:               | Windows 95                                                                |   |
| osのパージョン:          | 4.03.1212                                                                 |   |
| システム日付:            | 1996/12/18 10/38/37                                                       |   |
|                    |                                                                           |   |
| 最新情報更新( <u>B</u> ) | 開じる(Q) へいって(H)                                                            |   |

・リモートビューアの使い方

画面上の参照したい情報のタブをクリックすることで、表示内容が切り換わります。 リモートビューアは、タブ選択時に一度だけ情報の収集を行います。 最新の情報を収集するには、最新情報更新 がタンをクリックしてください。

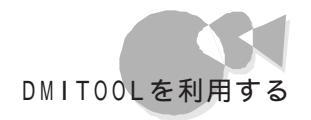

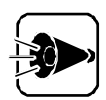

- 情報を参照できるコンピュータは「DMITOOL Ver3.0」または 「DMITOOL Ver2.0」がインストールされている機種に限ります。
- 使用可能な通信プロトコルは「TCP/IP」NetBEUI」「IPX/SPX互換プロトコル」のいづれかです。
- DMITOOLでは「TCP/IP」を標準のプロトコルとしています。
   その他のプロトコルを使用する場合は、添付のオンラインヘルプの リモートビューア 'の章を参照してください。

なお、必ず以下のネットワークの設定を行ってから使用してください。

TCP/IPを使用する場合

自コンピュータおよび接続先コンピュータにTCP/IPプロトコルをインストールしてから使用してください。

NetBEUIを使用する場合

NetBEUIプロトコルを使用する場合には、自コンピュータのダイア ルアップネットワークプロトコルを削除してから使用してください。ダ イアルアップネットワークがインストールされていると正常に接続さ れない場合があります。

状態監視

状態監視は、システムビューアの監視条件設定で設定された条件にしたがって、HDDの 空き容量やメモリのスワップ状態および通常使うプリンタに設定されているプリンタの状 態を監視し、リアルタイムに利用者に通知します。

状態監視の起動

[スタート]メニューの[プログラム] - [Dmitool]から[状態監視]をクリックして起動します。 [状態監視]画面が表示されます。

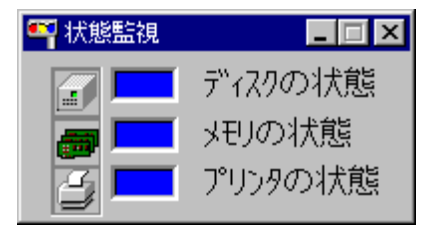

基本的な使い方

・HDDの空き容量の状態やメモリのスワップ状態およびプリンタの状態を常に表示しておきたい

システムビューアの監視条件設定で、しきい値および通知条件を設定しておけば、状態 がリアルタイム表示されます。青色が正常な状態で、赤色が何らかの異常が発生してい る状態です。

監視条件にしたがって何らかの異常を検出すれば、状態監視画面の表示を赤色にし、 異常のあることを利用者に知らせます。

復旧すれば表示を青色に戻します。

監視条件が設定されていない場合は、表示を灰色にします。

MIFブラウザ

MIFブラウザとは、コンポーネント(DMIによる管理対象となっているコンピュータ本体やソフトウェアなど)がどのような管理情報を持っているかを表示したり、それらを管理したりするものです。

MIFブラウザの起動

[スタート]メニューの[プログラム] - [Dmitool]から[MIFブラウザ]をクリックして起動します。

[MIFブラウザ] 画面が表示されます。

| ファイル(E) 機能(E) ヘルフ*(H)                                                                                  |        |                                                    |
|----------------------------------------------------------------------------------------------------|--------|----------------------------------------------------|
| 10 コンポーネント名                                                                                            | ID     | ኃ"⊮-ፓ°名                                            |
| 1 UMI Service Lyver<br>2 DMI Service Provider MIF<br>3 Watcher MIF<br>4 DMITOL MIF<br>5 PC Systems MIF | 1<br>2 | ComponentID Group<br>Service Layer Characteristics |
|                                                                                                    |        | 【詳細】 閉じる                                           |

基本的な使い方

・コンポーネントの管理情報を表示する

[MIFブラウザ] 画面で表示したいコンポーネントとグループをクリックし、[詳細] ボタンを クリックしてください。

コンポーネントの持っている管理情報が[アトノビュートデータ]画面に[アトノビュート名]、 [アトノビュート値]として表示されます。

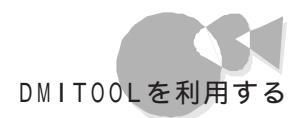

| 📅 7 M | ビュートデータ |                     |           |        |
|-------|---------|---------------------|-----------|--------|
|       | 先頭次~    | コンポーネント名 PC Sy      | stens MIF |        |
|       |         | ゲルーディ名 Parti        | tion      |        |
| ID    | INDEX   | アトリピュート名            | アトリピュート値  |        |
|       | 1 KEY   | Partition Index     | 1         |        |
|       | 2       | Partition Name      | a:#       |        |
|       | 2       | Partition Size (ND) | F90610    |        |
|       | 5       | Partition Label     | 300312    |        |
|       | 6       | File System         | FAT       |        |
|       |         |                     |           |        |
|       |         |                     |           |        |
|       |         |                     |           |        |
|       |         |                     |           |        |
|       |         |                     |           |        |
|       |         |                     |           |        |
|       |         |                     |           |        |
|       |         |                     |           |        |
|       |         |                     |           |        |
|       |         |                     |           | (T#C5) |
|       |         |                     |           |        |

#### ・管理情報の内容を変更する

[アトリビュート データ]画面で変更したいアトリビュート(管理情報)の[ID]をダブルクリックし、アトリビュートデータ入力画面で値を入力してください。

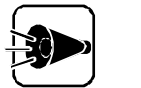

購入時に既にインストールされているコンポーネントには変更できるアトリビュートはありません。

・コンポーネントをインストールする

[MIFブラウザ]画面で[機能]メニューの[MIFインストール]コマンドを選択してインスト ールするコンポーネントのMIFファイルを指定してください。

・コンポーネントをアンインストールする

[MIFブラウザ] 画面でアンインストールしたいコンポーネントを選択して[機能] メニューの[MIFアンインストール] コマンドを選択してください。

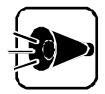

購入時に既にインストールされている以下のコンポーネントはDMITOOLが 動作するために必要なものです。決してアンインストールしないでください。

- DMI Service Layer
- DMI Service Provider MIF
- Watcher MIF
- DMITOOL MIF
- PC System MIF

#### WWW Extension

WWW Extensionは、パーソナルコンピュータや周辺機器の情報をWWWブラウザ で表示できるようにします。

WWW Extensionの起動

[スタート]メニューの[プログラム] - [Dmitool]から[WWW Extensionセットアップ]を クリックしてセットアップを行ってください。 セットアップが完了しましたら、システムを再起動してください。WWW Extensionを組 み込ます。 WWW ブラウザを起動し、以下のページを表示してください。

http://IPアドレス/dmiweb/default.htm

IPアドレス:WWW ExtensionがセットアップされているマシンのIPアドレスを入力してください。

DMITOOL WWW Extensionのページが表示されます。

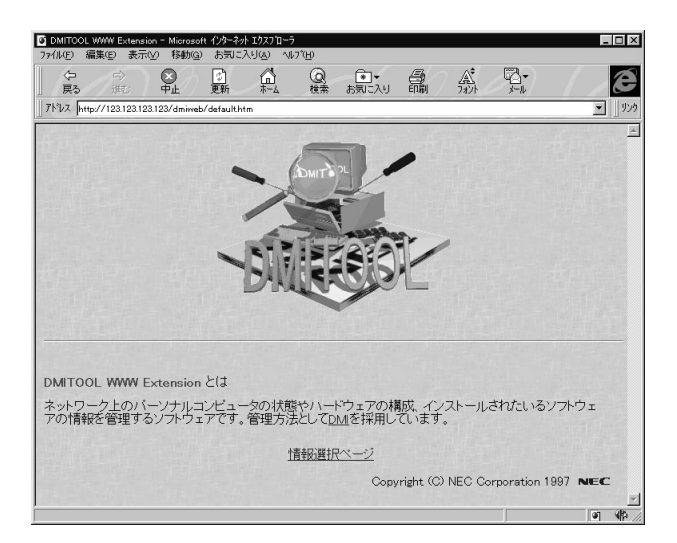

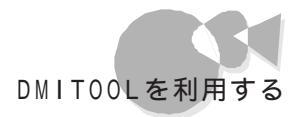

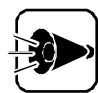

- ・ WWW Extensionをセットアップする前に、PWSをインストールしてください。
- PWSとは、"パーソナル Web サーバー 法たば Microsoft Peer Web Service "のことで、以下の手順により、インストールできます
  - 1 [スタート]メニューから[設定] [コントロールパネル]をクリックします。
  - 2 [ネットワーク]アイコンをダブルクリックし、[ネットワークの設定]タブをク リックします。
  - 3 [追加]ボタンをクリックし、[インストールするネットワーク構成ファイル]リ ストから[サービス]を選択し、[追加]ボタンをクリックします。
  - 4 [製造元]リストから「Microsoft」、[ネットワークサービス]リストから「パー ソナル Web サーバー を選択します。

以降は画面の指示にしたがってインストールを行ってください。

#### 基本的な使い方

自分の席から離れた所の身近なマシンからDMITOOLの情報を見たい
 身近なマシンにインストールされているWWWブラウザを起動します。WWWブラウザで見たいマシンのページ(http://IPアドレス/dmiweb/default.htm)を指定し、実行します。
 DMITOOL WWW Extensionのページが表示されます。

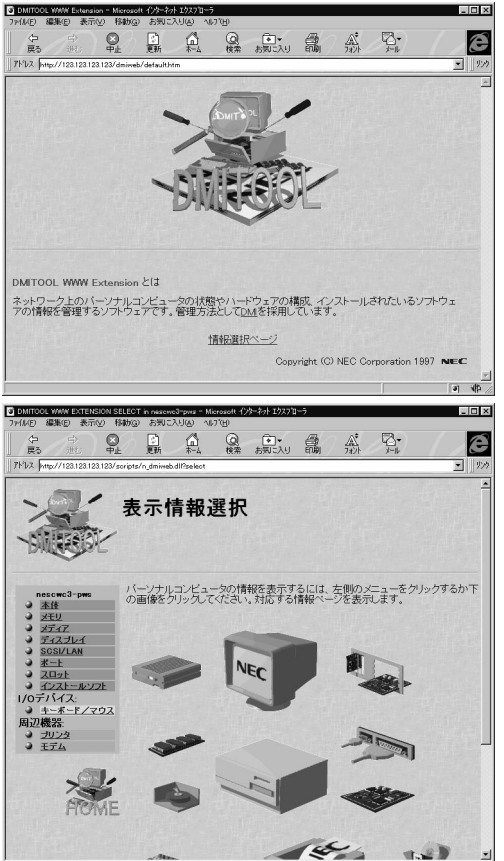

# 98Timerを使う

98Timerを使うと、指定した時間、および電話/FAX受信時に本機の電源をON/OFF したり、アプリケーションを起動したりできます。

#### 98Timerの使い方

[スタート]メニューの[プログラム]から[98Timer をクリックします。

[98Timer **)**画面が表示されます。

|         | 🕶 98 Timer   |                      |
|---------|--------------|----------------------|
|         | NEC 98 Timer |                      |
|         | 日月火水木金土 毎日   | OK<br>キャンセル<br>オフタイマ |
| タイマーセット | C 実行ファイル 04  | FF - 分後<br>FF - 分後   |
| ボタン     | 実行ファイル選択ボタン  | 終了時間設定ボタン            |

- ・98Timerを使用するときは、表示される日付と時刻が正しいことを確認して ください。日付と時刻が正しくないときは[コントロールパネル]の[日付と時 刻]を起動して日付と時刻を設定し直してください。
  - ・指定した実行ファイルが、実行ファイルのあるフォルダ以外の他のフォル ダにあるファイルを利用する場合は、正しく起動できない場合があります。

#### 自動電源ONタイマーの設定を行う

自動電源ONタイマーでは、本機の自動電源ON時刻の設定/解除と、そのときに起動するアプリケーションや終了時間を指定できます。

- 「スタート」メニューの「プログラム」から、98Timer をクリックします。
- 2 [98Timer 画面で、自動的に電源をONにしたい曜日をクリックします。
- 3 自動的に電源をONにしたい時刻を設定します。[98Timer )画面に表示されている数字の上を左クリックすると時刻表示が1ずつ大きくなり、右クリックすると1ずつ小さくなります。表示時間は24時間モードです。
- 4 電源ON時に起動したいアプリケーションを指定します。[実行ファイル ボタンをク リックするとファイルを指定する画面が表示されますので、起動したいファイルを指 定してください。

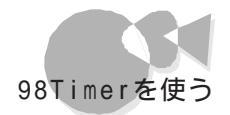

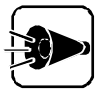

[任意指定]でプログラムファイル以外のマルチメディアファイルなどを選択 することもできます。その場合は、関連付けるプログラムの設定を行ってくださ い。関連付けるプログラムが設定されていないと、電源ON時に、エラーが発 生します。関連付けるプログラムの設定については、Windowsのヘルプをご 覧ください。

5 曜日、時刻などを設定したら、タイマーセットボタンをクリックします。ボタン上のアイ コンが黄色く表示され、タイマーが設定されます。 もう一度ボタンをクリックするとボタンの色がもとに戻りタイマーが解除されます。

ー度タイマーを設定すると、もう一度タイマーを解除しない限り、毎回設定された曜日の同じ時刻に電源がONになります。

自動的に電源をONにした後、自動的に電源をOFFにしたい場合は、終了時間 設定ボタンをマウスでクリックしてください。 次の画面が表示されます。

| 自動電源問 | 自動電源断の設定                                                      |              |  |  |  |  |  |  |
|-------|---------------------------------------------------------------|--------------|--|--|--|--|--|--|
| ٩     | 指定したファイル起動した後、自動的に<br>電源を切ることができます。<br>自動電源断を設定しますか?<br>設定しない | ОК<br>++уt/l |  |  |  |  |  |  |

10分間隔で終了時間を設定します。自動的に電源をONにした後、設定した時間 が経過すると電源をOFFにします。

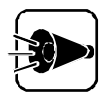

通信が終了しても通信ポートを使用し続けるアプリケーション(例えば、着信指 定されたFAXソフト等を使用する場合、[通信ポートを監視するを設定する といつまでも電源が0FFされません。そのようなアプリケーションを使用する 場合には、[通信ポートを監視するを設定しないようにしてください。 7 設定が終了したら、[OK ボタンをクリックします。 「終了確認メッセージ 画面が表示されます。

| 98Timer | 終了確認メッセージ                                                |
|---------|----------------------------------------------------------|
| •       | タイマーをセットします。<br>起動するファイルは<br>[ A.¥WINDOWS¥CDPLAYER.EXE ] |
|         | です、よろしいですか?                                              |
| Γ       | コンピュータの電源を切る (D)                                         |
|         | はいひ いいえ (N) キャンセル                                        |

- 98Timerを終了した後もコンピュータを使う場合は、[コンピュータの電源を切る]のチェックをしていない状態で、[はい]ボタンをクリックします。
   タイマーがセットされ、98Timerが終了します。
  - ・ 98Timerを終了した後ですぐに電源を0FFにする場合は、[コンピュータの 電源を切る をチェックして はい ボタンをクリックします。
  - ・[いいえ」ボタンをクリックすると、タイマーをセットせずに98Timerを終了します。
  - ・[キャンセル」ボタンをクリックすると、タイマー設定の画面に戻ります。

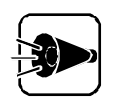

・[コンピュータの電源を切る を設定している場合、電源がOFFにならず、メ ッセージが表示される場合があります。その場合はメッセージに従って処理 を終了させ、Windowsを終了させてください。

#### 自動電源ONリングの設定を行う

自動電源ONリングでは、電話/FAX受信時の自動電源ONの設定/解除と、そのときに 起動するアプリケーションや終了時間を指定できます。

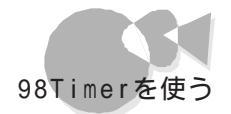

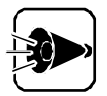

- 98Timerでは、モデム着信時に電源ONした後、一定時間で自動で電源を OFFにする設定を行うことができますが、通信中に電源をOFFにしないように電源をOFFにするまでの時間は十分に長く設定してください。
- ・この機能を利用するには別売りのボード(PC-9801-123、PC-9801-125、PC-9801-127又はその他リングに対応したボード)が必要です。
- ・リングの設定

98Timerを起動して、リングセットボタンをクリックするとボタンが黄色く表示され、リングが設定されます。

もう一度ボタンをクリックするとボタンの色がもとに戻りリングが解除されます。 起動アプリケーションの指定、98Timerの終了、終了時間の設定は自動電源ONタイマ ーと同じように行います。「 自動電源ONタイマーの設定を行う」の手順4および手順6 以降の手順で設定してください。

・FAXの自動受信を行う

¶ ハードディスクを複数のドライブに区切って使用している場合には、電源0N直後の固定ディスク起動メニュープログラムで、Windowsディレクトリのあるドライブを選択して、「↑・1 キーを押し、自動起動を設定します。

モデムの着信応答の設定を、次の手順で変更します。
 デスクトップの[受信トレイ]アイコンをダブルクリックしてMicrosoft Exchangeを起動します。
 Microsoft Exchangeで、[ツール]メニューの[サービスをクリックします。サービスの一覧から[Microsoft Fax を選択し、[プロパティ]ボタンをクリックします。
 [モデム]タブをクリックします。
 お使いのFAXモデムをクリックし、[プロパティ]をクリックします。
 [応答までのコール数]をクリックし、呼び出し音の回数を指定します。

- 3 リングの[実行ファイル]ボタンをクリックして起動アプリケーションに¥Program Files¥Microsoft ExchangeディレクトリのExchang32.exeを指定してください。
- 4
- リングセットボタンをクリックしてリングを設定します。

3

自動電源ONタイマーを設定するときの注意

- ・タイマー設定を行っても、以下の場合はタイマーによる自動電源ONは起こりません。 再度、98Timerを使用してタイマー設定を行ってください。ただし、もう一度電源を ONにすれば、タイマーは再設定されます。
  - ・タイマー設定をした後も継続して本機を使用し、設定した時刻よりも後で電源を OFFにした場合
  - ・タイマー設定を行い電源をOFFにしても、タイマー設定をした時刻よりも前に電源 スイッチで電源をONにし、そのままタイマー設定をした時刻をすぎてしまった場合
- ・本体の電源ケーブルがACコンセンHこ接続されていないときや停電時はタイマーによる自動電源ONは起こりません。
- ・ハードディスクを複数のドライブに区切って使用し、自動起動に設定していない場合 は、自動電源ONは起こりません。

自動起動に設定するには、

(TAB)キーを押しながら、本機の電源スイッチを押します。

固定ディスク起動メニュープログラムで、Windowsディレクトリのあるドライブを 選択して「1・1」キーを押し、自動起動に設定します。

・パワーオンパスワードを設定している場合は、自動電源ONは起こりません。

#### 自動電源OFFタイマーの設定を行う

自動電源0FFタイマーを使うと、指定した時間に本機の電源を0FFにすることができます。

自動電源0FFタイマーの使い方

- 【 スタート 以ニューの【 プログラム から】 98Timer をクリックし、【 オフタイマ ボタンをクリックすると、0ffTimer画面が表示されます。
- 2 画面の数字上をマウスでクリックして、時刻設定を行います。 数字上を左クリックすると時刻表示が1ずつ大きくなり、右クリックすると1ずつ小さくなります。表示時間は24時間モードです。
- 3 [OK] / [キャンセル]の各ボタンを左クリックして、98Timerの設定/解除を行います。
  - [OK] :タイマーの設定を行います。

このボタンを選択した時点で電源0FFのタイマーがセットされます。 [キャンセル]:タイマーの解除を行います。

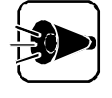

・ 自動電源OFFが行われた場合、電源がOFFにならず、メッセージが表示される場合があります。その場合はメッセージに従って操作し、Windowsを終 了させてください。

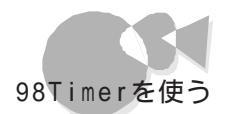

自動電源0FFタイマーを設定するときの注意

- ・タイマー設定を行っても、以下の場合は、タイマーによる自動電源OFFは起こりません。
  - ・無条件に終了できないアプリケーションが起動されていた場合
  - ・ OffTimerを終了させてしまったり、Windowsを終了させてしまった場合

こんな機能もあります

•

他のパソコンからのリモートコン トロールを受ける ~ pcANYWHEREプラス(ホスト専用版)

本機の画面を、離れた場所にある他のパソコンに表示して、他のパソコンから本機を自由に操作することができます。遠隔地からのソフトウェア保守や、使用法の説明などにご利用になれます。

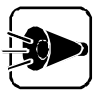

- 本機にインストールされているpcANYWHEREプラスを使って、本機から 他のパソコンを操作することはできません。
- 他のパソコンから本機をリモートコントロール(遠隔操作)するためには、相 手側のパソコンに、別売の「pcANYWHEREプラス」または 「pcANYWHERE(Symantec社製)がインストールされている必要が あります。詳細な使用方法については、別売の「pcANYWHEREプラス」 または「pcANYWHERE(Symantec社製)に添付のマニュアルをご覧 ください。

#### pcANYWHEREプラスの起動

p c A N Y W H E R E を起動するには、[スタート]メニューの[プログラム]-[p c A N Y W H E R E プラス]にある[p c A N Y W H E R E プラス]をクリックします。

pcANYWHEREプラスを使用すると、接続している他のパソコンから、本機のハードディスク、CD-ROM、フロッピーディスクの内容をすべて参照することができます。 また、必要に応じてファイルの内容を参照したり、修正することもできます。

#### ホスト接続項目の作成

pcANYWHEREプラスを使用して他のパソコンから本機をリモートコントロールするためには、まずホスト接続項目を作成する必要があります。 ホスト接続項目を作成するには、次の手順で行います。

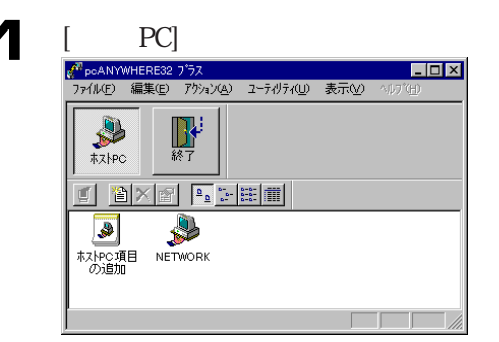

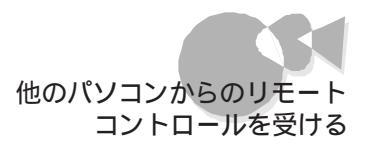

#### 2 次のいずれかの手順を実行します。

- ・ [ホストPC項目の追加 アイコンをダブルクリックし、ウィザードを使って新しい接続項目を作成します。
- ・ファイルメニューで[新規作成を選択します。

#### ネットワークプロトコルの設定

pcANYWHEREプラスは、次の5種類の通信プロトコルを選択することができます。

- IPX
- SPX
- NetBIOS
- Banyan VINES
- TCP/IP

これらのプロトコルから1つを選択して設定してください。 設定は次の手順で行います。

キャンセル

OK

| [接続項                                                                                                    | 目をクリックし、[フ                                                                                                    | アイルメニュ                                                | ーの[ プロノ | パティをクリ | ックします。ま |
|----------------------------------------------------------------------------------------------------|----------------------------------------------------------------------------------------------------|-------------------------------------------------------|---------|--------|---------|
|                                                                                                    | 真目 を右クリックし                                                                                                    | 、コンテキストメ                                              | ビューで    | ブロパティを | クリックします |
| 小人<br>大<br>大<br>大<br>大<br>大<br>法<br>約<br>、<br>、<br>、<br>、<br>、<br>、<br>、<br>、<br>、<br>、<br>、<br>、<br>、                                            | 范頃日のノロハティ                                                                                                    | シートか表示で                                               | されます。   |        |         |
| 採錠情報     IB       ジン     ジハンスシン       ブハンスシン     ジハンスシン       IPX     SPX       SPX     NetBIDS       Baryan VINE     VINE       VIDP/IP     VINE | ■      ■      ■      ■      ■      ■      ■      ■      ■      ■      ■      ■      ■      ■      ■      ■      ■      ■      ■      ■      ■      ■      ■      ■      ■      ■      ■      ■      ■      ■      ■      ■      ■      ■      ■      ■      ■      ■      ■      ■      ■      ■      ■      ■      ■      ■      ■      ■      ■      ■      ■      ■      ■      ■      ■      ■      ■      ■      ■      ■      ■      ■      ■      ■      ■      ■      ■      ■      ■      ■      ■      ■      ■      ■      ■      ■      ■      ■      ■      ■      ■      ■      ■      ■      ■      ■      ■      ■      ■      ■      ■      ■      ■      ■      ■      ■      ■      ■      ■      ■      ■      ■      ■      ■      ■      ■      ■      ■      ■      ■      ■      ■      ■      ■      ■      ■      ■      ■      ■      ■      ■      ■      ■      ■      ■      ■      ■      ■      ■      ■      ■      ■      ■      ■      ■      ■      ■      ■      ■      ■      ■      ■      ■      ■      ■      ■      ■      ■      ■      ■      ■      ■      ■      ■      ■      ■      ■      ■      ■      ■      ■      ■      ■      ■      ■      ■      ■      ■      ■      ■      ■      ■      ■      ■      ■      ■      ■      ■      ■      ■      ■      ■      ■      ■      ■      ■      ■      ■      ■      ■      ■      ■      ■      ■      ■      ■      ■      ■      ■      ■      ■      ■      ■      ■      ■      ■      ■      ■      ■      ■      ■      ■      ■      ■      ■      ■      ■      ■      ■      ■      ■      ■      ■      ■      ■      ■      ■      ■      ■      ■      ■      ■      ■      ■      ■      ■      ■      ■      ■      ■      ■      ■      ■      ■       ■       ■       ■       ■       ■       ■       ■        ■        ■         ■        ■       ■       ■        ■      ■          ■      ■ | 「項目の保護<br>のデバイスをつ選択してください。<br>縁のごを分かしてください。<br>王科町の)。 |         |        |         |

\_\_\_\_

2 [デバイスリスト]のリストから使用するプロトコルを選択し、[OK ボタンをクリックします。 これで、設定は完了です。

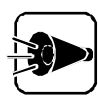

ダイアルアップネットワークをインストールしている場合で、通信プロトコルに NetBIOSを選択する際は、以下の手順でWindows95のネットワーク設定を 行ってください。

- 1. NetBEUIを一旦削除して再起動した後、あらためて追加する。その際 標 準のプロトコルに設定 をチェックする。
- 2.本機を起動する。

#### コンピュータ名の割り当てと、パスワードの設定

コンピュータ名を割り当てて、ご利用になっているパソコンと、pcANYWHEREプラス が実行されている他のパソコンとを区別することができます。また、パスワードを設定し て、他の人からpcANYWHEREプラスの実行や各種設定の変更ができないように保 護することができます。

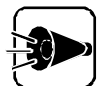

ー度、マスタパスワードを設定すると、解除することができません。パスワードを 忘れないように注意してください。パスワードを書き留め、安全な場所に保管す ることをお勧めします。 また、セキュリティ効果を発揮させるために、自分の名前など、他の人から推測 できるような安易な単語をパスワードに設定しないでください。

コンピュータ名の割り当ては次の手順で行います。

【 ファイル ♪ニューの【アプリケーションオプション をクリックします。

2 [システムの設定 汐ブをクリックします。

| アフリケーションのオフション   |        |         |       |               | ×       |
|------------------|--------|---------|-------|---------------|---------|
| システムの設定 村        | スト操作   | TCP/IP  | ホタンパー |               |         |
| コンピュータ名の選択       |        |         |       |               |         |
| ○ ユーザー定義名(山):    |        |         |       |               |         |
| ● Windowsのコンピュータ | 名(\)): | DEFAULT |       |               |         |
|                  |        |         |       |               |         |
|                  |        |         |       |               |         |
|                  |        |         |       |               |         |
|                  |        |         |       |               |         |
|                  |        |         |       |               |         |
|                  |        |         |       |               |         |
|                  |        |         |       |               |         |
|                  |        |         |       |               |         |
|                  | ЭК     | キャンセル   | 違     | 用( <u>6</u> ) | へルフ (日) |

- 🚦 [ユーザ定義名 をクリックし、コンピュータ名を入力します。
- 2 設定が終了したら[OK ボタンをクリックします。

パスワードの設定は、次の手順で行います。

【 接続項目 をクリックし、[ ファイル メニューの【 プロパティ をクリックします。または、接続項目を右クリックし、コンテキストメニューで【 プロパティをクリックします。

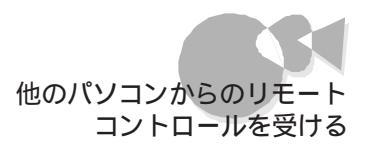

#### 2 [項目の保護 アブをクリックします。

| NETWOEKのプロバティ                  | X                                       |
|--------------------------------|-----------------------------------------|
| 接続情報   設定   呼び出                | 出し側 セキュリティのわりション 項目の保護                  |
| いたい 単でも                        | コネパスワート落入力してください。<br>二の項目を表示、実行、変更できます。 |
| ハ"スワード" <u>(P</u> ):           | ****                                    |
| パスワードの確認入力( <u>c</u> ):        | ****                                    |
| 「 プロバティ表示時に入力要求()              | ۷<br>V                                  |
| □ 天(中中に入力要求(E) □ 710/57変更時に入力要 | (\$\mathcal{x})                         |
|                                |                                         |
|                                |                                         |
|                                |                                         |
|                                |                                         |
|                                | OK キャンヤル 適用(A) ヘルフ(H)                   |
|                                |                                         |

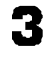

[パスワード]にパスワードを入力します。

- 4 保護レベル(実行時、または設定変更の保護を選択します。次のオプションを選択してください。
  - ・プロパティ表示時に入力要求 pcANYWHERE プラスを使用してプロパティの設定を表示する際にパスワ ードの入力が必要となります。
  - ・実行時に入力要求 pcANYWHERE プラスを実行する際にパスワード入力が必要となります。
  - ・プロパティ変更時に入力要求 pcANYWHERE プラスを使用してプロパティの設定を変更する際にパスワ ードの入力が必要となります。
- 5 設定が終了したら[OK]ボタンをクリックします。

#### オンラインメニューの使用

オンラインメニューを使うと、通信の切断、文字による会話(チャットなどを行うことができます。各機能の実際の使用方法については、別売のpcANYWHEREプラスなどのマニュアルをご覧ください。

オンラインメニューの表示方法は次の通りです。

pcANYWHEREのセッションアイコン <u>男pcANYWHERE ブラス [セッ.]</u>をダブルクリックします。 [ホストオンラインメニュー」が表示されます。

| pcANYWHERE ▶                        | セッションの終了                           |
|-------------------------------------|------------------------------------|
| 移動( <u>M</u> )<br>サ(x変更( <u>S</u> ) | ファイル転送<br>チャット<br>ヘルフ <sup>°</sup> |

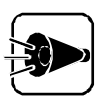

本機にプリインストールされているpcANYWHEREでは、各ウィンドウのメニ ューバー上で"ヘルプ"を選択することはできません。機能説明や使用方法に ついては、別売のpcANYWHEREプラスなどのマニュアルをご覧ください。 また、リリースノートに記載されている注意事項の内、本機にプリインストールさ れているpcANYWHEREでは使用できない機能についての項目は、別売の pcANYWHEREプラスなどをインストールした場合に必要となります。

#### 機能の紹介

pcANYWHEREプラスには、次のような機能があります。

・キー入力を使用した、文字を使った対話(チャット)ができます。このとき、通知機能として、注意をうながすBeep音を鳴らすこともできます。

| 2月期日-peANYMHERE おか<br>アゲルビ 編集回 表示① へんプロ<br>コーローロー                                                                           | ×        |
|----------------------------------------------------------------------------------------------------|----------|
| <u>国 図</u><br>CLIENT-1: マシンの調子(はいかがですか?<br>NT-SERVER: 良好です。ありがとうございました。<br>CLIENT-1: 了解しました。1分後に接続を解除します。<br>NT-SERVER: 了解。 | ×        |
|                                                                                                    | 4        |
|                                                                                                    | <u> </u> |
| ヘルフを表示するには15世す                                                                                                    |          |

・ 画面に数字付きの矢印をつけることができます。これにより、電話やチャットで説明を する際に、画面上の位置を説明しやすくなります。

| 🔜 電卓           |      |       |        |   | _ 🗆 X |
|----------------|------|-------|--------|---|-------|
| 編集( <u>E</u> ) | 電卓の精 | 锺類(⊻) | ^/k7°( | Ð |       |
|                |      |       |        |   |       |
|                |      |       |        |   | 0.    |
|                |      | Back  | < _ C  | E | С     |
| MC             | 7    | 8     | 9      | 1 | sqrt  |
| MR             | 4    | 5     | 6      | * | %     |
| MS             | 1    | 2     | 3      | - | 1/x   |
| M+             | 0    | +/-   |        | + | =     |
|                |      |       |        |   |       |

#### 利用する際の注意

次のような場合は、pcANYWHEREプラスを利用して、遠隔操作でトラブルを解決することができません。

- ・Windows95が起動できない場合
- ・本体内蔵LANインターフェイスを使用していない場合、または、使用していても 通信ができない場合
- ・"ホストPC 'のプロパティで[フロッピードライブへのアクセス不可]を設定してい る場合、他のパソコンから本機のフロッピードライブにアクセスした際に「フォーマ ットしますか?」というメッセージが表示されることがあります。この場合は、[いいえ] を選択してフォーマットをキャンセルしてください。

# コンピュータウイルスに備える ~ ウイルススキャン

コンピュータを使用した日常業務で、フロッピーディスクや光ディスクを使用したデータの 受け渡しや、ネットワークを通じてデータのやりとりを繰り返していると、コンピュータウイ ルスに感染したデータを受け取る危険性があります。コンピュータウイルスの感染に備え て、ウイルススキャンを使ってウイルスの検査が行えます。

### スキャンワクチンを使って ウイルスを検査する**.....**

本機にはクラッシックモードのみインストールされています。 ネットワークにて検出結果の集中管理を行う場合は、以下の手順に従ってアドバンスドモ ードも利用できるウイルススキャンをインストールしてください(マニュアルの画面はアドバ ンスドモードです)

- Part 6「アプリケーションの削除と追加」の「VirusScanの削除」に従ってウイ ルススキャンを削除します。
- 2 「 VirusScanの追加」の手順に従って、アプリケーションの追加を行います。

#### ウイルスの検査

ウイルススキャンを起動して、本機に接続されているディスク内のウイルスを検査します。

「ウイルススキャン」を起動します。 [スタート]メニューの[プログラム]-[McAfee VirusScan]から[VirusScan] をクリックします。

次の画面が表示されます。

| 🔍 VirusScan: A:¥                                 |                                                                                   | _ 🗆 🗵               |
|--------------------------------------------------|-----------------------------------------------------------------------------------|---------------------|
| ファイル( <u>E</u> ) ツール( <u>T</u> ) ヘルプ( <u>H</u> ) |                                                                                   |                     |
| 7467 7500 7500 17500 10500 10500 10500           |                                                                                   |                     |
|                                                  |                                                                                   | (7また)開始を(の)))       |
| 項目①                                              | サフ フォルダ 種類                                                                        |                     |
| 🚍 A.¥                                            | Yes ハードディスク                                                                       | 終了(P)               |
|                                                  |                                                                                   | ニシュリーラナのり           |
|                                                  |                                                                                   | 7 73/0110,66.9 (00) |
|                                                  |                                                                                   |                     |
| 追加(A) 編集(E).                                     | <b>  </b>    <b> </b>    <b> </b>    <b> </b>    <b> </b>    <b> </b>    <b> </b> |                     |
| 24.04t@                                          | 11.8.4.62                                                                         |                     |
|                                                  |                                                                                   |                     |
| ○ すべてのファ1ル₽                                      | 1 JE 116 / P1 /P(100)                                                             |                     |
| <ul> <li>プログラム ファイルのみ(Q)</li> </ul>              | プログラム ファイル≫                                                                       |                     |
|                                                  |                                                                                   |                     |
|                                                  |                                                                                   | 1                   |

検査の対象となる範囲を 編集 ボタンをクリックして設定し、[ OK ]ボタンをクリッ クします。

[アクション 汐ブをクリックすると[アクション 汐ブのウィンドウが表示されます。

| 🔍 VirusScan: A:¥                         |                                    | _ 🗆 🗙     |
|------------------------------------------|------------------------------------|-----------|
| ファイル(E) ツール(I) ヘルプ(H)                    |                                    |           |
| スキャン アウション アラート   レポート   除外  <br>ウイルス検出時 |                                    | [2年初開始S)] |
| アウションを指定                                 | <u> </u>                           | <u> </u>  |
| - 可能なアクション                               |                                    | <u></u>   |
| ↓ 「 ・ ・ ・ ・ ・ ・ ・ ・ ・ ・ ・ ・ ・ ・ ・ ・ ・ ・  | ▼ 感染ファイルを移動(M)                     |           |
| ☑ 感染7ァイルを削除( <u>D</u> )                  | ▼ スキャン続行( <u>○</u> )               |           |
| ▼ 項目の除外(E)                               | ▼ スキャン中止(点)                        |           |
|                                          | フ <sup>*</sup> ート修復の設定( <u>R</u> ) |           |
|                                          |                                    |           |

2

- 【ブート修復の設定 ボタンをクリックして、修復方法を選択します。 ブート修復の設定ダイアログでは、あらかじめブートを修復する0Sの種別を指定します。選択項目は次の4項目です。
  - ・「ウイルス発見時に指定する」 ブートウイルスを検出したときに、「修復するディスクの選択」ウィンドウを表示し て、ブートの修復を行います。
  - ・「MS-DOS」 MS-DOSのディスクとしてブートを修復します。
  - ・「IBM-DOS」 IBM PC-DOSのディスクとしてブートを修復します。
  - ・「NECPC-98」
     NECPC-98のディスクとしてブートを修復します。

選択項目を指定したら、[ OK 」ボタンをクリックします。

「レポート アブをクリックすると、[レポート アブのウィンドウが表示されます。

| 🔍 VirusScan: A:¥                                                                                                    |                      |               |
|----------------------------------------------------------------------------------------------------|----------------------|---------------|
| ファイル(E) ツール(D) ヘルプ(H)                                                                                                    |                      |               |
|                                                                                                    | ea 1                 |               |
| X497 7 7747 7 77- 104 1 10                                                                                                    | #7F                  | TENBERG       |
| ▼ ファイルのロゲ(止)                                                                                                    |                      | 人士(7)(第19日(5) |
| A:#Program Files#McAfee#VirusS                                                                                                    | Scan¥VSCLog.TXT 参照(B | ) 終了(P)       |
|                                                                                                    |                      |               |
| ▼ ロゲ ファイルのサイズを制限(Z): 11                                                                                                    | 20 🚍 和バイト            | <u></u>       |
| - ログ項目                                                                                                    |                      |               |
| ▼ ウイルスの検出(D)                                                                                                    | ▼ セッションの設定(G)        |               |
| □     □     □     □     □     □     □     □     □     □     □     □     □     □     □     □     □     □     □     □     □     □     □     □     □     □     □     □     □     □     □     □     □     □     □     □     □     □     □     □     □     □     □     □     □     □     □     □     □     □     □     □     □     □     □     □     □     □     □     □     □     □     □     □     □     □     □     □     □     □     □     □     □     □     □     □     □     □     □     □     □     □     □     □     □     □     □     □     □     □     □     □     □     □     □     □     □     □     □     □     □     □     □     □     □     □     □     □     □     □     □     □     □     □     □     □     □     □     □     □     □     □     □     □     □     □     □     □     □     □     □     □     □     □     □     □     □     □     □     □     □     □     □     □     □     □     □     □     □     □     □     □     □     □     □     □     □     □     □     □     □     □     □     □     □     □     □     □     □     □     □     □     □     □     □     □     □     □     □     □     □     □     □     □     □     □     □     □     □     □     □     □     □     □     □     □     □     □     □     □     □     □     □     □     □     □     □     □     □     □     □     □     □     □     □     □     □     □     □     □     □     □     □     □     □     □     □     □     □     □     □     □     □     □     □     □     □     □     □     □     □     □     □     □     □     □     □     □     □     □     □     □     □     □     □     □     □     □     □     □     □     □     □     □     □     □     □     □     □     □     □     □     □     □     □     □     □     □     □     □     □     □     □     □     □     □     □     □     □     □     □     □     □     □     □     □     □     □     □     □     □     □     □     □     □     □     □     □     □     □     □     □     □     □     □     □     □     □     □     □     □     □     □     □     □     □     □     □     □     □     □     □     □     □     □     □     □     □     □     □ |                      |               |
| ▼ 感染ファイルの削除(E)                                                                                                    | ▶ 日付及び時刻(1)          |               |
| ▼ 感染ファイルの移動(M)                                                                                                    | ▼ ユーザ名(U)            |               |
|                                                                                                    |                      |               |

ここでは次の設定を行います。

- 「ファイルのログ」
   用意されたテキストボックス内にログファイル名を入力するか、[参照]ボタンを
   クリックして任意のファイルを指定します。
   入力できない場合は、チェックボタンをクリックして
- ・[ログファイルのサイズを制限] 用意されたフィールド内に、10Kから999Kまでの数値を入力します。
- ・[ログ項目] ファイルのログの詳細設定です。指定したい項目のチェックボタンをクリックし て「こしてください。
- [スキャン開始をクリックすると、スキャンが始まります。

## ウイルスを除去する .....

検出されたウイルスを除去するには、自動的に行う方法と、手動で行う方法があります。

#### 自動的にウイルスを除去する

「 VirusScan」の初期画面で、[ アクション アプをクリックすると [ アクション アブ のウィンドウが表示されます。

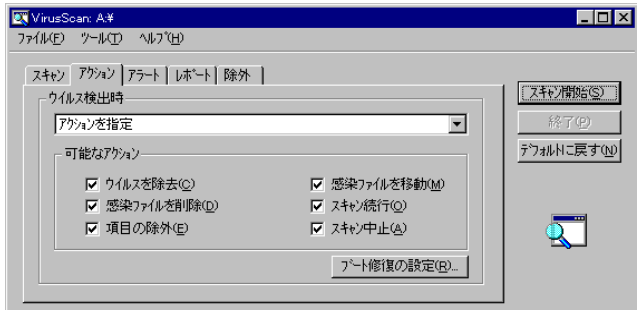

2 「ウイルス検出時」の一覧から「感染しているファイルからウイルスを除去を選択します。

感染ファイルを削除するには、「感染しているファイルの削除」を選択します。

3 [スキャン開始 をクリックします。

ウイルスが検出されると、自動的に除去されます。

#### 手動でウィルスを除去する

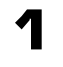

「VirusScan」の初期画面で、[アクション アブをクリックすると、[アクション アブ のウィンドウが表示されます。

| 💐 VirusScan: A:¥                                                                                                    |                                                                                                    |                                |
|----------------------------------------------------------------------------------------------------|----------------------------------------------------------------------------------------------------|--------------------------------|
| ファイル(E) ツール(E) ヘルプ(H)                                                                                                    |                                                                                                    |                                |
| スキャン     アウハン     アラート     しホート     除外       ウイルス検出時     アウシッンを指定       可能なアウション       ビ     ウイルスを除去(C)       ビ     感染ファイルを消除(D)       ビ     項目の除外(E) | <ul> <li>✓ 感染ファイルを移動(M)</li> <li>✓ スキャン続行(Q)</li> <li>✓ スキャン中止(A)</li> <li><u>プート修復の設定(B)</u></li> </ul> | 2467間始留<br>除了(P)<br>予カルトに戻す(W) |

2

「ウイルス検出時」の一覧から「アクションの指定」を選択します。

- 3 [スキャン開始 をクリックします。 ウイルスが検出されると、[ウイルスが見つかりました ]ウィンドウが表示されます。
- Ⅰ 「ウイルスを除去する」を選択します。

以上でウイルスの除去は終了です。

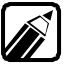

ウイルスの検査には、この他に「常にファイルのアクセスを監視」したり、「あら かじめ設定した時間にウイルスが感染していないか検査」することができま す。

詳しくは、[スタート]メニューの[プログラム]-[McAfee VirusScan]-[Virus Scan コンソール オンライン ヘルプ をご覧ください。 かな漢字変換 NECALIME95 を利用 する

本機では、日本語を入力するための機能として、NECAIIME95を利用できます。ここでは、NECAIIME95を利用するための設定方法と、NECAIIME95の機能について説明します。日本語入力システムの切り替え方法は『Microsoft® Windows® 95 ファーストステップガイド』を参照してください。

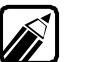

購入時の状態では、MS-IME97が標準のかな漢字変換として設定されています。

#### NECALIME95を利用するための設定方法

次の手順で標準の言語を変更してください。

- 【スタート]メニューの[設定]から[コントロールパネル をクリックし、[キーボードを ダブルクリックします。
- **2** [言語 タブをクリックして、表示されている言語のリストから NECALIME を選択します。
- 3 [標準に設定 ボタンをクリックして、[標準の言語 が[NECALIME ]に変更されたことを確認してください。確認後、[OK 」ボタンをクリックします。
- 【スタート ジニューから[Windowsの終了 を選択し、[コンピュータを再起動する]
   を選択して[はい]ボタンをクリックします。
   再起動後、NECATIME95を利用して日本語入力ができるようになります。

#### NECALIME95ツールバーについて

NECALIME95には、入力や変換などの日本語モードの状態を示したり、環境を設定したりするのに便利なNECALIME95ツールバーがあります。

ツールバーに表示されるボタンの種類は、環境設定で変更することができます。また、ツ ールバーはドラッグして自由に画面上を移動することもできます。

デフォルトで表示されるツールバーと各ボタンの機能は次のとおりです。

RⅣ漢拡●묀

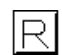

ローマ字入力、かな入力の状態を示します。ボタンをクリックして一覧から選 択してください。
- 現在の入力モードを表示します。入力モードには、全角ひらがな、全角カタカ ナ、全角英数、半角カタカナ、半角英数があります。
- |漢| 現在の入力方式を表示します。入力方式には、漢字に変換する、半角確定入 力、固定入力があります。
- | 拡| 環境設定のダイアログボックスを表示します。
  - NECAIIME95に関するオンラインヘルプを表示します。このオンラインヘルプ には、日本語入力の基礎や関連知識などについて情報がありますので、ぜひ参 照してください。
  - ツールバーの表示を切り替えます。ボタンをクリックすることにより、初期状 態のツールバーと全ボタン表示のツールバーが切り替わります。

全ボタン表示にすると、次のようなボタンがツールバーに追加されます。

| R | ひ  | 漢 | 拡 | ٩ | FNC | <b>88</b> |
|---|----|---|---|---|-----|-----------|
| 猆 | 61 | 1 |   | 優 |     |           |

FNC

۲

- ファンクションキーの機能ガイドの表示/非表示を切り替えます。
- 文字の変換や修正など、日本語入力の基本的な機能を一覧から選択することが
   できます。選択できる機能は、変換、各種変換、1文字確定、取り消し、削除、カーソル移動、文節移動、文節区切り、確定です。
- 単漢字入力の機能を一覧から選択することができます。選択できる機能は、部
   首変換、音読み変換、画数変換、コード入力、記号入力です。
- 辞書切り替えのダイアログボックスを表示します。
- 単語登録および削除を行うダイアログボックスを表示します。また、変換候補 の削除を行うこともできます。
- 🖭 辞書保守ユーティリティを起動します。
- 優先変換モードを表示します。優先変換モードには、優先変換なし、口語優先、複合語優先があります。

こんな機能もあります

### 環境設定について

環境設定ダイアログボックスはNECALIME95ツールバーの[拡」ボタンをクリックするか、 キーボードの[<u>f・10</u>]キーを押すと表示できます。

| 環境設定                                                                                                    |                                                  |   |                                                                                                    |                                                                                                    | ? X        |
|----------------------------------------------------------------------------------------------------|--------------------------------------------------|---|----------------------------------------------------------------------------------------------------|----------------------------------------------------------------------------------------------------|------------|
| 操作 妻                                                                                                    | 長示 │ 辞書                                          | 1 |                                                                                                    |                                                                                                    |            |
| <ul> <li>入力</li> <li>□-マ字/かな®)</li> <li>入力モードM</li> <li>入力方式N)</li> <li>句読点@</li> <li>記号Ø</li> <li>□-ド体系©</li> </ul> | □-マ字入力<br>全角ひらがな<br>漢字変換する<br>・・<br>・「」<br>シフト』S |   | 変換<br>変換方式(出)<br>優先変換モート <sup>™</sup> (2)<br>一覧移行回数(½)<br>▼ AI変換あり(2)<br>■ 句読点変換あり(k)                                  | <ul> <li>逐次変換</li> <li>「優先変換なし</li> <li>■</li> <li>3</li> <li>■</li> <li>ご 学習あり(Q)</li> <li>■ 単語登録連続(W)</li> </ul> |            |
| キー設定<br>テンプレート①                                                                                                    | NECAI                                            |   | <ul> <li>✓ スヘ<sup>*</sup>-スキー変換あり(</li> <li>✓ シュートカットキーを使用)</li> <li>✓ ハ<sup>*</sup>-ソナルハ<sup>*</sup>レットを使り</li> </ul> | லு<br>ர்கமு<br>ரிர்கமு                                                                                             |            |
|                                                                                                    |                                                  |   | ОК                                                                                                    | キャンセル 更新(                                                                                                    | <u>A</u> ) |

入力モード、入力方式など、日本語入力の基本的な設定を行う場合は、操作 タブを、ツ ールバーの表示を変更する場合は、表示 タブを、使用する辞書の設定を行う場合は、辞 書 タブを、それぞれクリックし、自分の使いやすい環境に整えてください。

### Part 4

•

# その他の機能を使う

このPartでは、以前からPC-9800シリーズのコンピュータを使用している方にとって、 便利な機能について説明します。 なお、これらの機能は、購入時には、本機にはセットアップされていません。 インストールされていない機能を追加する LANシリーズのデータを見る 英語モードフォントを使用する DOS APインストーラ

# インストールされていない機能を追 加する

本機には、購入時から、すぐに使えるアプリケーションがセットアップされていますが、その 他にも、以前からPC-9800シリーズのコンピュータを使用している方にとって便利な機 能を、後から追加することができます。

ここでは、これらの機能のセットアップ方法を説明します。

### セットアップする前に

セットアップする機能の概要、およびセットアップに必要なハードディスク容量について説明します。

セットアップの前に、使ってみたい機能があるかどうかを確認してください。

#### 機能の概要

LANシリーズのクイック表示

LANWORD、LANFILE、LANPLAN/GなどのLANシリーズで作成したフ ァイルの内容を、クイックビューアで表示できます。LANシリーズのアプリケーショ ンを使っている場合や、LANシリーズのアプリケーションで作成したデータを持っ ている場合に便利な機能です。使い方については、このPartの「LANシリーズ のデータを見る」をご覧ください。

・98環境設定ユーティリティ

本機の状態を設定するメモリスイッチを変更することができます。 使い方については「ステップアップガイド」をご覧ください。

・英語モードフォント

日本語モードフォントのままで、海外製Windows95アプリケーションを Windows95で利用する場合、使用するフォントの一部を英語モードフォントに切り 替えることにより、正しく表示します。使い方については、このPartの「英語モード フォントを使用する」をご覧ください。

DOS APインストーラ

MS-DOSアプリケーションのインストールをサポートするユーティリティです。 Windows95でも、MS-DOSのアプリケーションを使いたい場合に便利な機能で す。使い方については、このPartの「DOS APインストーラ」をご覧ください。 DOSコマンド

Windows95のMS-DOSモードで使用できるコマンドです。グラフィックドライバ やサウンドドライバなどがあります。

MS-DOSモードで動作するアプリケーションを、使用する場合などに便利です。 使い方については『ステップアップガイド』をご覧ください。 DOS環境設定ユーティリティー

MS-DOSモード時に使用するCONFIG.SYSやAUTOEXEC.BATの編集 ができます。従来からのMS-DOSの環境やMS-DOSアプリケーションを引き続 き、本機でも使用したい場合に、便利な機能です。詳しくは『ステップアップガイド』 をご覧ください。

NECAI FEP

MS-DOSプロンプト用NECAI FEPを追加します。

セットアップに必要なハードディスク容量

| DOSコマンド                | 約0.5Mバイト* |
|------------------------|-----------|
| MS-DOSモード用グラフィックドライバ   | 約0.1Mバイト  |
| MS-DOSモード用サウンドドライバ     | 約0.1Mバイト  |
| MS-DOSモード用基本グラフィックドライバ | 約0.3Mバイト  |
| NECAI FEP              | 約0.2Mバイト  |
| USK CGMコマンド            | 約0.1Mバイト  |
| ユースフルパックユーティリティ        | 約0.7Mバイト* |
| 98環境設定ユーティリティ          | 約0.2Mバイト  |
| DOS APインストーラ           | 約0.3Mバイト  |
| DOS環境設定ユーティリティ         | 約0.2Mバイト  |
| LANシリーズのクィック表示         | 約0.3Mバイト  |
| 英語モードフォント              | 約17.2Kバイト |

\*各合計値

上記の機能をセットアップするには、以降の セットアップするを参照してください。 ただし、英語モードフォントをご利用になる場合は、このPartの英語モードフォントを使用するをご覧ください。

#### セットアップする

セットアップは次の手順で行います。

- 本機添付の「バックアップCD-ROM」を用意します。
- 2 [スタート]メニューの[設定]から[コントロールパネル]を起動して、[アプリケーションの追加と削除]を起動します。
- 3 [セットアップ]ボタンをクリックしてから、「バックアップCD-ROM」をCD-ROMドラ イブにセットして、[フロッピィディスクまたはCD-ROMからのセットアップ 画面で [次へ ボタンをクリックします。
- 【セットアッププログラムの実行 画面の[セットアッププログラムのコマンドライン] が<CD-ドライブ名>: ¥NSETUP.EXEになっているかを確認して、[完了]ボタンをクリックします。
- 5 [プロダクトの選択 画面で ユースフルパックセットアップ をクリック(反転表示)して、[OK 」ボタンをクリックします。
- 表示された画面で【次へ】ボタンをクリックします。
- 7 [セットアップ方法]の選択画面が表示されます。[標準]または[カスタム]を選択します。
  - 「標準 を選択した場合 以下のプログラム一覧の()がついたプログラムだけが追加されます。
     「カスタム を選択した場合 セットアップしたいプログラムを、1つずつ選択できます。
    - DOSコマンド
       MS-DOSモード用グラフィックドライバ

       MS-DOSモード用サウンドドライバ
       Mate-X/CanBeシリーズ用サウンドドライバ

       MS-DOSモード用基本グラフィックドライバ
       MS-DOSモード用基本グラフィックドライバ

       MS-DOSモード用基本グラフィックドライバ
       NECAI FEP

       USKCGMコマンド
       98環境設定ユーティリティ()

       DOS APインストーラ()
       DOS環境設定ユーティリティ()

       LANシリーズのクイック表示()
       )

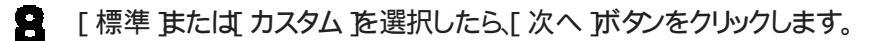

- ・ [ 標準 を選択した場合 表示された画面で、そのまま 次へ )ボタンをクリックします。 アプリケーションの追加がはじまります。
- ・ [カスタム を選択した場合 表示された画面で、追加したいアプリケーションのチェックボックスをクリック(チ ェックボックスにチェックマークをつける)して、[次へ ]ボタンをクリックします。 選択したアプリケーションの追加がはじまります。

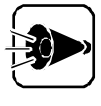

[詳細 ボタンが表示されている場合は、それぞれのアプリケーションに含まれる機能を個別に追加できますが、お使いの環境によっては、[DOSコマンド]中に、選択できない機能があります。

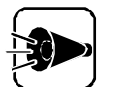

- ・途中で「コピー先に新しい日付のファイルが存在します。上書きしてよろし いですか」のメッセージが表示された場合、[いいえ]を選択してください。
- ・「このファイルはWindowsが使用中または書き込み禁止であるため上書 きできません」のメッセージが表示されても、問題はありませんので、[OK] ボタンをクリックし、そのまま作業を継続してください。
- 9

「セットアップが完了しました」と表示されたら、[完了]ボタンをクリックしてください。 システム設定が変更された場合、再起動を促すメッセージが表されます。 [はい]を選択して、システムを再起動してください。

#### 削除する

不要になった機能は、次の手順で削除できます。

- 【スタート]メニューの[設定]から[コントロールパネル]を起動して、[アプリケーションの追加と削除]を起動します。
- 2 [セットアップと削除]画面の一覧から[ユースフルパックセットアップ]をクリック(反転表示)して、[追加と削除]ボタンをクリックします。
- [ユースフルバックセットアップ]画面が表示されます。[次へ]をクリックしてください。
- 1 [セットアップ方法の選択]画面で、[カスタム]を選択して、[次へ]をクリックします。

5 表示された画面で。削除したアプリケーションのチェックボックスをクリックして、チェックを外します。 次のアプリケーションが削除できます。

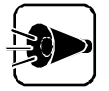

- ・[詳細 )ボタンが表示されている場合は、それぞれのアプリケーションに含まれる機能を個別に追加できますが、お使いの環境によっては、[DOSコマンド]中に、選択できない機能があります。
- コントロールパネルを含めて、実行中のアプリケーションはすべて終了して から削除を行ってください

| DOSコマンド         | MS-DOSモード用グラフィックドライバ      |
|-----------------|---------------------------|
|                 | MS-DOSモード用サウンドドライバ        |
|                 | Mate-X/CanBeシリーズ用サウンドドライバ |
|                 | MS-DOSモード用基本グラフィックドライバ    |
|                 | NECAI FEP                 |
|                 | USKCGMコマンド                |
| ユースフルパックユーティリティ | 98環境設定ユーティリティ             |
|                 | DOS APインストーラ              |
|                 | DOS環境設定ユーティリティ            |
|                 | LANシリーズのクイック表示            |

- チェックボックスのチェックを外したら、[次へ]ボタンをクリックします。アプリケーションの削除がはじまります。
- 7 [セットアップが完了しました]と表示されたら。[完了]ボタンをクリックします。 システム設定が変更された場合、再起動を促すメッセージが表されます。 [はい]を選択して、システムを再起動してください。

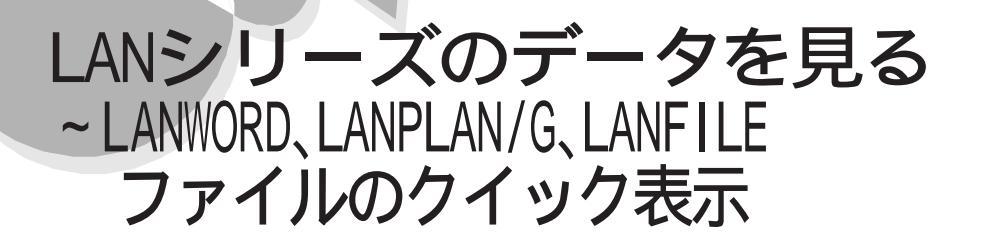

Windows 95では、Windowsベースのアプリケーションで作成されたファイルは、アプリケ ーションを起動しなくても、クイックビューアでその内容を簡単に表示することができます。 本機では、LANシリーズで作成したファイルもクイックビューアで表示することができま す。クイックビューアで表示できるLANシリーズのファイル形式については、各項をご覧く ださい。

### ファイルをクイック表示する

ファイルの内容をクイックビューアで表示します。

- 【スタート メニューの【プログラム から】エクスプローラ を起動するか、またはデス クトップの【マイコンピュータ をダブルクリックします。
- 2 表示したいファイルを選択した状態で、マウスの右ボタンをクリックしポップアップ メニューから、クイックビューアを選択するか、同じ状態で、[ファイル ]メニューから、クイックビューアを選択してください。 [クイックビューア ]が起動し、選択されたファイルの内容が、クイックビューア ]ウィンドウに表示されます。

### クイック表示するときの注意

LANWORD文書ファイルのクイック表示の注意事項

クイック表示の対象となるファイルは、LANWORD(Windows。版、Windows。95版、 Windows NT。版 文書ファイル(\*.DWD または文豪DP-WORDの文書ファイル (\*.DWD )のみです。PTOS版LANシリーズのファイルをクイック表示することはでき ません。 LANPLAN/Gワークシートファイルのクイック表示の注意事項

- クイック表示の対象となるファイルは、LANPLAN/Q(Windows®版、Windows®95 版、Windows NT®版 ワークシートファイル(\*.DST または文豪DP-PLANのワー クシートファイル(\*.DST)のみです。マクロシートファイル(\*.DMT)やPTOS版LAN シリーズ、文豪PLANのファイルをクイック表示することはできません。
- クイック表示機能はファイル内容の簡易表示を目的としています。したがって、ワ ークシートに設定された書式情報(罫線 / パターン / 文字色等)の一部は省略し て表示されます。
- ・ 最大表示範囲は、20列×50行です。

LANFILEデータベースファイルのクイック表示の注意事項

- クイック表示の対象となるファイルは、LANFILE(Windows®版、Windows®95版) および文豪DP-CARD\*のディレクトリファイル(\*.DDR)に関連付いているデータ ベースファイルと送信形式ファイル(\*.DDS)のみです。マクロシートファイル (\*.DDM)や帳票ファイル(\*.DDT)、PTOS版LANFILE、LANFOLDER、文豪CARD、 文豪DP-CARDのファイルはクイック表示できません。
- クイック表示機能はファイル内容の簡易表示を目的としています。したがって、ディレクトリファイルに設定された書式情報(文字色、文字フォント、文字サイズ等)の一部を省略して表示します。
- 最大表示桁数は100件です。
- ディレクトリファイルに関連付いているデータファイルが存在しない場合、表定義 情報のみ表示します。
- 表定義のみで作成したディレクトリファイルをクイック表示した場合、表定義情報のみクイック表示します。
- ・1レコードの最大表示幅は、340バイトです。
- ディレクトリファイルに関連付いているデータファイルを読み込んでいるときにエラーが発生した場合、ディレクトリファイルのエラーとしてメッセージを表示します。

# 英語モードフォントを使用する

日本語モードフォントのままで、海外製Windows 95アプリケーションをWindows 95で 利用する場合、著作権(©)や登録商標(®)が正しく表示されません。そのため、使用す るフォントの一部を英語モードフォントに切り替えて正しく表示する必要があります。また、 その逆に英語モードのままで、日本語版Windows 95アプリケーションをWindows 95 で利用する場合も、正しく表示されない文字があります。

それぞれのモードでの表示状態については、次の通りです。

|            | 海外製Windows 95<br>アプリケーションを使用                       | 日本語版Windows 95<br>アプリケーションを使用 |  |
|------------|----------------------------------------------------|-------------------------------|--|
| 日本語モードフォント | 「©」 「ウ <sub>ム</sub> 「®」 「ヨ <sub>ム</sub><br>「\」 「¥」 | 正しく表示される                      |  |
| 英語モードフォント  | 正しく表示される                                           | 「ウ」「©」「ヨ」「®」<br>「¥」「\」        |  |

### 英語モードフォントへの切り替え

使用するフォントを日本語モードから英語モードに切り替えます。

- 【 スタート メニューの[ 設定 ]-[ コントロールパネル から[ フォント を起動します。 [Fonts フォルダが開きます。
- 2 [ファイル]メニューの[新しいフォントのインストール]ロマンドを選択します。[フォントの追加]ダイアログボックスが表示されます。
- CD-ROMドライブに「バックアップCD-ROM」をセットします。
- 4 [ドライブ ]こCD-ROMドライブ(通常は「Q:」を指定し、[フォルダ ]ご ¥usefulpk ¥usfont」ディレクトレを指定します。
- 5 [フォントの一覧 Jのリストボックスに、「EnglishModeFixedSys (Set #6)」、 「EnglishModeSystem (Set #6)」、「EnglishModeTerminal (Set #6)」 が表示されることを確認してから、[すべて選択 ボタンをクリックした後、[OK ボタ ンをクリックします。[Fonts フォルダ内に英語モードフォントが追加され、英語モー ドフォントに切り替わります。

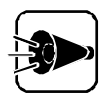

使用しているフォントが英語モードのままで、日本語版Windows 95アプリケーションをWindows 95で利用すると、「ゥ」、「ョ」、「¥」が正しく表示されなくなります。この場合、英語モードを日本語モードに切り替えてください。

### 日本語モードフォントへの切り替え

使用するフォントを英語モードから日本語モードに切り替えます。

- [スタート]メニューの[設定]-[コントロールパネル]から[フォント]を起動します。
   [Fonts フォルダが開きます。
- 2 [Fonts フォルダ内の「EnglishModeFixedSys (Set #6)」、「EnglishMode System(Set #6)」、「EnglishModeTerminal (Set #6)」(実際には名前が 短く表示される場合もあります を選択し、[ファイル メニューの[削除 を選択しま す。「これらのフォントを削除してもよろしいですか?」というメッセージが表示されま す。[はい)ボタンをクリックすると英語モードフォントが削除され、日本語モードフォ ントに切り替わります。

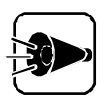

使用しているフォントが日本語モードのままで、海外版Windows 95アプリケーションをWindows 95で利用すると、著作権(©)や登録商標(®)が正しく表示されなくなります。この場合、日本語モードを英語モードに切り替えてください。

## DOS APインストーラ

Windows 95の動作環境を変更せず、MS-DOSアプリケーションのインストールを行う ことができます。また、既にインストールされているMS-DOSアプリケーションのショートカ ットを作成したり、使用しているデバイスドライバの内容を確認/修正することもできます。

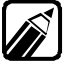

ここで「ショートカットを作成する」とは、「[スタート]メニューにアプリケーションを登録する」という意味です。

### DOS APインストーラをお使いになる前に

次のようなMS-DOSアプリケーションは、Windows上では実行できません。

- フロッピーディスクからの起動が必要なアプリケーション このようなアプリケーションは、Windowsを終了してMS-DOSモードで再起 動してから実行してください。起動方法の詳細については、アプリケーションに 添付しているマニュアルをご覧ください。
- ADDDRVコマンドに対応していないかな漢字変換機能を利用するアプリケーションや、終了後MS-DOSに戻らないアプリケーション
   このようなアプリケーションは、後述の「アプリケーションを利用する際の注意」
   をご覧ください。

また、次のようなアプリケーションはDOS AP インストーラではインストールできません。

 ・ インストール中またはインストール後にコンピュータを自動的に再起動するアプリケーション
 このようなアプリケーションは、MS-DOSモードでコンピュータを再起動して、手 作業でインストールしてください。
 手作業によるアプリケーションのインストールについては後述の「手作業による アプリケーションの登録」をご覧ください。
 インストール中またはインストール後にコンピュータを自動的に再起動するかどう かは、アプリケーション添付のマニュアルをご覧ください。 Part

4

その他の機能を使う

### MS-DOSアプリケーションをインストールして ショートカットを作成する.....

DOS AP インストーラを使用して、新しくMS-DOSアプリケーションをインストールした後、ショートカットを作成するには、次の手順で行ってください。

### DOS APインストーラでのインストール

MS-DOSアプリケーションをDOS APインストーラを使用してインストールします。

- 【スタート メニューの【プログラム ]-[DOS アプリケーション から[DOS AP の登録 を起動します。
  [DOS アプリケーションの登録 ダイアログボックスが表示されて、インストールに必要な手順や注意事項が説明されますので、確認しながら【次へ ボタンをクリックして進めてください。
- 2 MS-DOSプロンプトが起動して、MS-DOSプロンプトのDOS APインストーラの 画面が表示されます。インストールするMS-DOSアプリケーションのインストール手 順にしたがって、インストールを行ってください。

|      | ★★★ DOS AP インストーラ ★★★                                                                                                    |
|------|----------------------------------------------------------------------------------------------------|
|      | ・注意<br>MS-DOSアプリケーションのインストールプログラムで、CONFIG.SYS<br>/AITOEXEC BAT を修正する人しないを確訳できる場合は、必ず<br>CONFIG.SYS /AITOEXEC BAT を修正するを選択してくたさい。<br>また、MS-DOSアプリケーションのインストール経了時にリセット<br>(再起動)を促す場合がありますか、行わないでくたさい。 |
| A:¥> |                                                                                                    |
| C    | CI CU CA SI SU VOID NML INS REP <sup>7</sup> Z                                                                                                    |

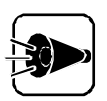

- MS-DOSアプリケーションのインストール中にCONFIG.SYSと AUTOEXEC.BATの変更を選択する場面がある場合は、必ずで変更するた 選択してください。
- インストールに際して必要なファイルがハードディスクに存在しない場合、
   以降の操作が正しく実行できない場合があります。

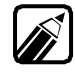

MS-DOSアプリケーションのインストール方法については、MS-DOSアプリケ ーションに添付されているインストールまたはセットアップ関連のマニュアル をご覧ください。

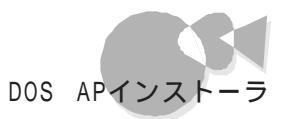

MS-DOSアプリケーションのインストール終了後、「EXIT 」と入力すると Windows 95の画面に戻ります。

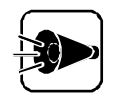

MS-DOSアプリケーションのインストール後、リセット(再起動)の指示がある 場合がありますが、絶対に行わないでください。必ずインストール終了後は、 「EXIT [4]」と入力して、Windows 95の画面に戻ってください

DOS APインストーラでインストールできなかった場合は、後述の「手作業によるアプリケーションの登録を参照してインストールしてください。

引き続き、[DOSアプリケーションの登録 ダイアログボックスが表示されて、インストールしたMS-DOSアプリケーションを[スタート]メニューの[プログラム]-[DOSアプリケーション フォルダに登録する作業が行われますので、[次へ」ボタンをクリックして、これ以降の「インストールしたMS-DOSアプリケーションのショートカットの作成」の手順に進んでください。また、登録しない場合は、[終了]ボタンをクリックして[DOS APインストーラ]を終了してください。

インストールしたMS-DOSアプリケーションのショートカットの作成

インストールしたMS-DOSアプリケーションのショートカットを作成します。

- MS-DOSアプリケーションの起動方法を選択する画面で、[コマンドで起動]または、自動的に起動」のどちらかを選択した後、[次へ]ボタンをクリックしてください。
- 2 MS-DOSアプリケーションを起動するコマンド名を入力する画面で、コマンド名にはMS-DOSアプリケーションの起動コマンドを入力するか、[参照]ボタンをクリックして起動用に作成、インストールした実行ファイル(\*.EXE)、バッチファイル(\*.BAT)またはコマンドファイル(\*.COM)を選択した後、[OK]ボタンをクリックしてください。選択したコマンドを表示しますので、確認した後、[次へ]ボタンをクリックしてください。

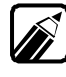

MS-DOSアプリケーションの起動コマンドについては、MS-DOSアプリケーシ ョンに添付されているインストールまたはセットアップ関連のマニュアルをご 覧ください。

- 3 起動するMS-DOSアプリケーションの登録名を指定する画面が表示されますので、アプリケーション名を入力した後、[次へ]ボタンをクリックしてください。
- MS-DOSアプリケーションの起動に必要なデバイスドライバや環境変数を設定する作業が行われますので、これ以降の「MS-DOSアプリケーションのデバイスドライバ定義ファイルの編集」の処理を進めてください。ショートカットの作成が必要ない場合は、[終了]ボタンをクリックして[DOS APインストーラ]を終了してください。

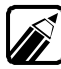

MS-DOSアプリケーションの起動に必要なデバイスドライバや環境変数につ いては、MS-DOSアプリケーションに添付されているインストールまたはセット アップ関連のマニュアルをご覧ください。 Part

### MS-DOSアプリケーションのデバイスドライバ定義ファイルの編集

インストールしたMS-DOSアプリケーション起動用デバイスドライバ、環境変数を設定します。ただし、MS-DOSアプリケーションのインストール時にCONFIG.SYSや AUTOEXEC.BATが変更された場合は、この処理は行えません。

【オプション ボタンをクリックします。[DOSアプリケーションの登録 ]の[デバイスド ライバ定義ファイルの編集 ]pブの画面が表示されます。

| DOSアブリケーションの登録  | - XXXXXX        |            | ? ×            |
|-----------------|-----------------|------------|----------------|
| デバイストライバ定義フ     | rイルの編集 DOS A    | P記動用ファイルの維 | [集]            |
|                 | 1               |            |                |
| 使用ファイル名:        | e               |            |                |
|                 |                 | ファイル弦      | TE (F)         |
|                 |                 | 77100      |                |
| 有効な内容(⊻)        |                 |            | _              |
|                 |                 |            | Ŀm             |
|                 |                 |            |                |
|                 |                 |            |                |
|                 |                 |            | 備未住            |
|                 |                 |            |                |
| ↑有効( <u>A</u> ) | 無効( <u>D</u> )↓ | 追加(N)      |                |
| 無効な内容()         |                 |            | — I            |
|                 |                 |            |                |
|                 |                 |            |                |
|                 |                 |            |                |
|                 |                 |            |                |
|                 |                 |            |                |
|                 |                 |            |                |
|                 |                 | 参照774      | ν <u>(B</u> )  |
| <u> </u>        |                 |            |                |
|                 | ОК              | キャンセル      | 更新( <u>A</u> ) |
|                 |                 |            |                |

- デバイスドライバを新規に追加する場合は、[追加]ボタンをクリックすると、デバイスドライバを選択する画面が表示されます。[ファイルの場所][ファイル名][デバイスドライバ名:\*.DRV を選択した後、[開く]ボタンをクリックすると「有効な内容] に新規に追加したデバイスドライバが表示されます。
- [追加]は、Windowsの[マイ コンピュータ または[エクスプローラ]の[表示] -[オプション を実行して、[すべてのファイルを表示 をチェックしてから行っ てください。
- すでに設定されているデバイスドライバを削除する場合は、[有効な内容]に表示 されているデバイスドライバを選択した後、[無効」ボタンをクリックします。デバイ スドライバが【無効な内容]に移動します。 一度、削除したデバイスドライバを設定する場合は、[無効な内容]に表示されてい るデバイスドライバを選択した後、[ 有効」ボタンをクリックします。
- デバイスドライバの設定内容が変更できたら、[更新 ボタンをクリックしてください。 デバイスドライバの設定内容が更新されます。引き続き、環境変数の設定内容の 変更を行いたい場合は、[DOS AP起動用ファイルの編集 pブをクリックしてくだ さい。[DOS AP起動用ファイルの編集 pブの画面が表示されますので、これ以 降の「MS-DOSアプリケーションの起動用ファイルの編集」の処理を進めてく ださい。必要ない場合は、[キャンセル ボタンをクリックして「MS-DOSアプリケ ーションの起動用メモリサイズの設定」の処理に進んでください。

- ・ すでに設定されているデバイスドライバを編集したり、パラメータを変更す
  - る場合は、[有効な内容]に表示されているデバイスドライバを選択した後、 [編集]ボタンをクリックします。[指定行の修正]ダイアログボックスが表示 されます。行の修正をした後、[更新]ボタンをクリックすると、デバイスドラ イバのパラメータが更新されます。
    - 他のアプリケーションで使っているデバイスドライバ定義ファイルを共有する場合は[ファイル変更]ボタンをクリックして共有するファイルを選択してください。

### MS-DOSアプリケーションの起動用ファイルの編集

インストールしたMS-DOSアプリケーション起動用環境変数を設定します。

- 【DOS AP起動用ファイルの編集 アブの画面で環境変数を新規に追加する場合は、[追加 ]ボタンをクリックすると、環境変数を入力するための画面が表示されます。環境変数を入力した後、[更新 ]ボタンをクリックすると、有効な内容 ]に表示されます。
- 2 すでに設定されている環境変数を削除する場合は、[有効な内容]に表示されている環境変数を選択した後、[無効 」ボタンをクリックします。環境変数が[無効な内容]に移動します。 削除した環境変数を設定する場合は、[無効な内容]に表示されているデバイスドライバを選択した後、[ 有効」ボタンをクリックします。
- 3 環境変数の設定内容が変更できたら、[更新」ボタンをクリックして、[OK」ボタンを クリックしてください。環境変数の設定内容が更新されて、メモリサイズを設定する 画面に進みます。メモリサイズの設定が必要な場合は、「MS-DOSアプリケー ションの起動用メモリサイズの設定」の処理を進めてください。

### MS-DOSアプリケーションの起動用メモリサイズの設定

インストールしたMS-DOSアプリケーションの起動用メモリサイズを設定します。

【オプション ボタンをクリックすると、MS-DOSアプリケーションを実行するディレクトリを設定する画面が表示されます。

| DOSアブリケーションの登録 |                           |
|----------------|---------------------------|
|                | (XX] を実行するディレクトリを入力してください |
|                | テᡲィレクトᡃᡗᢩᡚ<br>₽≇ӾӾӾҞ      |
|                | 〈 戻る(B) 〉 次へ〉 終了          |
|                |                           |

Part

2 実行するディレクトリ名を入力した後、[次へ)ボタンをクリックします。設定内容が 有効になり、メモリサイズを設定する画面に進みます。

| DOSアフツケーションの登録 |                                                                                       |
|----------------|---------------------------------------------------------------------------------------|
|                | [XXX] で使用するメモリサイスを入力してください                                                            |
|                | ユンヘシショナル メゼロ: <b>国頭 </b><br>EMS メゼロ(2): 自動<br>XMS メゼリ(2): 自動<br>環境変数の行利期サイスペン 自動<br>マ |
|                | 〈 戻る( <u>B</u> ) 〉 次へ〉 終了                                                             |

- 3 [コンベンショナルメモリ][EMSメモリ][XMSメモリ][環境変数の初期サイズを設定した後、[次へ」ボタンをクリックします。コマンド、実行ディレクド人メモリサイズの設定を確認する画面が表示されます。
- 4 設定を確認した後、[次へ ボタンをクリックします。MS-DOSアプリケーションが、
   [スタート]ンニューからアイコンを選択することで起動できるようになります。
- MS-DOSアプリケーションのショートカットの起動
  - MS-DOSアプリケーションのショートカットを起動するには、次の2つの方法があります。
    - ・[スタート]メニューの[プログラム]-[DOSアプリケーション]からMS-DOSア プリケーションのショートカットをクリックする
    - [マイ コンピュータ ]や[エクスプローラ ]から¥Windows¥スタートメニュー¥プ ログラムにある[DOSアプリケーション ]フォルダを開いて、MS-DOSアプリケー ションのショートカットをダブルクリックする

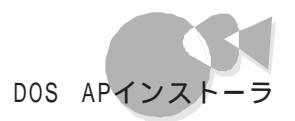

### MS-DOSアプリケーションのショートカットを 作成する.....

DOS APインストーラを使用して、新しくMS-DOSアプリケーションのショートカットを作成 するには、次の手順で行ってください。

MS-DOSアプリケーションのショートカットの作成

MS-DOSアプリケーションのショートカットを作成します。

- 【DOS APショートカットの作成 を起動すると[DOSアプリケーションの登録 jダ イアログボックスが表示されます。
- 2 画面に表示される指示にしたがって、[次へ)ボタンをクリックして処理を進めてく ださい。ハードディスクにインストールされているMS-DOSアプリケーションを起動 するコマンドを入力する画面が表示されます。起動コマンドを入力するか、[参照] ボタンをクリックして起動用に作成、またはインストールされている実行ファイル (\*.EXE)、バッチファイル(\*.BAT)またはコマンドファイル(\*.COM)を選択した 後、[OK]ボタンをクリックしてください。
- アプリケーション名を設定する画面が表示されますので、アプリケーション名を入力した後、[次へ)ボタンをクリックしてください。以降のデバイスドライバ、環境変数、メモリサイズの設定は、前述の「MS-DOSアプリケーションをインストールしてショートカットを作成する」で行ったのと同じ手順で設定してください。MS-DOSアプリケーションのショートカットが、[スタート]メニューの[プログラム]から[DOSアプリケーション]に登録されます。

### MS-DOSアプリケーションのショートカットの起動

MS-DOSアプリケーションのショートカットを起動するには、次の2つの方法があります。

- ・[スタート )メニューの[ プログラム ]-[ DOS アプリケーション ]からMS-DOS ア プリケーションのショートカットをクリックする
- ・[マイ コンピュータ]や[エクスプローラ から¥Windows¥スタートメニュー¥プ ログラムにある[DOSアプリケーション]フォルダを開いて、MS-DOSアプリケー ションのショートカットをダブルクリックする

### MS-DOSアプリケーションのショートカットのデバイスドラ イバ、環境変数を変更する

ショートカットのデバイスドライバの内容を変更します。

デバイスドライバの内容を確認するショートカットアイコンを選択します。ショートカットアイコンにマウスカーソルを近づけたまま右クリックするか、または、[エクスプローラ]の[ファイル]メニューを選択し、[デバイスドライバの変更を選択してください。 使用しているデバイスドライバの一覧が表示されます。 Part

4

その他の機能を使う

2 以降のデバイスドライバと環境変数の設定については、「MS-DOSアプリケーションのデバイスドライバ定義ファイルの編集」と「MS-DOSアプリケーションの 起動用ファイルの編集」の手順を繰り返します。

## DOS APインストーラの注意事項.....

- かな漢字変換ドライバのみの登録はできません。
- MS-DOSアプリケーションのインストール終了後、自動的にリセットを行う(電源 スイッチを押す以外の操作を受け付けない場合も含みます)MS-DOSアプリケ ーションは登録できません。
- MS-DOSアプリケーションのインストール途中でエラーが発生した場合は、環境 設定ファイル(CONFIG.SYS、AUTOEXEC.BAT)は変更されたままの状態 になります。
- ブロックデバイスを使用するMS-DOSアプリケーションは、正常に動作しないことがあります。
- ・ 起動コマンドにバッチファイル(\*.BAT を指定しているアイコンを起動した場合、 アプリケーションを終了してもMS-DOSプロンプトが終了しないことがあります。
   EXIT (回と入力してMS-DOSプロンプトを終了させてください。
- MS-DOSアプリケーション固有のかな漢字変換ドライバを使用するMS-DOS アプリケーションは、MS-DOSプロンプトが起動した後でかな漢字変換ドライバ を使用する環境を作成(CONFIG.SYS、AUTOEXEC.BATを変更し、MS-DOSアプリケーションのインストールを行ってください。
- ・ MS-DOSアプリケーションの動作時に必要な設定を手作業で行う場合は、MS-DOSプロンプト終了前に行ってください。
- Windows 95で使用できないドライバをCONFIG.SYSやAUTOEXEC.BAT に追加するMS-DOSアプリケーションを登録しようとすると、「MS-DOSアプリケ ーションのインストール時に変更したCONFIG.SYSやAUTOEXEC.BATファ イルの内容を元に戻しますか」という確認ダイアログが表示されます。この場合、 通常は「はい」を選択してください。「いいえを選択すると、Windowsが起動しなく なることがあります。
- ・MS-DOSアプリケーションのインストールを行ったことによりWindowsが起動しなくなった場合は、次の手順で環境を元に戻してください。

キーボードの[+8]キーを押した状態で本機を再起動し、WindowsをSafeモードで起動します。

[スタート]メニューの[ プログラム]から[ エクスプローラ を起動し、[ 表示 メニ ューの[ オプション を選択します。

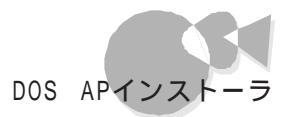

[表示 アブを選択し、[すべてのファイルを表示 を選択して OK ボタンをクリックします。

[エクスプローラ ]から¥Windows¥スタートメニュー¥プログラム¥DOSアプ リケーションにある DATA フォルダを開きます。

次のファイルがあることを確認してください。 確認するファイルは、手順の操作を行ったときの状況によって異なります。

MS-DOSアプリケーションのインストール中に再起動した場合
 x\_CONF.SYS
 x\_AUTO.BAT
 (xはドライブ名)

 MS-DOSアプリケーションのインストール後に環境を元に戻さなかった場合 x\_CONF.yyy
 x\_AUTO.yyy
 (xはドライブ名、yyyはファイル番号を示します。同じファイル名でファイル 番号が異なるファイルが複数ある場合はファイル番号の大きいファイルを 選択してください)

手順 で選択した2つのファイルを、ドラッグアンドドロップでドライブのルートディレクトリにコピーします(元のCONFIG.SYS、AUTOEXEC.BATは削除しておきます)。

コピーしたファイルを選択し、[ファイル メニューの【名前の変更を選択してファイル名を次のように変更します。

| x_CONF.SYS/x_CONF.yyy | CONFIG.SYS   |
|-----------------------|--------------|
| x_AUTO.BAT/x_AUTO.yyy | AUTOEXEC.BAT |

### 手作業によるアプリケーションの登録.....

DOS APインストーラでインストールできないアプリケーションは、本項の説明を参考にして登録してください。以下に具体的な操作手順を説明します。あらかじめ、フォーマット済みのフロッピーディスクを1枚用意してください。なお、説明は以下の前提で行います。お使いのシステム構成と異なる場合は、読み替えてください。

- ・Windowsがインストールされている内蔵ハードディスク :Aドライブ
- ・フロッピーディスクドライブ

DOS APインストーラでインストールしようとして成功しなかった場合は、手順1から順に、 そうでない場合は手順7からお読みください。

:Bドライブ

- 【スタート メニューの【プログラム ]-[エクスプローラ をクリックします。[エクスプ ローラ ウィンドウが表示されます。
- 2 [表示 )メニューの[オプション )をクリックすると[オプション] ウィンドウが表示されます。[表示 )アブを選択し、[すべてのファイルを表示 )を選択して、[0K )ボタンをクリックします。
- 3 エクスプローラから¥Windows¥スタートメニュー¥プログラム¥DOSアプリケーションにある[DATA フォルダを開きます。
- 【X\_AUTO.BAT ][X\_CONF.SYS [Xはドライブ名)の2つのファイルをドラッ グアンドドロップでドライブのルートディレクトリにコピーします(元の CONFIG.SYS、AUTOEXEC.BATは削除しておきます)。
- 5 コピーしたファイルを選択し、[ファイル メニューから] 名前の変更 を選択して、 X\_AUTO.BATはAUTOEXEC.BATに、X\_CONF.SYSはCONFIG.SYS に名前を変更します。
- コピーしたファイルを選択し、[ファイル メニューから] プロパティを選択して、[属性 ]の[隠しファイル ]のチェックマークを消します。
- フォーマット済みのフロッピーディスクをBドライブに挿入し、Windowsの[エクス プローラ を利用して、AドライブのルートディレクトリにあるCONFIG.SYSと AUTOEXEC.BATの2つのファイルをBドライブにコピーします。
- Bドライブにコピーしたファイルの名前を、それぞれCONFIG.NEC、 AUTOEXEC.NECに変更します。
- フロッピーディスクを取り出します。
- 10 起動中のアプリケーションをすべて終了し、[スタート]メニューの[Windowsの終 了 を選択し、[MS-DOSモードでコンピュータを再起動する を選択します。
- **1** MS-DOSモードで再起動したらアプリケーションをインストールします。

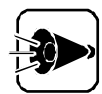

インストール中にCONFIG.SYSやAUTOEXEC.BATを書き替えてもよい かどうか確認されたら、「書き替えない」を選択してください。確認メッセージが 表示されなかった場合は、アプリケーションのインストール終了後、手順7で用 意したフロッピーディスクをドライブに挿入して、コマンドプロンプトから次のよ うに入力します。

COPY B: ¥CONFIG.NEC A: ¥CONFIG.SYS COPY B: ¥AUTOEXEC.NEC A: ¥AUTOEXEC.BAT また、アプリケーションのインストール先や起動ドライブとしてAドライブ以外 のドライブを指定した場合、そこにCONFIG.SYSやAUTOEXEC.BATが 存在するとそれらのファイルが書き替えられる可能性があります。その場合は、 上記手順を参考にして、該当ドライブのCONFIG.SYS、 AUTOEXEC.BATを復元してください。

12「EXIT会」と入力してコンピュータを再起動します。これ以降は前述の「MS-DOSアプリケーションのショートカットを作成する。を参照してください。

## アプリケーションを利用する際の注意.....

市販のMS-DOSアプリケーションには、使用するMS-DOSのバージョンを 指定しているものがあります。ご使用の際には、アプリケーションが動作する MS-DOSのバージョンを確認してください。

- ADDDRVコマンドでかな漢字変換用デバイスドライバが組み込めな いアプリケーション、または終了してもMS-DOSに戻らないアプリケ ーションの実行方法
  - ◀ [エクスプローラ]で目的のプログラムのアイコンを選択します。
  - 2 [ファイル メニューの[プロパティを選択します。
  - 3 [ プロパティ ウィンドウで プログラム を選択し、[ 詳細設定 ボタンをクリックします。
  - 4 [MS-DOSモード]にチェックマークをつけ、新しいMS-DOS設定を指定する を 選択します。
  - 5 [MS-DOSモード用CONFIG.SYSファイル]と[MS-DOSモード用 AUTOEXEC.BATファイル]を記述します。

Part t

4

その他の機能を使う

- [OK ボタンをクリックして プロパティ Jのウィンドウに戻ります。
- 7 [OK]ボタンをクリックして[プロパティ]のウィンドウを閉じます。
- [スタート )メニューの[Windowsの終了 )を選択し、[MS-DOSモードでコンピュ ータを再起動する )を選択し、[はい) ボタンをクリックします。
- 9 コンピュータが再起動したらアプリケーションを実行します。
- ・登録したアプリケーションの実行環境を詳細に設定するには
   各プログラムの[プロパティ]で設定を行います。詳細はヘルプの[キーワード]画面で
   「MS-DOSプログラム 10項目を検索し参照してください。
- ・登録したアプリケーションにオリジナルのアイコンを割り当てるには 各プログラムの【プロパティ」で設定を行います。次の手順でアイコンを割り当ててください。
  - ✓ [エクスプローラ]で目的のプログラムを選択します。
  - 2 [ファイル 以ニューから] プロパティ を選択します。
  - こ 「プロパティ ダイアログボックスで、プログラム を選択し、「アイコンの変更 ボタン をクリックします。
  - 【 [アイコンの変更 ダイアログボックスでアイコンを選択し、[OK ボタンをクリックします。
  - 「 [ OK ボタンをクリックして プロパティ Jのウィンドウを閉じます。

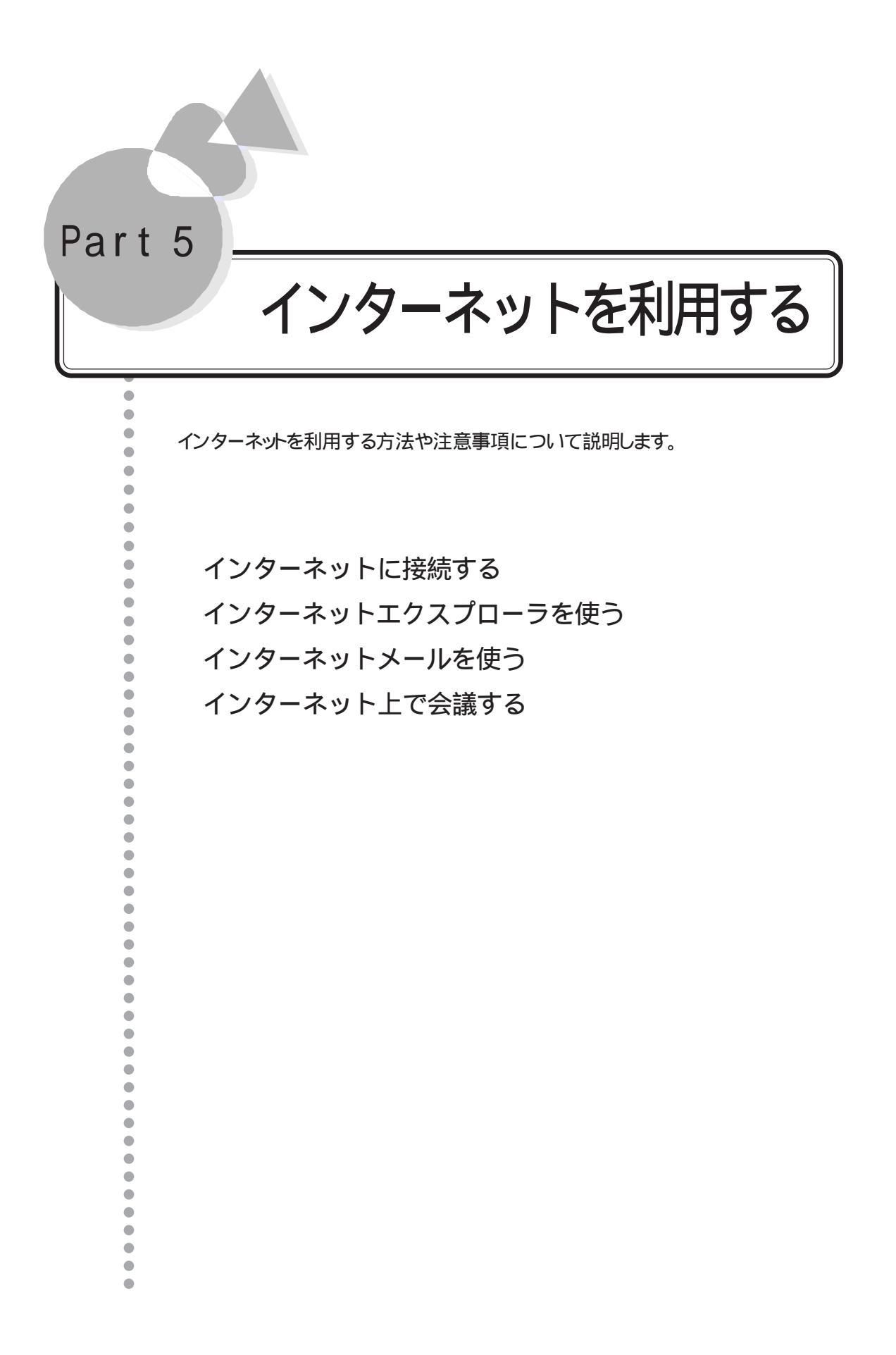

# インターネットに接続する

ここではインターネットエクスプローラ4.0を使った設定の説明をします。 デスクトップにある「インターネットエクスプローラ4.0のセットアップ」アイコンをダブルクリ ックしてインターネットエクスプローラ4.0を追加してください。詳しくはPart6「アプリケー ションの削除と追加」での「インターネットエクスプローラの追加」を参照してください。

## LANによる接続......

#### はじめる前に

接続するための準備

本体内蔵LANでインターネット接続するには、次の準備が必要です。

・ LANの準備

本機は、標準装備のLANインターフェイスを使用して、インターネットを利用する ことができます。そのためには、Windows 95でLANインターフェイスが使用で きるように設定する必要があります。LANの設定方法については「LANを設 定する」で説明します。

#### LANを設定する

(1) LANを接続する

(2) LANを設定する

LANでインターネットに接続できるように設定します。

#### 準備するもの

LANの[TCP/IP(ネットワークプロトコル)の設定 ]では次の情報が必要になります。 これらの情報についてはネットワーク管理者にお問い合わせください。

- ・IPアドレス
- ・DNSサーバアドレス
- ・ゲートウェイアドレス

本機とマルチポードリピータ、マルチポードリピータと他のパーソナルコンピュータを接続します。接続方法についてばかんたんスタートガイド」をご覧ください。

- 本機の電源をONにして、Windows 95を起動します。
- 2 [スタート]メニューの[設定]から[コントロールパネル]を起動します。
- 3 [コントロールパネル から ネットワーク を起動します。
- 4 [追加 ボタンをクリックし、[ネットワーク構成ファイルの追加 から[ プロトコル を選 択し、[追加 ボタンをクリックします。
- 5 [ネットワークプロトコルの選択 から下記の通り選択し、[OK ]ボタンをクリックします。 製造元:Microsoft ネットワークプロトコル:TCP/IP
- [ネットワーク 画面から TCP/IP を選択し、[プロパティ ボタンをクリックし、 TCP/IPの設定を行います。
   TCP/IPの設定についてはネットワーク管理者にお問い合わせください。
- 7 設定終了後、[ネットワーク ]画面で[ 0K ]ボタンをクリックすると、「再起動します か」と聞いてきますので再起動します。

以上で、LANの設定は終了です。

#### インターネットに接続するための設定を行う ~ 接続ウィザード

LANの設定が終了した後は、インターネットに接続するための設定を行います。設定は [接続ウィザード]で行います。

#### 準備するもの

[接続ウィザード]では次の情報が必要になります。

これらの情報についてはネットワーク管理者にお問い合わせください。

- ・プロキシサーバを使用する場合
  - プロキシサーバアドレス
- ・ インターネットメールを利用する場合
   電子メールアドレスおよびメールサーバアドレス
- ・インターネットニュースを利用する場合
   ニュースサーバアドレス
  - インターネットニュースアカウント名
- ・インターネットディレクトリサービスを利用する場合
  - インターネットディレクトリ
  - サーバアドレスサービス名

インターネットを利用する

Part **5** 

[接続ウィザード]の起動

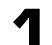

[接続ウィザード]は、次の方法で起動します。

・[スタート]メニューの[プログラム]-[Internet Explorer]-[接続ウィザード] の順にクリック

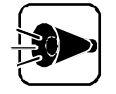

IE4.0をインストールしなかった場合は、[スタート]メニューの[プログラム]-[アクセサリ]-[インターネットツール]-[インターネット接続]の順にクリック してください。

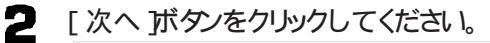

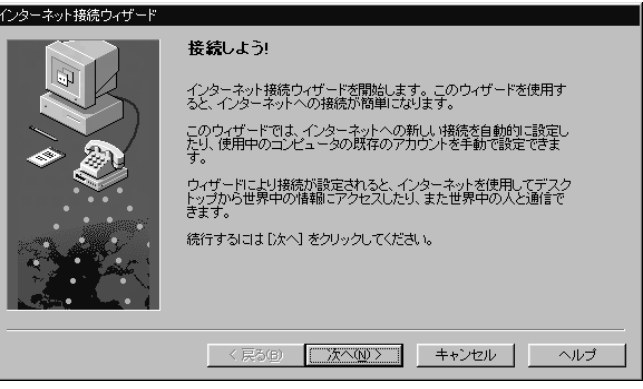

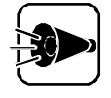

[次へ」ボタンをクリックしたときに、[インターネット接続ウイザード 画面がかく れてしまうことがあります。その場合には画面下のタスクバーにある[インター ネット接続ウイザード をクリックしてください。[インターネット接続ウイザード] が表示されるようになります。

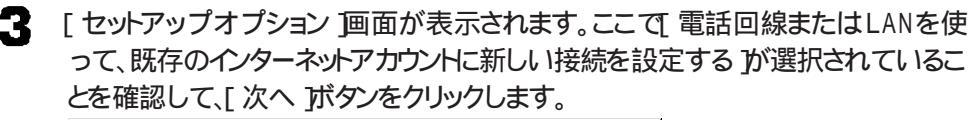

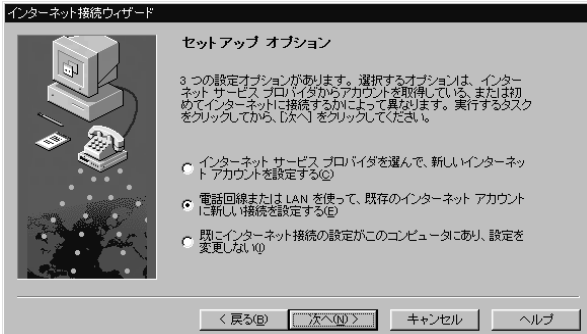

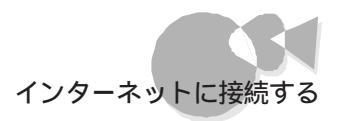

▲ [インターネット接続の設定 」画面が表示されます。ここで[LANを使って接続する] が選択されていることを確認して、[次へ]ボタンをクリックします。

[LANを使って接続する]の左が
になっていないときは、カーソルを
にあわ せてクリックし、 ©にします。

「ファイルのインストール 画面が表示された場合は、「OK ボタンをクリックします。

| インターネット接続ウィザード |                                                                                                    |
|----------------|----------------------------------------------------------------------------------------------------|
|                | インターネット 接続の設定                                                                                                    |
|                | インターネット サービス プロバイダからアカウントを取得し、す<br>べての必要な接接情報が閉こある場合は、電話回聴を使って<br>アカウンドに接接できます。インターネットに接続されている<br>ローカル エリア ネットワーク (Lan)に接触している場合は、<br>Lan 上でインターネットにアクセスできます。 |
|                | インターネットに接続する方法を選んでください。                                                                                                    |
|                | ○ 電話回線を使って接続する(P)                                                                                                    |
| 21             | ○ LAN を使って接続する(L)                                                                                                    |
|                |                                                                                                    |
|                | < 戻る(B) 次へ(N) > キャンセル ヘルプ                                                                                                    |

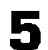

[プロキシ サーバー 画面で はい を選択して 次へ ボタンをクリックします。

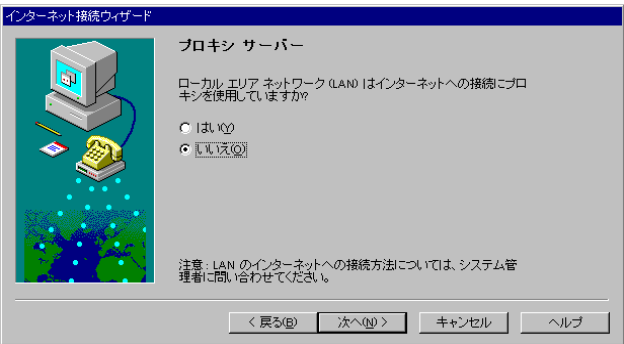

■ [プロキシ サーバー名 画面でそれぞれの「プロキシ」および「ポートを設定して [次へ」ボタンをクリックします。

それぞれの設定内容についてはネットワーク管理者にお問い合わせください。

| インターネット接続ワイサート     |                                                                                                    |
|--------------------|----------------------------------------------------------------------------------------------------|
|                    | ブロキシ サーバー名                                                                                                    |
|                    | 使用したいプロキシ サーバーの名前を入力してください。 通知は同<br>じプロキシ サーバーですべてのインターネット サービスにアクセスで<br>きます。 サーレスごとご見知るプロキン 情報送入力する 13よい (すべ<br>てのプロトコルに回じプロキシ サーバーを使用する) チェック ボック<br>スをオフコこ てださい。 |
| 🔷 🥘 🗌              | 種類 使用するプロキシ ボート                                                                                                    |
|                    | HTTP( <u>H</u> ):                                                                                                    |
|                    | Secure(S):                                                                                                    |
|                    |                                                                                                    |
|                    | Gopher( <u>G</u> ):                                                                                                    |
|                    | Socks(C):                                                                                                    |
| A Charles Annual A | すべてのプロトコルに同じプロキシ サーバーを使用する(U)                                                                                                    |
|                    |                                                                                                    |
|                    | < 戻る(B) 次へ(N) > キャンセル ヘルプ                                                                                                    |
|                    |                                                                                                    |

7 [ プロキシ サーバーの例外 を設定して 次へ ボタンをクリックします。設定内容 についてはネットワーク管理者にお問い合わせください。

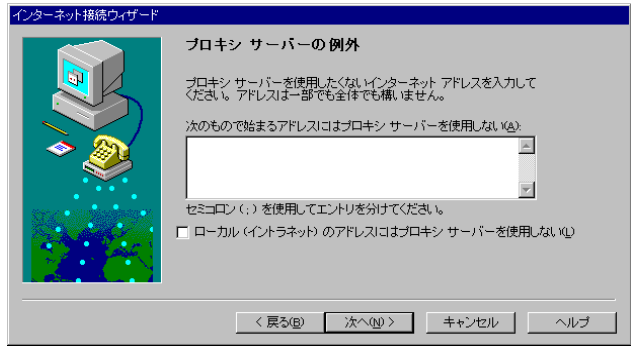

### 電子メールの設定をする

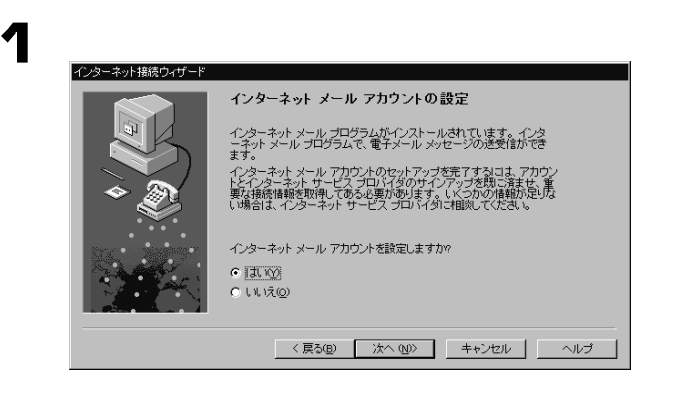

- 2
  - [新規のインターネットメールアカウントを作成する]こチェックをつけ、[次へ]ボタン をクリックします。

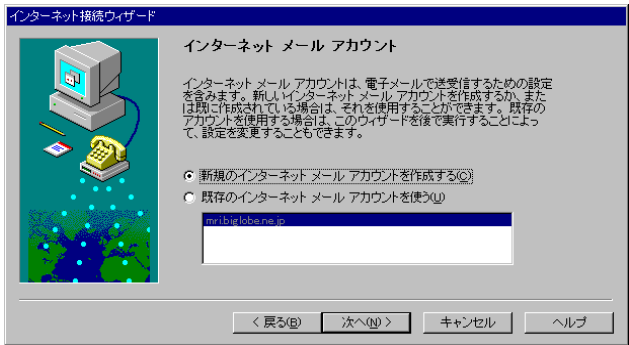

| -   |   | •  |
|-----|---|----|
| - 4 | 5 |    |
|     |   | Ε. |
|     |   |    |

「表示名」の入力欄に矢印を合わせ、クリックします。

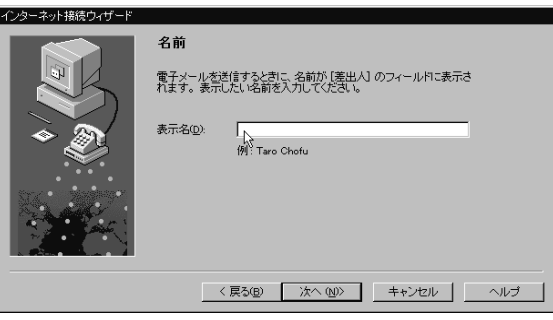

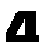

5

「表示名」を入力し、[次へ]ボタンをクリックします。

| < 戻る( <u>B</u> ) | 次へ (№)> ∖ | キャンセル | ヘルプ |
|------------------|-----------|-------|-----|
|                  |           |       |     |

「電子メールアドレス」の入力欄に矢印を合わせ、クリックします。

| インターネット接続ウィザード |                                                                                             |
|----------------|---------------------------------------------------------------------------------------------|
|                | 電子メール アドレス                                                                                  |
|                | 電子メールのアドレスは、ほかのユーザーがあなたに電子メールを送信<br>するために使います。このアドレスは、インターネット サービス プロバイ<br>かによって割り当てられています。 |
|                | 電子メール アドレス(E). 月<br>外: tohofu@microsoft.com                                                 |
|                | < 戻る(B) 次へ(N) キャンセル ヘルブ                                                                     |

- 6
- 「電子メールアドレス」を入力し、[次へ]ボタンをクリックします。

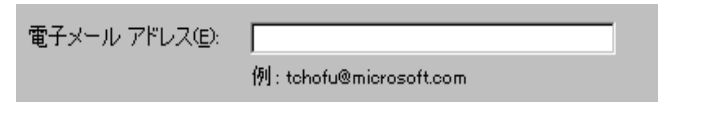

### メールサーバーの登録をする

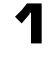

画面の指示に従ってメールサーバを設定します。 設定内容については、ネットワーク管理者にお問い合わせください。

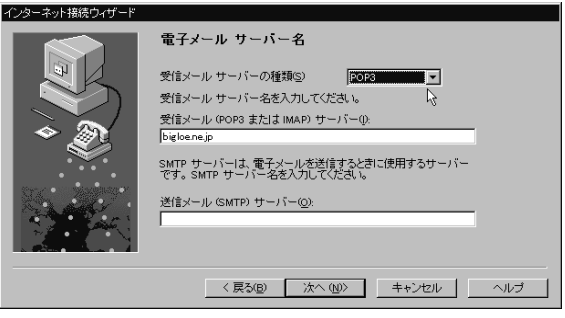

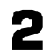

「次のアカウントとパスワードでログオンする」の左が 💿 になっていることを確認します。

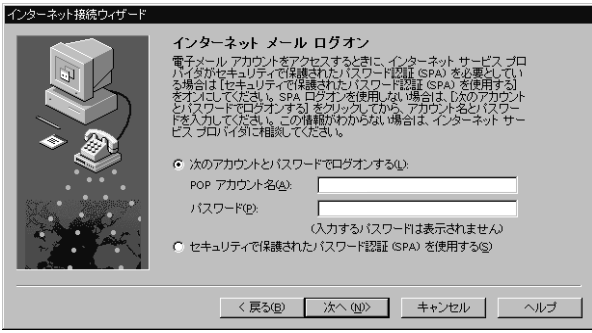

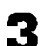

「POPアカウント名」を確認し、[次へ]ボタンをクリックします。

| ⑦ 次のアカウントとパスワードでログオンする(L): |                     |  |
|----------------------------|---------------------|--|
| POP アカウント名( <u>A</u> ):    | pc=user             |  |
| バスワード( <u>P</u> ):         |                     |  |
|                            | (入力するバスワードは表示されません) |  |

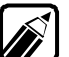

この画面が出たときに「POPアカウント名」は、自動的に入力されています。も し、プロバイダから割り当てられたPOPアカウント名(メールアカウント)と違う 場合には、入力してください。 設定内容については、ネットワーク管理者にお問い合わせください。 パスワードは、必要なときにその都度入力するのでここでは登録しません。パ スワードはここで入力しておくと、次回から入力の必要はありませんが、安全の ため接続のたびに入力することをお勧めします。

### Outlook Expressのアカウント名を登録する

「インターネットメールアカウント名」を確認し、[次へ]ボタンをクリックします。

| インターネット接続ウィザード        |                                                                 |
|-----------------------|-----------------------------------------------------------------|
|                       | メール アカウント名                                                      |
|                       | インターネット メール アカウントの情報はまとめられ、名前が付いて<br>います。この名前は好きな名前を付けることができます。 |
| è 🔊                   | 電子メール アカウントの名前を入力してください。                                        |
|                       | インターネット メール アカウント名(鱼):                                          |
|                       | bigloene.jp                                                     |
| and the second second |                                                                 |
|                       |                                                                 |
|                       |                                                                 |
|                       | < 戻る(E) 次へ (LU)> キャンセル ヘルプ                                      |

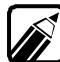

Outlook Expressのアカウント名を登録します。「インターネットメールアカウント名」を確認します。先程入力したメールサーバーが自動的に表示されます。 「インターネットメールアカウント名」はOutlook Expressで複数の電子メール アドレスを管理するための名前です。わかりやすい名前に変更したい場合に は、入力してください。

ニュースの設定

「いいえ」の左の 🔿 に矢印を合わせ、 🔿 をクリックして 💿 にします。

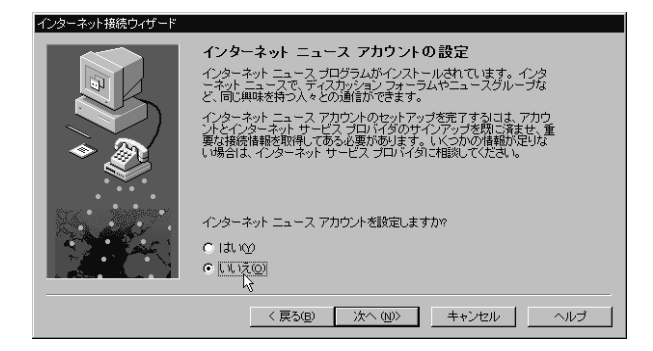

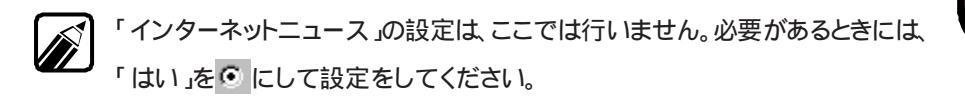

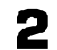

[次へ]ボタンをクリックしてください。

### ディレクトリサービスの設定

◀ 「いいえ」の左の○ に矢印を合わせ、○ をクリックして ○ にします。

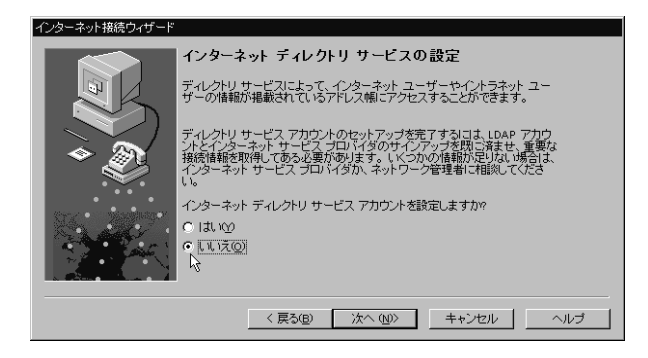

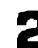

2 [次へ]ボタンをクリックしてください。

設定の完了

これで、インターネット接続のための設定は終わりです。「完了」ボタンをクリックする と「インターネット接続ウィザード」は終了します。

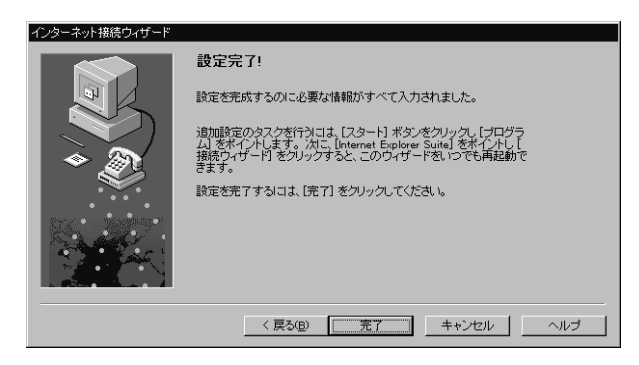

これで、インターネットに接続するための設定が完了しました。次にインターネットに実際に 接続します。「インターネットに接続する~インターネットエクスプローラ」に進んでください。

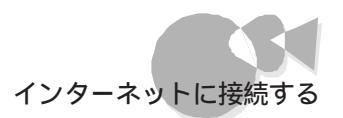

## モデムによる接続 .....

#### はじめる前に

ここでは、初めてインターネットに接続するために必要なプロバイダとの契約および設定 について、本機に搭載されたオンラインサインアップソフト BIGLOBE Walker」の BIGLOBEの「入会申込」を用いて説明します。

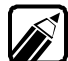

- ・BIGLOBEの「BIGLOBE入会申込」とは、NECのプロバイダであるBIGLOBEと簡 単に契約するためのソフトです。
  - ・すでにBIGLOBEに入会している場合や、他のプロバイダと契約する場合は、次の「BIGLOBEと契約する」の手順を行う必要はありません。プロバイダと契約し、各種の情報を入手後、「インターネットに接続するための設定を行う」に進んでください。

インターネットを始めるには、まず、ネットワークと本機をつなぎます。 それには、次の準備が必要です。

### モデムの準備

別売のモデム、モデムカード、またはモデムボード(以降モデム)が必要です。また、 Windows 95でモデムやカードが使えるように設定する必要があります。本機をモデムに 接続、設定する方法については、『ステップアップガイド』またはモデムに添付のマニュア ルをご覧ください。

### プロバイダとの契約~オンラインサインアップと契約の申込み

プロバイダとは、インターネットにあなたのコンピュータをつなげてくれる会社です。あなたのコンピュータは、回線(INSネット64や通常の電話回線)を経由し、プロバイダを通じて インターネットと接続されます。

プロバイダのインターネット接続サービスを利用するために、プロバイダと契約します。契約する方法は、それぞれの会社によって異なりますが、大きく分けて二つの方法があります。パソコンを使って入会する方法と、申込書を郵送する方法です。

プロバイダと契約すると、プロバイダは、回線で接続したコンピュータにIPアドレスや電子メールアドレスを割り当てます。

プロバイダは、それぞれ独自にサービス内容や料金体系をもっています。

### BIGLOBEと契約する ~BIGLOBEに入会する.....

それでは、実際にインターネットに接続してみましょう。初めてインターネットに接続するためには、次の手順を行います。

- ・BIGLOBEと契約する
- ・インターネットに接続する

ここではBIGLOBEの「入会申込」でのオンラインサインアップの方法について説明します。

(1) 入会の準備

オンラインサインアップとは

あなたのコンピュータから、回線を使って、インターネットのプロバイダ(この場合は BIGLOBE)などと契約する方法をオンラインサインアップといいます。

オンラインサインアップの条件

オンラインサインアップは、次の条件をすべて満たしている方に限らせていただきます。

- ・18歳以上の方
- ・本人名義のクレジットカードでBIGLOBE利用料金が決済できる方

使用できるカード...VISA JCB DC UC 日本信販 MC(ミリオンカード) AMEX ダイナース オリエント 地方銀行発行のクレジットカード

BIGLOBE会員規約に同意される方

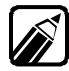

次の場合には、本機添付の『BIGLOBEおいでまシート』の契約申込書に必要事項に 記入の上、郵送でお申し込みください。

- ・ 18歳未満の方
- ・ 本人名義のクレジットカードをお持ちでない方
- ・ オンラインサインアップがうまくいかなかった方
準備すること

- ・電話回線の接続を確認する 本機に接続したモデム、モデムカード、またはモデムボードとモジューラープレート の接続部分(電話回線)とが正しくつながれているか確認してください。
- ・お使いの電話回線のダイヤル方法を確認する(重要)
   電話のダイヤル方式には、「トーンダイヤル」と「パルスダイヤル」があります。お使いの電話回線のダイヤル方式を、あらかじめ確認してください。わからない場合には、NTT「166」番にお問い合わせください。

| ご (お客    | さま電話番号 (03)1234-5678 次回振替額                                                                                                    | *,***                     | 円 平成 ** 年 ** 月分 |
|----------|----------------------------------------------------------------------------------------------------|---------------------------|-----------------|
|          | 料 金 内 訳 名                                                                                                    | 金                         | 額 (円)           |
| 請答       | 回線使用料〈基本料〉(住宅用)                                                                                                    |                           | 1,600           |
|          | 屋内配線使用料                                                                                                    |                           | 60              |
| 求 座      | プッシュ回線使用料                                                                                                    |                           | 390             |
| 振鼓       | ダイヤル通話料                                                                                                    |                           | *,***           |
| <b>額</b> | 消费税相当額                                                                                                    |                           | ***             |
| 0        | (内訳)消費税相当額(合算分)                                                                                                    | (                         | ***)            |
| の音       | (合計)                                                                                                    |                           | *,***           |
| the la   |                                                                                                    |                           |                 |
|          | DER THE CANAL DEAX AND A LOS A                                                                                                    |                           |                 |
|          |                                                                                                    |                           |                 |
| in E     | - ISS I HAR A DIST HIGHLIGHT WAT I I HAR                                                                                                    |                           |                 |
| 13<br>h  |                                                                                                    |                           |                 |
| 7        | The second second secon |                           |                 |
| す        |                                                                                                    |                           |                 |
|          | THE AND A CARD AND A CARD                                                                                                    | en constanting stationers |                 |
| 1        |                                                                                                    |                           |                 |
| 620      | A REAL PROPERTY AND A REAL PROPERTY OF PROPERTY                                                                                                    | And the second second     |                 |
|          |                                                                                                    |                           |                 |
|          | A dealer and a second second s | Child Martin Street       |                 |
|          |                                                                                                    |                           |                 |

NTTの領収書ダイヤル種別記載部分(例)

「プッシュ回線使用料」の記載があればトーンダイヤル」なければパルスダイヤル」です。

・かな漢字変換を練習する

入会手続きには、キーボードから氏名と住所を入力する必要があります。かな漢字 変換が入力できるように、練習しておきましょう。

準備するもの

・クレジットカード(本人名義のもの) 入会手続きには、クレジットカード番号を入力する欄があります。クレジットカードを、 キーボードの近くに置いておきましょう。 なお、BIGLOBEへの入会手続きは、無料です。クレジットカードは、サービス利用 料金の決済に使われます。

 ・本機添付の「BIGLOBE おいでまシート」
 「BIGLOBE料金体系」「お申し込みの注意」について説明しています。あらか じめ入会するコースを決めてください。
 パソコンを電話回線を使ってBIGLOBEに入会する場合、「BIGLOBE契約申 込書」への記入と郵送は不要です。

・筆記用具

入会手続きの途中で、パソコンの画面に出てくる情報を、メモするところがあります。

(2) サインアップする

本書Part1「PC-VANを利用する~PC-VANナビゲータ」の「BIGLOBEに入会す る」での「 入会の申し込みをする」の手順1~20を行います。

これでオンラインサインアップが完了しました。

次にインターネット接続をするための設定を行います。「インターネットに接続するための 設定を行う~ インターネット接続」に進んでください。

## インターネットに接続するための設定を行う ~インターネット接続......

インターネット接続ウィザードを使えば、簡単にインターネット接続の設定ができます。

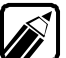

この設定は、「 入会申し込みをする」でオンラインサインアップをした場合は、必要 ありません。ただし、再セットアップを行ったときには、もう一度「 入会申し込みをす る」を行うのではなく、ここで手順にしたがって設定をしてください。

ここでは、NECの運営するプロバイダBIGLOBEを例にして「接続ウィザード」を使っ て設定を行っています。下は、BIGLOBEから送られてくる会員証です。この会員証に は、インターネット接続するための各種の設定項目が記載されています。なお、この会員 証には、接続先(アクセスポイント)の電話番号は記載されていません。

BIGLOBE以外のプロバイダにも、同じ様な書類が送られてくるはずです。プロバイダーによって各項目の呼び名が変わりますので、届いた書類を読んで設定してください。 不明な点は、プロバイダに問い合わせてください。

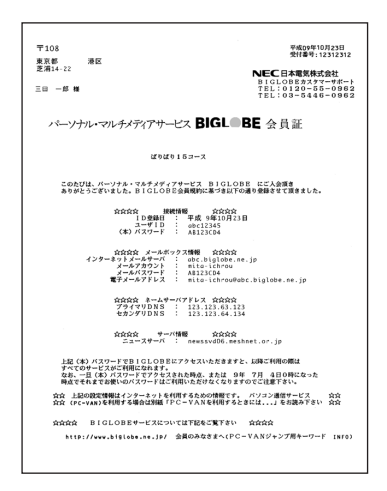

準備するもの

[インターネット接続]では、次の情報が必要になります。

- ・ユーザID、仮パスワード、電子メールアドレス
- ・インターネットメールサーバ
- ・プライマリDNS
- ・セカンダリDNS

設定を始める前に、「接続名」「表示名」「インターネットメールアカウント名」を考えておきます。

- ・ 接続名 :接続先とプロバイダーがわかるように名前を付けます。
- ・表示名 :あなたの電子メールが宛先に届いたときに差出人として表示されます。
- ・インターネットメールアカウント名

:メールソフト「Out look Express」で複数の電子メールアドレスを 管理ためのものです。わかりやすい名前をつけます。

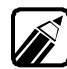

BIGLOBEカスタマーサポートより郵送されてくる会員証を見ながら設定する場合は、 次のように読み替えて設定してください。

| BIGLOBE       | このマニュアル    |
|---------------|------------|
| ユーザID         | ユーザー名      |
| (本)パスワード      | パスワード      |
| インターネットメールサーバ | 受信メールサーバー  |
| (同じ)          | 送信メールサーバー  |
| メールアカウント      | POPアカウント   |
| メールパスワード      | (メール)パスワード |
| 電子メールアドレス     | 電子メールアドレス  |
| プライマリDNS      | DNSサーバー    |
| セカンダリDNS      | 別のDNSサーバー  |

Pキモ 「「インターネットを利用する」

#### 「接続ウィザード ひ起動

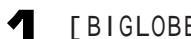

[BIGLOBE を終了している場合、[接続ウィザード]は、次の方法で起動します。

・[スタート] メニュー - [プログラム] - [Internet Explorer] - [接続ウィザード] の順にクリック

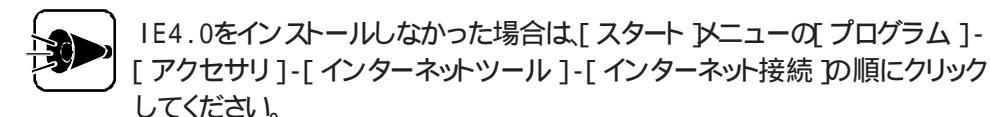

[次へ」ボタンをクリックしてください。 2

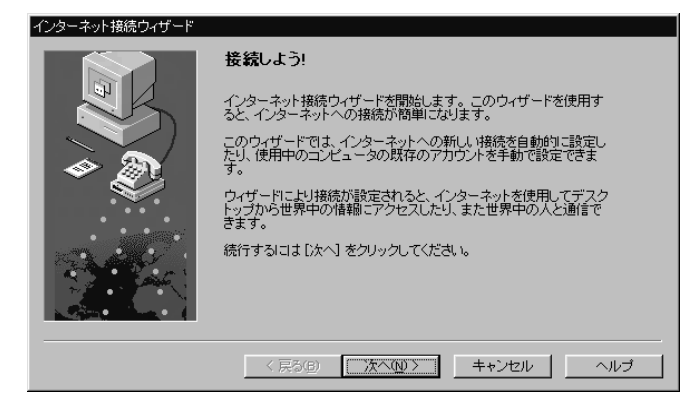

[次へ」ボタンをクリックしたときに、[インターネット接続ウイザード 画面がかく れてしまうことがあります。その場合には画面下のタスクバーにあるインター ネット接続ウイザード をクリックしてください。[インターネット接続ウイザード] が表示されるようになります。

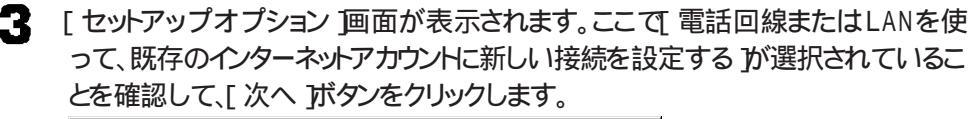

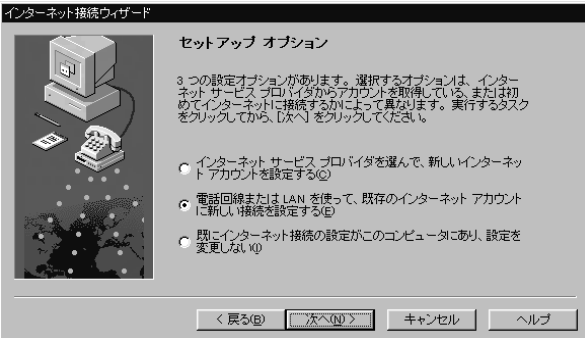

いままでにインターネット接続の設定を行ったことがある場合

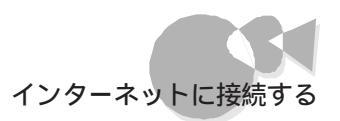

▲ [ インターネット接続の設定 ]画面が表示されます。ここで[ 電話回線を使って接続 する」が選択されていることを確認して、[次へ」ボタンをクリックします。 「電話回線を使って接続する」の左が ・ になっていないときは、カーソルを ・ に あわせてクリックし、 ⓒ にします。

「ファイルのインストール 画面が表示された場合は、「OK ボタンをクリックします。

| インターネット接続ウィザード                           |                                                                                                    |  |  |
|------------------------------------------|----------------------------------------------------------------------------------------------------|--|--|
|                                          | インターネット 接続の設定                                                                                                    |  |  |
|                                          | インターネットサービス プロバイダからアカウントを取得し、す<br>べての必要な接続情報が思いある場合は、電話回線を使って<br>アカウントに接続できます。イターネットに接続されている<br>ローカル エリア ネットワーク (LAN)に接続している場合は、<br>LAN 上でインターネットにアクセスできます。 |  |  |
| <b>S</b>                                 | インターネットに接続する方法を選んでください。                                                                                                    |  |  |
|                                          | ○ 電話回線を使って接続する( <u>P</u> )                                                                                                    |  |  |
| C. C. C. C. C. C. C. C. C. C. C. C. C. C |                                                                                                    |  |  |
|                                          |                                                                                                    |  |  |
|                                          | < 戻る(B) 次へ(U) キャンセル ヘルブ                                                                                                    |  |  |

### 接続先の電話番号を入力する

[電話番号]の画面が表示されます。接続先の電話番号を登録します。「市外局番」 の入力欄に矢印を合わせ、クリックします。

| インターネット接続ウィザード |                                             |
|----------------|---------------------------------------------|
|                | 電話番号                                        |
|                | インターネット サービス プロバイダへの接続に使う電話番号を入力し<br>てください。 |
|                | 市外局番(A): 電話番号(T):<br>[423] -                |
|                | 国名と国番号(Q):<br>日本 (81)                       |
|                | ▶ 国番号と市外局番を使ってダイヤルする(2)                     |
|                | < 戻る(B) 次へ(U) キャンセル ヘルブ                     |

2

先頭の0を除いた接続先の市外局番を入力します。

| 市外局番( <u>A</u> ): |   | 電話番号(T): |
|-------------------|---|----------|
| 3                 | - |          |

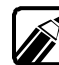

接続先の電話番号を入力します。 「市外局番」の欄には、実際の市外局番から先頭の0を除いて入力します。 例: 東京23区... 03は3 橫... 045 45 長眠筋.... 0266は266

3

市外局番を除いた接続先の電話番号を入力します。

| 市外局番( <u>A</u> ): |   | 電話番号( <u>T</u> ): |
|-------------------|---|-------------------|
| 3                 | - |                   |
| 国名と国番号            | 6 | 15                |

接続先の電話番号を入力します。 「電話番号」の欄には、市外局番を除いて入力します。 例: 03-1234-5678は1234-5678

「国番号」が「日本(81)」になっていることを確認します。 Δ. 「国番号」が日本(81)」になっていないときには、右になる▼をクリックして、メニ ューから選択してください。 国名と国番号(C):

•

| 6 | 「次へ」   | ボダ/なク  | いクレます  |
|---|--------|--------|--------|
| - | ())/() | 小ツノビノ. | パンしまり。 |

日本 (81)

ユーザ名を入力する

◀ 「ユーザー名」の入力欄に矢印を合わせ、クリックします。

|   | ユーザー名とバスワード                                                                                                    |
|---|----------------------------------------------------------------------------------------------------|
|   | インターネットサービス プロバイダにログインする名前とパスワードを<br>入力してがさい。この名前は、ゲンバー ロ またはユーザー ID とし<br>ても多風名れます。ユーザーを表たしおりスワードがかいない、場合<br>は、インターネット サービス プロバイダに聞いらわせてください。 |
| * | ユーザー名(W): 「<br>バスワード(P): 「                                                                                                    |
|   |                                                                                                    |
|   | < 戻る(B) 次へ(M) > キャンセル ヘルブ                                                                                                    |

2 ユーザー名を入力します。パスワードはその都度入力するために、ここでは登録し ません。

| ユーザー名(U): | PC-user  |
|-----------|----------|
|           | i o asci |

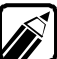

ユーザー名を入力します。プロバイダから指定された通りに、半角で大文字と小文字 を区別して正確に入力してください。

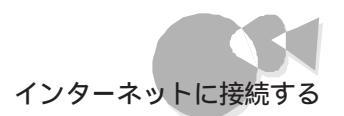

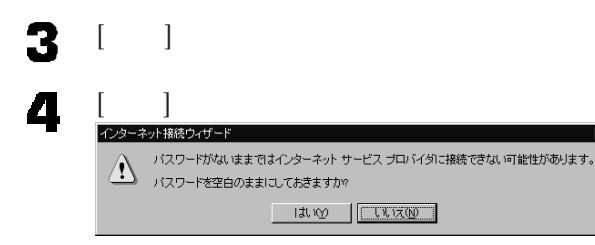

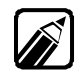

パスワードが入力されていないことを警告する画面が表示されます。パスワードはこ こで入力すれば保存しておくことができ、次から入力せずにすみますが、安全のため、 接続のたびに入力することをお勧めします。

## 接続に関する設定をする

【詳細設定] 画面が表示されます。「はい」の左の○ に矢印を合わせ、○ をクリックして○ にします。

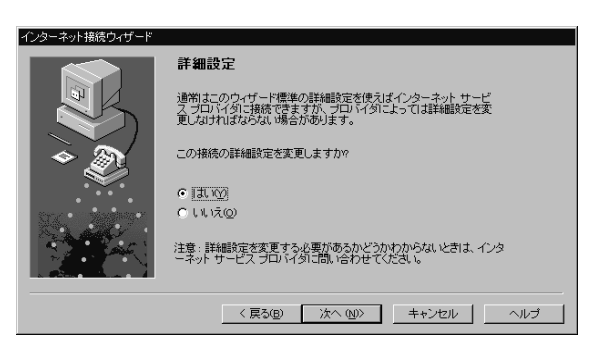

- 2 [次へ]ボタンをクリックします。
- 3
- 「PPP」の左が 💿 になっていることを確認し、[次へ]ボタンをクリックします。

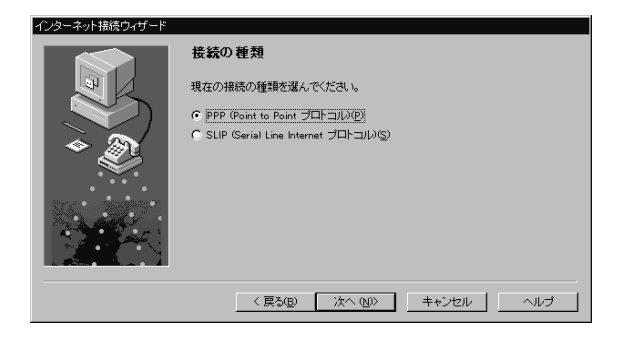

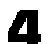

「ログオン時にはなにもしない」の左が。 になっていることを確認し、[次へ]ボタンをクリックします。

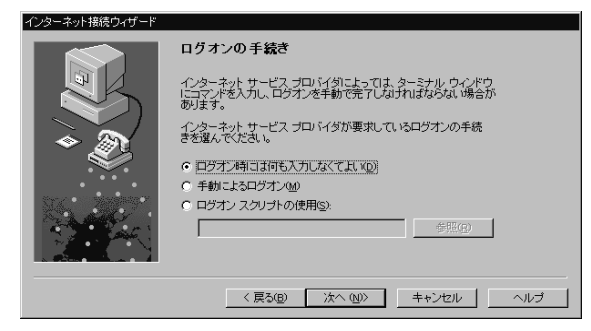

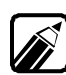

BIGLOBEやほとんどのプロバイダは「ログオン時に何もしない」に設定します。 もし、インターネットに接続できない場合には、プロバイダに確認してください。

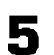

「インターネットサービスプロバイダーが自動的に割り当てる」の左が 
・ になってい ることを確認し、[次へ]ボタンをクリックします。

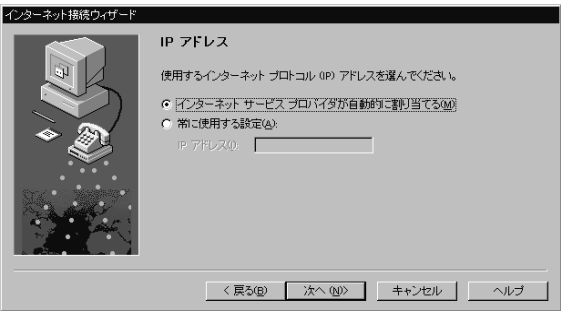

## DNSサーバーのアドレスを入力する

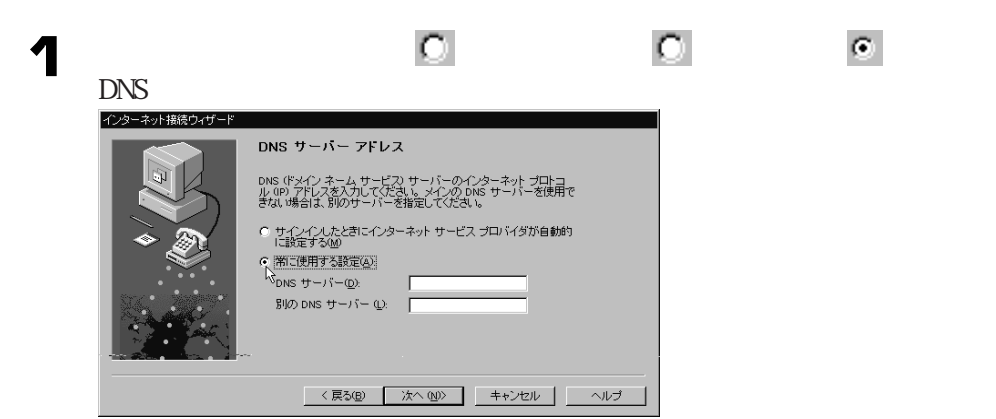

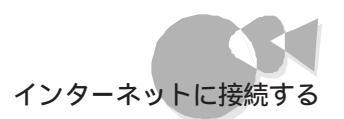

2 「DNSサーバー」の入力欄に矢印を合わせ、クリックします。

| DNS サーバー( <u>D</u> ): |  |
|-----------------------|--|
| 別の DNS サーバー (L):      |  |

| ٢D | NSサーバー」を入力                | 」します。          |
|----|---------------------------|----------------|
| C  | 常に使用する設定( <u>A</u> ):     |                |
|    | DNS サーバー( <u>D</u> ):     | 123.123.63.123 |
|    | 別の DNS サーバー ( <u>L</u> ): |                |

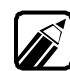

З

プロバイダから指定されたDNSアドレスサーバー(プライマリDNSサーバー)のアドレ スを入力します。 アドレスは、0.0.0から255.255.255.255までの数で、各プロックの間には、(ピリオド) が入ります。(すべて半角) 例:133.205.63.129

「別のDNSサーバー」の欄に矢印を合わせクリックします。 プロバイダによっては、二つ目のDNSサーバーが指定されない場合もあります。この場合には何も入力しません。

E. 別の DNS サーバー (L):

123.123.63.123

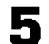

「別のDNSサーバー」を入力します。

| 帝に使用する該定込:            |  |
|-----------------------|--|
| DNS サーバー( <u>D</u> ): |  |
| 別の DNS サーバー ①:        |  |

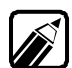

プロバイダから指定されたDNSアドレスサーバー(プライマリDNSサーバー)のアドレスを入力します。

入力されたアドレスが、0.0.0.0から255.255.255.255までの数で、各ブロックの間には、(ピリオド)が入っていない(すべて半角)場合には、[次へ]ボタンをクリックしたあと 警告が表示されます。入力をやりなおしてください。

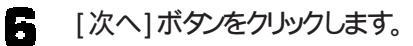

## 接続先に名前をつける

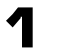

「接続名」の入力欄のうしろのほうにに矢印を合わせ、クリックします。

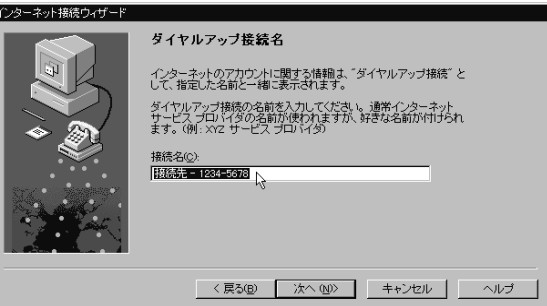

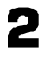

[BS] キーを何回か押して、プロバイダ名を消します。

接続名(<u>C</u>):

3 接続先を入力します。 接続名②: BIGLOBE

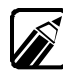

現在設定しているプロバイダ名(接続先)に名前を付けます。わかりやすい名前にする と便利です。自動入力された「接続先:####-#####」(####-####は電話番号)のままで もかまいません。

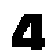

[次へ]ボタンをクリックします。

## 電子メールの設定をする

「はい」の左の 🔿 に矢印を合わせ、 🎧 をクリックして 💿 にします。

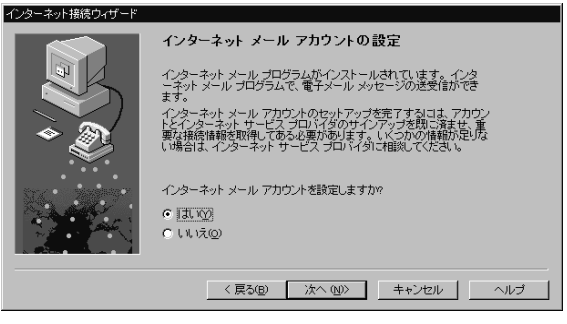

[次へ]ボタンをクリックします。 2

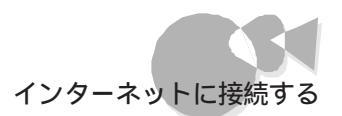

| - 2 | 2 |
|-----|---|
| ь.Т |   |

「表示名」の入力欄に矢印を合わせ、クリックします。

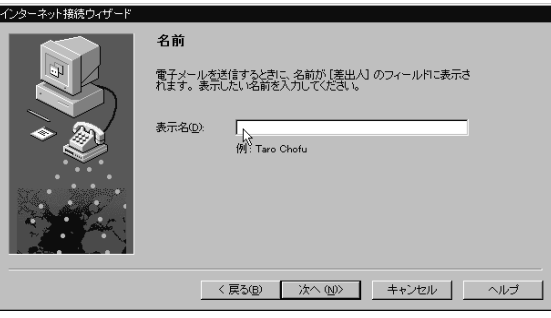

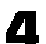

5

「表示名」を入力し、[次へ]ボタンをクリックします。

| _       |         | . I   |     |
|---------|---------|-------|-----|
| < 戻る(B) | 次へ (№)> | キャンセル | ヘルブ |
|         |         |       |     |

「電子メールアドレス」の入力欄に矢印を合わせ、クリックします。

| インターネット接続ウィザード |                                                                                              |
|----------------|----------------------------------------------------------------------------------------------|
|                | 電子メール アドレス                                                                                   |
|                | 電子メールのアドレスは、ほかのユーザーがあなたに電子メールを送信<br>するために使います。このアドレスは、インターネット サービス プロバイ<br>うっこよって割当ざてられています。 |
|                | 電子メール アドレス(E):   <br>州 <sup>1</sup> tohofy@microsoft.com                                     |
|                | < 戻る(B) 次へ (U)> キャンセル ヘルブ                                                                    |

「電子メールアドレス」を入力し、[次へ]ボタンをクリックします。

| 電子メール アドレス(E): |                         |  |
|----------------|-------------------------|--|
|                | 例: tchofu@microsoft.com |  |

## メールサーバーの登録をする

| 1 | 「受信メール <sup>-</sup> | サーバー」が「POP3」であることを確                 | 認します。 |
|---|---------------------|-------------------------------------|-------|
|   |                     | 電子メール サーバー名<br>受信メール サーバーの種類S)      |       |
|   |                     | 〈 戻る(B) / 次へ ( <u>M</u> ) キャンセル ヘルプ |       |

2 「受信メールサーバー」が POP3 」になっているか確認します。違う場合には、 をクリックして、メニューから POP3 」を選びます。

| 受信メール サーバーの種類( <u>S</u> ) | POP3 |
|---------------------------|------|
| 受信メール サーバー名を入力してくださ       | IMAP |

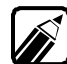

この画面が出たときに、「受信メールサーバー」は自動的に入力されています。もし、プロバイダから割り当てられた受信メールサーバーと違う場合には、入力してください。

了 「送信メールサーバー」の入力欄に矢印を合わせ、クリックします。

| 送信メール (SMTP) サーバー( <u>O</u> ): |  |
|--------------------------------|--|
| lk                             |  |
| 13                             |  |

「送信メールサーバー」を入力し、[次へ]ボタンをクリックします。

| < 戻る( <u>B</u> ) | 次へ (№)> [১ | キャンセル | ヘルプ |
|------------------|------------|-------|-----|
|                  | v          |       |     |

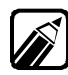

Δ

「受信メールサーバー」と「送信メールサーバー」はほとんどの場合共通です。 プロバイダによっては、メールサーバーとしてひとつだけ指定されていますので、「受 信メールサーバー」と「送信メールサーバー」両方に同じように入力してください。

- 5
  - 「次のアカウントとパスワードでログオンする」の左が になっていることを確認します。

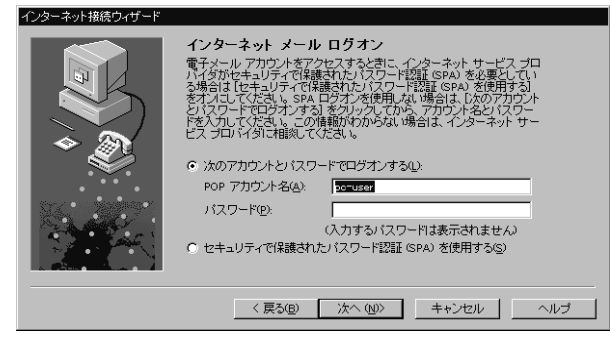

「POPアカウント名」を確認し、[次へ]ボタンをクリックします。

| ⑥ 次のアカウントとパスワードでログオンする(L): |                     |  |  |  |  |  |
|----------------------------|---------------------|--|--|--|--|--|
| POP アカウント名( <u>A</u> ):    | po=user             |  |  |  |  |  |
| バスワード( <u>P</u> ):         |                     |  |  |  |  |  |
|                            | (入力するバスワードは表示されません) |  |  |  |  |  |

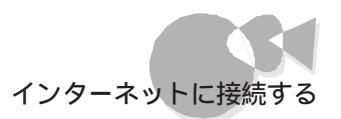

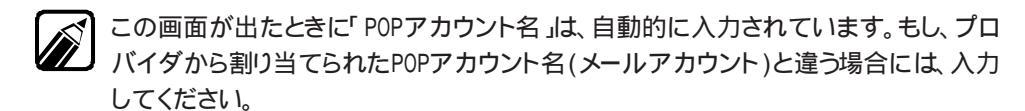

パスワードは、必要なときにその都度入力するのでここでは登録しません。パスワードはここで入力しておくと、次回から入力の必要はありませんが、安全のため接続のた びに入力することをお勧めします。

### Outlook Expressのアカウント名を登録する

| 「インターネット       | メールアカウント名」を確認し、[次へ]                                             | ボタンをクリックします。 |
|----------------|-----------------------------------------------------------------|--------------|
| インターネット接続ウィザード |                                                                 |              |
|                | メール アカウント名                                                      |              |
|                | インターネット メール アカウントの情報はまとめられ、名前が付いて<br>います。この名前は好きな名前を付けることができます。 |              |
| 🔷 🔊            | 電子メールアカウントの名前を入力してください。                                         |              |
|                | インターネット メール アカウント名(A):                                          |              |
|                |                                                                 |              |
|                | < 戻る(B) 次へ (N)> キャンセル ヘルブ                                       |              |

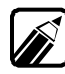

Outlook Expressのアカウント名を登録します。「インターネットメールアカウント名」 を確認します。先程入力したメールサーバーが自動的に表示されます。「インターネッ トメールアカウント名」はOutlook Expressで複数の電子メールアドレスを管理する ための名前です。わかりやすい名前に変更したい場合には、入力してください。

ニュースの設定

「 いいえ」の左の 🔿 に矢印を合わせ、 🖸 をクリックして 💿 にします。

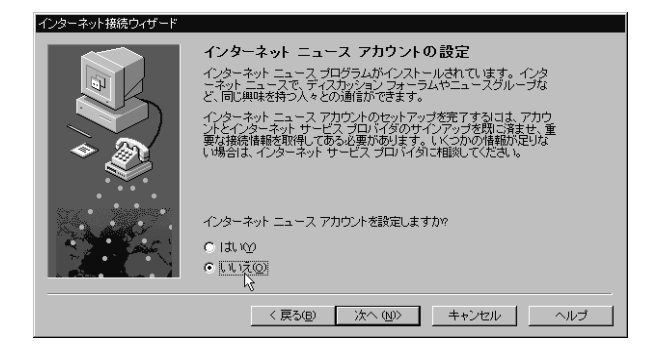

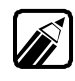

「インターネットニュース」の設定は、ここでは行いません。必要があるときには、「はい」 を・にして設定をしてください。

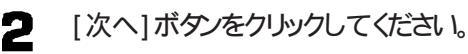

## ディレクトリサービスの設定

✓ 「いいえ」の左の○ に矢印を合わせ、○ をクリックして○ にします。

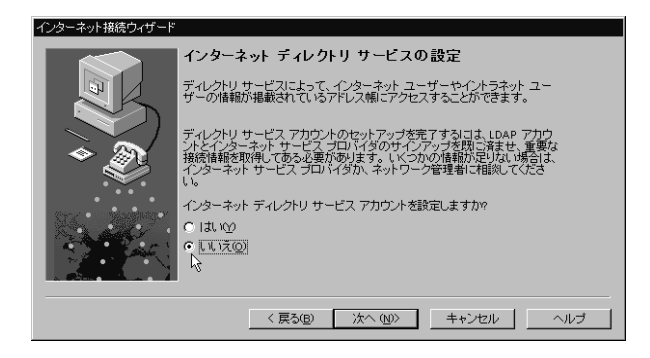

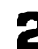

2 [次へ]ボタンをクリックしてください。

設定の完了

これで、インターネット接続のための設定は終わりです。「完了」ボタンをクリックする と「インターネット接続ウィザード」は終了します。

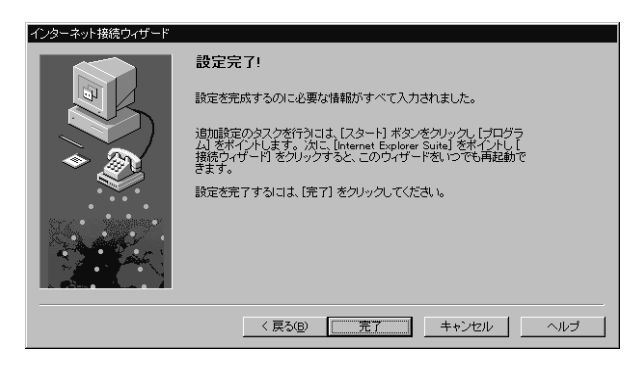

これで、インターネットに接続するための設定が完了しました。次にインターネットに実際に 接続します。「インターネットに接続する~インターネットエクスプローラ」に進んでください。

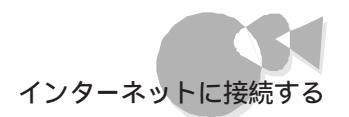

## インターネットに接続する ~インターネットエクスプローラ...

インターネットに接続するための設定が完了したら、実際に接続してみましょう。 ここではインターネットに接続して、NECのホームページを見ます。

(1) インターネットエクスプローラの起動

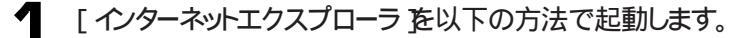

- ・ [スタート] メニューの[プログラム] [InternetExplorer]から[InternetExplorer] をクリック
- ・ 「スタートひニューの「プログラム ]- 「アクセサリ ]- 「インターネットツール ひら 「 インターネットエクスプローラ をクリック

「インターネットエクスプローラ が起動し、「ダイヤルアップ接続 画面が表示されま す。

2 [ダイヤルアップ接続]画面で、あなたのパスワードを入力してください。入力した ら「接続 ボタンをクリックします。

| ダイヤルアップ接続 🗙        |          |
|--------------------|----------|
|                    |          |
| 接続先 - BIGLOBE      |          |
| ユーザー名(山):          |          |
|                    |          |
| バスワード( <u>P</u> ): |          |
|                    | パスワードを入力 |
| □ バスワードを保存する(S)    |          |
| 自動的に接続する(A)        |          |
| 接続©」オフライン作業◎)      |          |

Windows95の起動時に Windows95パスワード の画面が表示されない場合、およ び表示されてもユーザー名とパスワードを設定していない場合は、インターネットに接 続する際の「接続」画面の「パスワードの保存」チェックボックスは選択できません。

本機では、ご購入時には Windows95パスワード 1の画面は表示されないようになっ ていますので、インターネットに接続する際の「接続」画面の「パスワードの保存 チェ ックボックスは選択できません。

「Windowsパスワードの入力 画面の設定についてはこの後の「「パスワードの保 存」チェックボックスを有効にする」を参照してください。

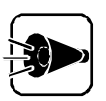

接続に失敗した場合は、回線が混んでいることが考えられますので、しばらく時間をおいてから、もう一度接続」ボタンを押してみてください。

しばらくすると、マイクロソフトのホームページが表示されます。

後は、マウスポインタが手の形になるところをクリックすれば、いろいろなページが表示されます。インターネットをお楽しみください。

(2) インターネットエクスプローラの終了(接続の終了)

ここでは、インターネットエクスプローラの終了方法と、接続の終了について説明します。

【 「インターネットエクスプローラ 」の右上の■ボタンをクリックします。

| NEC HOME | PAGE - M  | iorosoft Interne | ≥t Explorer |              |                                      |                                           | _ 8 × | このボタンをク                                 |
|----------|-----------|------------------|-------------|--------------|--------------------------------------|-------------------------------------------|-------|-----------------------------------------|
| ファイルE    | 編集(E)     | 表示⊻)移            | 動(G) お気に    | 入り(点) ヘルプ(円) |                                      |                                           | æ     | しいクする                                   |
| 、行       | - ⇒<br>進む | • 💌              | 「見新         | 合 役索         | <ul> <li>*</li> <li>お気に入り</li> </ul> | 受         日           チャンネル         全画面表示 |       | ,,,,,,,,,,,,,,,,,,,,,,,,,,,,,,,,,,,,,,, |

[ インターネットエクスプローラ が終了します。

接続が終了(切断)しました。

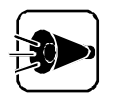

接続を終了しないと、回線の使用料等の料金がかかり続けますので、ご注意ください。

### [パスワードの保存 チェックボックスを有効にする

Windows 95の起動時に Windows 95パスワード 3の画面が表示されない場合、および表示されてもユーザー名とパスワードを設定していない場合は、インターネットに接続する際の 接続 1画面の パスワードの保存 チェックボックスは選択できません。 また、はじめてインターネットに接続したときに、Windowsのパスワードの入力を設定しなかった場合も選択できません。

本機では、ご購入時には Windows 95パスワード か画面は表示されないようになっていますので、インターネットに接続する際の 接続 画面の パスワードの保存 チェック ボックスは選択できません。

[パスワードの保存 チェックボックスを有効にするには、次の手順で行ってください。

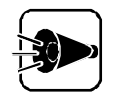

システムの再起動を行いますので、アプリケーションなどをすべて終了してから行ってください。

- ▲ [スタート]メニューの[設定]から[コントロールパネル]をクリックします。
- 2 [コントロールパネル 画面の[ネットワーク アイコンをダブルクリックすると ネットワーク 画面が表示されますので、[ネットワークの設定 アブの[追加 ボタンをクリックします。
- 3 [ネットワーク構成ファイルの追加 )画面が表示されましたら、[クライアント )を選択 し、[追加 )ボタンをクリックします。
- 4 [ネットワーククライアントの選択 画面が表示されましたら、製造元に[Microsoft] ネットワーククライアントは Microsoftネットワーククライアント を選択し、[OK ボ タンをクリックします。
- 5 [ネットワーク]画面が表示されますので、[現在のネットワーク構成]の中に [Microsoftネットワーククライアント]が追加されていることを確認します。
- [ ユーザ情報 j9ブをクリックして、[ OK jボタンをクリックします。

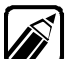

コンピュータ名、ワークグループ名は特に変更する必要がありません。

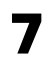

- [システム設定の変更 ]画面が表示されますので、[ はい ]ボタンをクリックして、シ ステムを再起動します。
- [Windowsパスワードの入力 」画面が表示されましたら、[ユーザ名 ]こ名前を入力します。また、[パスワード を指定する場合は、パスワードを入力します。

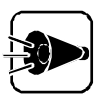

パスワードは特に指定する必要はありません。また、ここで入力するパスワード はプロバイダから入手したパスワードとは関係ありません。 パスワードを指定した場合は、Windows 95を起動するたびに、パスワードの 入力画面が表示されますので、パスワードを忘れないようにしてください。

9 [Windowsパスワードの入力 )画面で[OK )ボタンをクリックします。

10「パスワードをもう一度入力してください」のメッセージが表示されます。

手順8でパスワードを指定した場合は、もう一度入力して[ OK ボタンをクリックします。

手順8 でパスワードを指定しなかった場合は、そのまま OK ボタンをクリックします。

これで
接続
画面で
パスワードの保存
チェックボックスが選択できるようになります。

また、表示されてもユーザー名とパスワードを設定していない場合は、次の手順で、 [Windows 95パスワード」の設定をしてください。

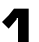

電源をONにしてWindows 95を起動させます。

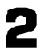

[Windowsパスワードの入力 )画面が表示されたら、[ユーザー名 ]こ名前を入力 します。

また、[パスワードを指定する場合は、パスワードを入力します。

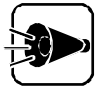

パスワードは特に指定する必要はありません。また、ここで入力するパスワード はプロバイダから入手したパスワードとは関係ありません。 パスワードを指定した場合は、Windows 95を起動するたびに、パスワードの 入力画面が表示されますので、パスワードを忘れないようにしてください。

🚦 [Windowsパスワードの入力 )画面で[OK )ボタンをクリックします。

「パスワードをもう一度入力してください」のメッセージが表示されます。 手順2でパスワードを指定した場合は、もう一度入力して OK ボタンをクリックします。 手順2でパスワードを指定しなかった場合は、そのまま OK ボタンをクリックします。

これで
接続
画面で
パスワードの保存
チェックボックスが選択できるようになります。

# インターネットエクスプローラを使う ~Microsoft Internet Explorer

ここでは、インターネットエクスプローラの基本的な使い方について説明します。

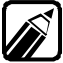

インターネットエクスプローラのさらに詳しい使用法については、インターネットエクスプローラのヘルプをご覧ください。

## ページを表示する.....

インターネットエクスプローラに表示されたページの上にマウスポインタを移動すると、マ ウスポインタが手の形に変わる部分があります。このとき、マウスをクリックすると、他のペ ージに移動できます。

ほとんどの場合、境界線に色のついたグラフィックや下線のついた色付きの文字の場所にマウスポインタを移動すると、マウスポインタが手の形に変わります。そのままクリックするとそのページに移動します。

また、URL(アドレス)を直接入力して特定のページに移動することもできます。

### URL(アドレス)を入力してページを表示する

次の2つの方法があります。

・ツールバーの下の[アドレス]CURLを入力し、<br/>
(2)キーを押す。

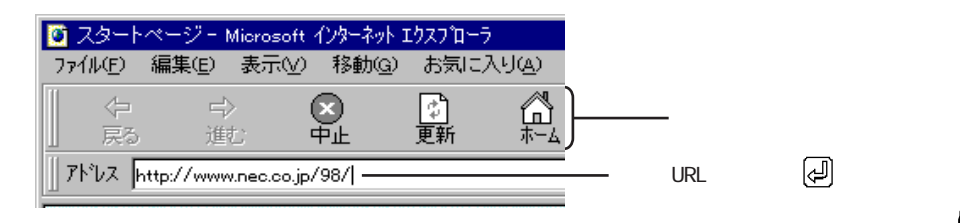

・[ファイル]メニューの[開くをクリックして、URLを入力し、(型キーを押す。

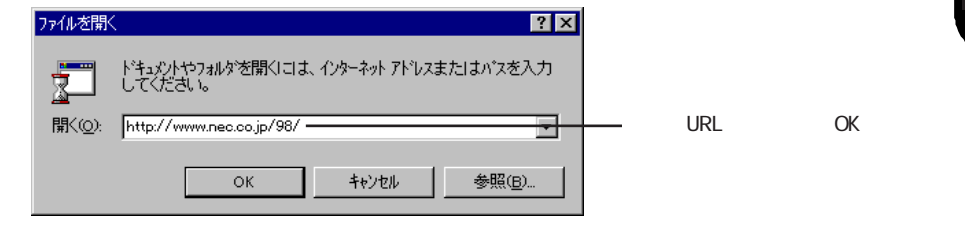

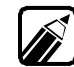

- ・ 以前にインターネットに接続している場合は、[開く]の ▼ボタンをクリックすると、
   以前に移動したページのリストが表示されます。
  - 大文字と小文字の区別があります。入力時アルファベットの大文字と小文字を間違 えないように注意してください。

## インターネットに接続する

| パスワードを入力し、[接続]ボタンをクリック<br>ダイヤルアップ接続 | します。 |
|-------------------------------------|------|
|                                     |      |
| 接続先 - BIGLOBE                       |      |
| ユーザー名(山):                           |      |
|                                     |      |
| バスワード( <u>P</u> ):                  |      |
|                                     |      |
| □ バスワードを保存する(S)                     |      |
| ■ 自動的に接続する(A)                       |      |
| 接続©」オフライン作業◎                        |      |

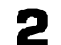

接続が終わるまでそのまま待ちます。

| ダイヤル状況         | × |
|----------------|---|
|                |   |
| 接続先 - BIGLOBE  |   |
| 「アクション         |   |
| ダイヤル試行 - 1 / 5 |   |
| _ 状態           |   |
| ダイヤル中          |   |
|                |   |
|                |   |
|                |   |
| キャンセル          |   |

3 インターネットに接続すると、表示が消えます。

### 興味のあるホームページを探す

キーワードを指定して関連ページを検索するためのページをサーチエンジンといいます。ここでは、「Yahoo! JAPAN」というサーチエンジンを使っていますが、他のサーチエンジンも使ってみましょう。英語でも日本語でもかまいません。いろいろ試してみてください。

| 「検索を             | クリックし      | します。             |         |                                                                                                    |     |           |           |
|------------------|------------|------------------|---------|----------------------------------------------------------------------------------------------------|-----|-----------|-----------|
| 」 ファイル(E) 編集     | ŧ(E) 表示(⊻) | 移動( <u>G</u> ) お | 気に入り(4) | ヘルプ(凹)                                                                                                    |     |           | æ         |
| 、<br>- 、<br>戻る が | シ・<br>蛇 中  | ) 🚮<br>上 更新      | <br>*-4 | 後索 いお気に入り     お気に入り     おうに     おうに     おう     おう     よ     おう     よ     おう     よ     おう     よ     おう     よ     よ | 了履歴 | <br>チャンネル | ふ<br>フォント |

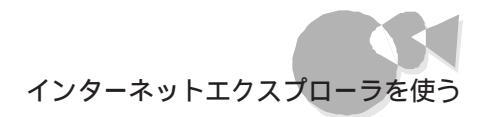

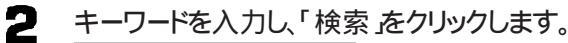

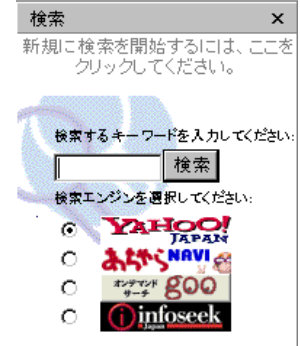

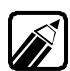

キーワードを入力するとき、最初は英数字のみが入力できるようになっています。日本 語で入力したい場合は、[Alt]キーを押しながら[全角/半角]キーを押してください。

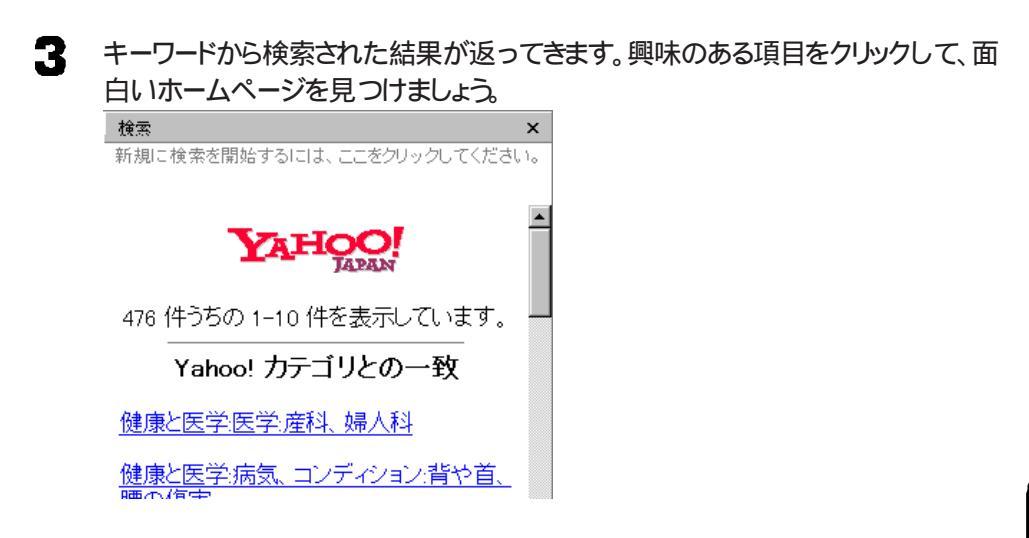

### 以前に表示したページに戻る

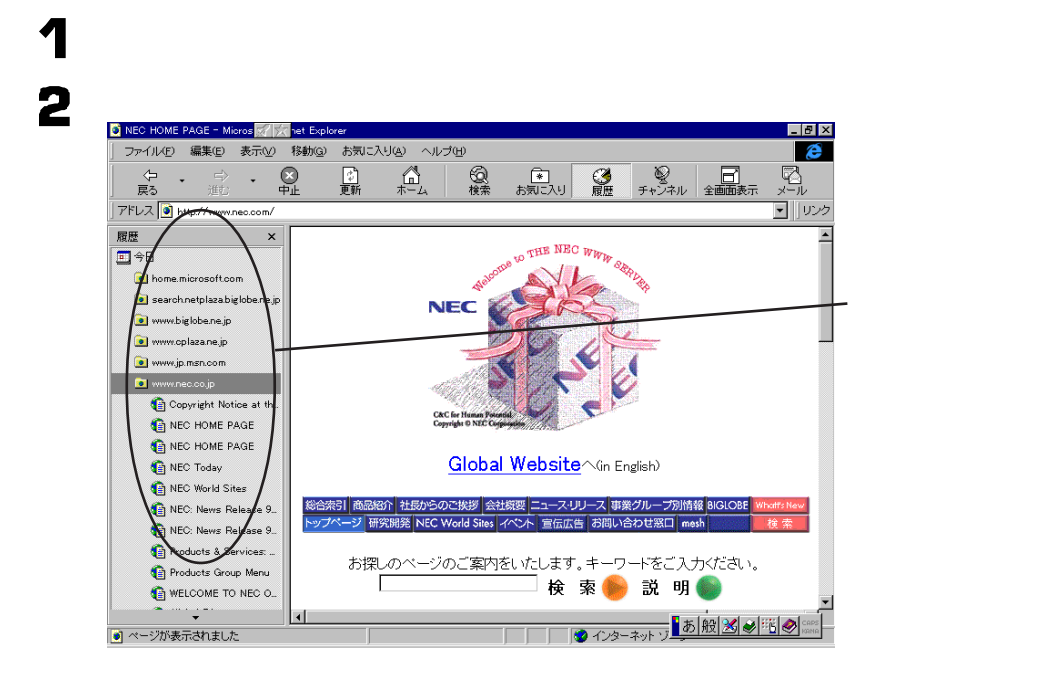

- 1 [表示])ンニューの[インターネットオプション]をクリックします。
- 2 [ インターネットオプション 画面で 全般 汐ブをクリックします。

3 [ 履歴のクリア 」ボタンをクリックします。

#### 好きなページを登録する

インターネットを探索していると、気に入ったホームページを発見したり、自分の興味のある事柄に関したホームページを発見することがあります。このようなときには、好きなホームページのURL(アドレス)を登録しておけば、いつでも見ることができます。 登録の方法は次の通りです。

- ◀ 目的のページを表示します。
- 2 [お気に入り)メニューの[お気に入りに追加]をクリックします。

3 [お気に入りの追加] 画面で「名前」の入力欄に、そのページのタイトルが表示されます。そのままでよい場合は、次の手順4に進んでください。名前がわかりにくい場合は、わかりやすい名前を入力してください。

| お気に入り  | の追加                                                    | ? ×        |
|--------|--------------------------------------------------------|------------|
| *      | このページがお気に入りに追加されます。<br>このページを購読しますか?                   | OK         |
|        | ◎ いいえ、お気に入りに追加するのみ@<br>○ はい、このページが更新されると通知する☆          |            |
|        | <ul> <li>は、更新されると通知し、オフライン読み取り用にダウンロードする(D)</li> </ul> | カスタマイズ(①)… |
| 名前(N): |                                                        | フォルダ©>>>   |

- 2 次に購読のオプションを選択します。ここでは、「お気に入りに追加するのみ」を選択した場合について説明します。より便利なその他の購読のオプションについては、画面の指示通りに設定してください。
- 5 お気に入りのページを入れるフォルダを指定します。フォルダの指定は次の方法 から選択してください。

Favoritesフォルダに入れる場合 [0K]ボタンをクリックします。 Favoritesフォルダ下のその他のフォルダに入れる場合 [フォルダ]ボタンをクリックし、ページを入れたいフォルダを表示されたフォルダ 一覧から選んでクリックし、[0K]ボタンをクリックします。 Favoritesフォルダ下に新規のフォルダを作成して入れる場合 [フォルダ]ボタンをクリックし、[新規フォルダ]をクリックします。[新規フォルダの 作成]画面で「フォルダ」入力欄にフォルダ名を入力し[0K]ボタンをクリックし ます。さらに[0K]ボタンをクリックします。

これで[お気に入り]のページを[お気に入り]メニューおよびツールバーの[お気に入り]ボタンから簡単に選択して表示できます。

[お気に入り]メニューに追加されますので、これをクリックすればいつでもこのページを表示できます。

### スタートページを表示する

本機では、[インターネットエクスプローラ を起動するとマイクロソフトのホームページが表示されます。このように、[インターネットエクスプローラ を起動したときに最初に表示されるページをスタートページといいます。

スタートページに戻る

[ ツールバー ]の 🤐 ボタンをクリックします。または、[ 移動 ]メニューの[ ホームページ ]を クリックします。 スタートページを変更する

スタートページをマイクロソフトのホームページから、別のページに変更したい場合は、次 の手順で行います。

スタートページに設定したいページを表示します。

2 [表示]メニューの[インターネットオプション]をクリックします。

3 [ インターネットオプション 画面で 全般 汐ブをクリックします。

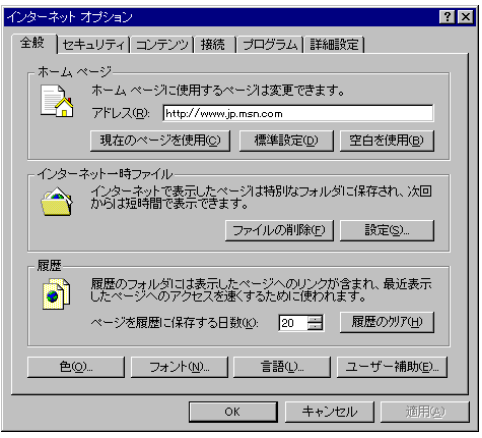

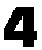

【現在のページを使用」ボタンをクリックします。 「アドレスが変わります。

|                                                                                                    | インターネット オブション ?! 🗙                                          |        |
|----------------------------------------------------------------------------------------------------|-------------------------------------------------------------|--------|
| ホーム ページ         ホーム ページに使用するページは変更できます。<br>アドレス®/http://www.po88.pool fione.co.j/         「現在のページを使用②         (現在のページを使用②         (現在のページを使用②         (1/ダーネット・電気に/ ページは時期なフォルダミに保存され、次回<br>からば短崎間で表示できます。)         ファイルの削除①       設定②         「原因         (現在のフォルダミコは表示したページへのリングが含まれ、最近表示<br>いたページへのアクセンを達くするために使われます。)         ページを履歴に保存する日熱(②)       20 (原因の勿ア化)         ●       フォント(型)         ●       2 (保存する日熱(③)         (日本)       2 (日本)         ●       (日本)         ●       (                                                                                                    | 全般   セキュリティ   コンテンツ   接続   プログラム   詳細設定                     |        |
| ホーム ページに使用するページは変更できます。     アドレス 図 http://www.posepool fione.co.g/     「方にした ページス使用②     儒学語定②     愛白を使用③     です。     できます。     アドレス が変更される     「アドレス」が変更される     「クジーネットで表示した ページス 時間 ゆう 一 時定②     アーバルの神経・     」     「変更のフォル 約コは表示した ページへのリングが含まれ。最近表示     バス・ジを履歴に保存する日数 ②     回    原歴の 77 いり     言語 ①     ユーザー補助     ユーザー補助                                                                                                    | - ホーム ページ                                                   |        |
| TFLZ@ http://www.pe88pecif.foneco.g/     TFLZ@ http://www.pe88pecif.foneco.g/     Typ-7+U-     Typ-7+U-     Typ-7+ | ホームページに使用するページは変更できます。                                      |        |
| 現在のページを使用(2)     標準設定(2)     空白を使用(2)       インターネットー時ファイル     インターネットで表示したページは特別なフォルダビに保存され、次回       インターネットで表示したページは特別なフォルダビに保存され、次回     アナイルの削除(2)       夏歴     ファイルの削除(2)       夏歴     夏歴のフォルダロは表示したページへのパングが含まれ、最近表示       レたページへのアクセスを遂くするために使われます。     ページを履歴に保存する日数(2)       全(2)     フォント(2)       査話(2)     2                                                                                                    | ーLLI アドレス(R): http://www.pc98.pco1.fo.nec.co.jp/            |        |
| インターネットー時ファイル     インターネットで表示したページは特別なフォルダに保存され、次回     からは短時間で表示できます。     ファイルの削除を     酸定     取扱のフォルダロは表示したページへのリングが含まれ、最近表示     レたページへのアンセンを遂くするために使われます。     ページを履歴に保存する日数(2). 20 ■ 履歴のグリア(セ)     色(2)                                                                                                    | 現在のページを使用(C) 標準設定(D) 空白を使用(B)                               |        |
| インターネットで表示したページは特別なフォルダに保存され、次回<br>からは短時間で表示できます。<br>ファイルの削除(P) 設定(S)      履歴     履歴のフォルダには表示したページへのリングが含まれ、最近表示<br>したページへのアンセスを遂くするために使われます。<br>ページを履歴に保存する日数(g). 20 ■ 履歴のグリア(P)     色(Q)     フォント(Q)     音語(Q)     ユーザー補助(P)     さたい (大) (特別(G))                                                                                                    | - インターネットー時ファイル                                             |        |
| ファイルの削除(P)     設定(S).      履歴     履歴のフォルがコは表示したページへのリングが含まれ、最近表示     したページへのアクセスを遂くするために使われます。     ページを履歴に保存する日数(2).     20      履歴のグリア(P)     き語(Q).     ユーザー補助(P).      マベー キャンセル     すた、サエル     渡田(A)                                                                                                    | インターネットで表示したページは特別なフォルダに保存され、次回<br>からは短時間で表示できます。           |        |
| 履歴     度度のフォルダロコ表示したページへのリングが含まれ、最近表示       レたページへのアクセスを透くするために使われます。       ページを履歴に保存する日数(2).       全(2).       フォント(19)       言語(1)       ユーザー補助(2)                                                                                                    | ファイルの削除(F) 設定(S)                                            |        |
| 履歴<br>履歴のフォルダロは表示したページへのリングが含まれ、最近表示<br>したページへのアクセスを透くするために使われます。<br>ページを履歴に保存する日数(2). 20 <u>履歴のが)ア(中</u><br><u> 色(2)</u> <u>フォント(19)</u> <u>言語(2)</u> <u>ユーザー補助(2)</u><br>(4)                                                                                                    |                                                             |        |
| 歴史のフォリンフにさまく1、振辺表示             ビスページへのアクセンスを受ったいに使力がます。             ページを履歴に保存する日数(2): 20 三 履歴のガア(4)                  セ(0)                    セ(0)                    セ(0)                    セ(0)                    エーザー補助(0)                 アイント(1)                                                                                                    |                                                             |        |
| ページを履題に保存する日数(0):     20 ヨ     履歴のが7(10)       色(0).     フォント(0)     言語(0)     ユーザー補助(0)                                                                                                    | 「 酸塩のノオルタには表示したページへのリノン)か含まれ、酸塩表示 したページへのアクセスを速くするために使われます。 |        |
| <u> 色</u> () - フォント(い) - 言語(い) - ユーザー補助(い) ボー・補助(い) ボー・補助(い) ボー・補助(い) ボー・ボール                                                                                                    | ページを履歴に保存する日数(k): 20 🕂 履歴の別7(H)                             |        |
|                                                                                                    |                                                             |        |
| <br>→ → → → → → → → → → → → → → → → → → →                                                                                                     | <u> 色@… フォント(№… 言語(↓… ユーザー補助(車)…</u>                        |        |
|                                                                                                    |                                                             |        |
|                                                                                                    | <u>OK</u> <u>キャンセル</u> 適用( <u>A</u> )                       |        |
| クリックする                                                                                                    |                                                             | クリックする |

- 5 [OK ボタンをクリックします。 これで、次に インターネットエクスプローラ を起動すると、設定したページがスター トページになります。
- スタートページを元に戻す

スタートページをマイクロソフトのホームページに戻す場合は、次の手順でスタートページ を元に戻してください。

- 【表示 以ニューの【 インターネットオプション をクリックします。
- 2 [ インターネットオプション 画面で 全般 タブをクリックします。
- 【標準設定」ボタンをクリックします。「アドレス」が次のように変わったことを確認して、[0K」ボタンをクリックします。

http://www.jp.msn.com

## 情報を入手する.....

インターネットを探索していて、入手したい情報(画像やサウンドファイル、プログラムなど) があれば、それを自分のコンピュータに保存することができます。

### 情報を保存する

- 保存したい情報があるページを表示します。
- 2 保存する情報をクリックします。
- 3
- インターネット上のファイルを開く際に、次のメッセージが表示されます。 「このプログラムをディスクに保存する」を選択して[ OK 」ボタンをクリックします。

| ファイルのタワンロード |                                                                                                |
|-------------|------------------------------------------------------------------------------------------------|
|             | この場所からファイルをダウンロードするよう選択しました。<br>ie4setup.exe - 203.183.255.186                                 |
|             | このファイルの処理方法<br>C このブログラムを上記の場所から実行する(8)<br>C このブログラムをディスクに(保存する(8)<br>C この種類のファイルであれば常に警告すると9) |
|             | OK キャンセル 詳細情報(M)                                                                               |

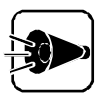

ほとんど、そのまま開いたり、保存しても問題ありませんが、ネットワーク上のファイルを入手する場合は、コンピュータウイルスに感染する可能性がありますので、十分注意してください。定期的にウィルスチェックをすることをおすすめします。

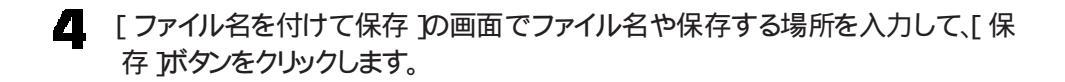

### 見ているページを保存する

ホームページの情報を、自分のコンピュータに保存することができます。そうすることで、 電話料金を気にせず、じっくり内容を確認できます。

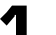

[ファイル] メニューの[名前を付けて保存]をクリックします。

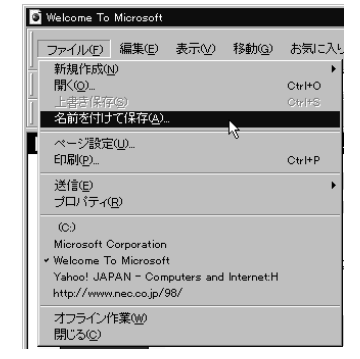

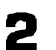

ファイル名を入力し、[保存]ボタンをクリックします。

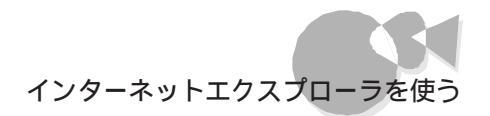

### 画像を保存する

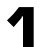

保存したい画像まで矢印を移動し、右クリックします。 ショートカットメニューが表示されます。

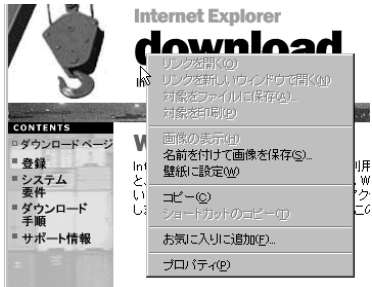

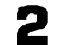

[名前を付けて画像を保存]をクリックします。

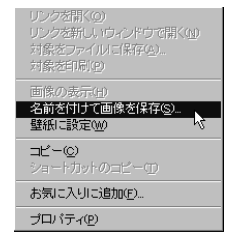

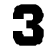

#### ファイル名を入力し、[保存]ボタンをクリックします。

| 画像の保存                          | ? ×   |
|--------------------------------|-------|
| (保存する場所()): 🔁 Client 🔽 🖻 🖭 註 👔 | Ϊ     |
|                                |       |
|                                |       |
|                                |       |
|                                |       |
| I                              |       |
| ファイル名(N): b_download1 (保存      | 79) N |
| 771ルの種類(1): GIF (*.gif)  キャン   | /til  |

# インターネットメールを使う ~Outlook Express

ここでは、インターネットに電子メールを送るための準備をします。「Outlook Express」 という電子メールを扱うソフトの初期設定です。この設定は、Outlook Expressを使い はじめる前に、一度だけしてください。

これからの説明は、インターネットへの接続が行えることを前提としています。BIGLOBE への入会がすんでいるか、別のインターネット接続サービス会社(プロバイダ)と契約しイ ンターネットへの接続ができていなくてはなりません。[インターネット接続]での設定につ いては、「初めてインターネットに接続する」の「インターネットに接続するための詳細な設 定を行う~インターネット接続」をご覧ください。

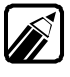

Outlook Expressにはニュースグループに投稿されているメッセージを読んだり、ニ ュースグループにメッセージを投稿したりする機能も備わっています。 ニュースに関する使用方法、および電子メールについてのさらに詳しい使用方法につ

いては、Outlook Expressのオンラインヘルプをご覧ください。

## 

### Outlook Expressとは

Outlook Expressを使って電子メールの送信メッセージ、ファイルの整理ができます。

### Outlook Expressを起動する

[スタート)メニューの[プログラム]-[Internet Explorer から[Outlook Express をクリックします。

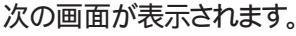

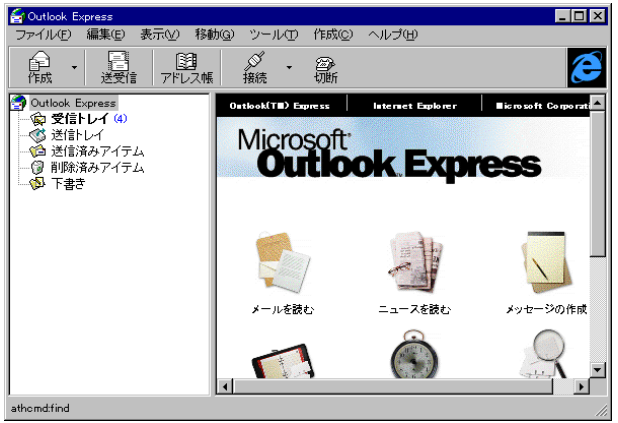

Outlook Expressをクリックは起動時に別の画面が出ることがあります。

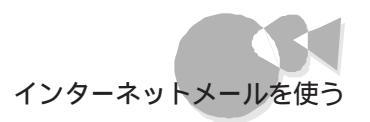

下の画面が出た場合には、[OK]ボタンをクリックしてください。 Outlook Expressのデータを保存する場所の確認です。

| フォルダの参照 ?×                                                      |
|-----------------------------------------------------------------|
| Outlook Express フォルダを作成する場所を選択してく<br>ださい。                       |
| È- Windows<br>⇒ All Users<br>⇒ Application Data<br>È- Microsoft |
|                                                                 |
| Config                                                          |
| Cursors                                                         |
| OK キャンセル                                                        |

R

下の画面が出た場合には、[キャンセル]ボタンをクリックしてください。 インターネットへの接続を行うかどうかの確認です。

| Outlook Ex | press                          |   | ×     |
|------------|--------------------------------|---|-------|
| <b>9</b>   | ダイヤルする接続を選択してください( <u>s</u> ): |   | OK I  |
| <u></u>    | 接続へダイヤルしない                     | • | キャンセル |
| □ 起動       | 申に使用する標準の接続とする( <u>D</u> )     |   |       |

下の画面が出た場合には、[キャンセル]ボタンをクリックし、次に[はい]をクリックして ください。

まだ、インターネット接続の設定がすんでいません。

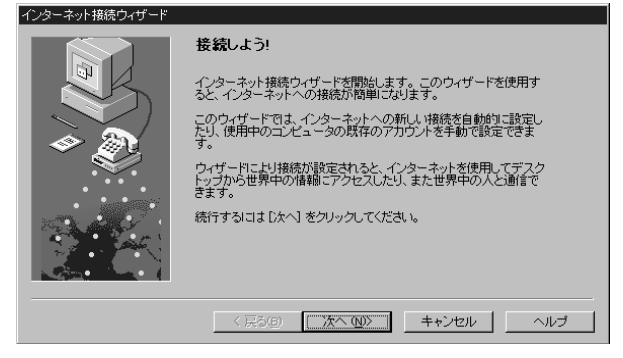

この設定は、初めに一度だけ設定すれば、Outlook Expressを起動する度に行う必要はありません。

はじめに、インターネットへの接続について設定し、次に送信するメールの形式につい て設定します。

## メールの送受信が終わったら自動的に電話を切る設定

[ツール]メニューの[オプション]をクリックします。

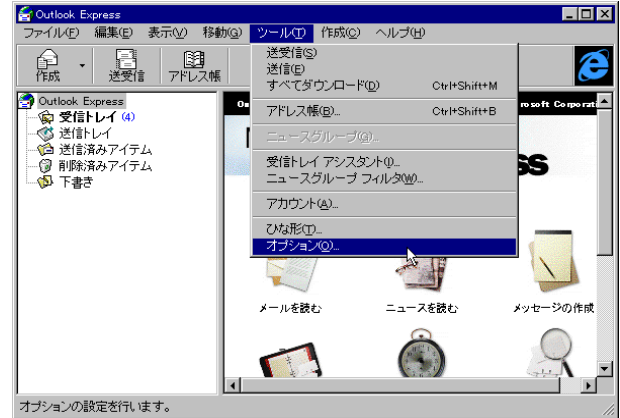

2

1

[ダイヤルアップ]タブをクリックします。

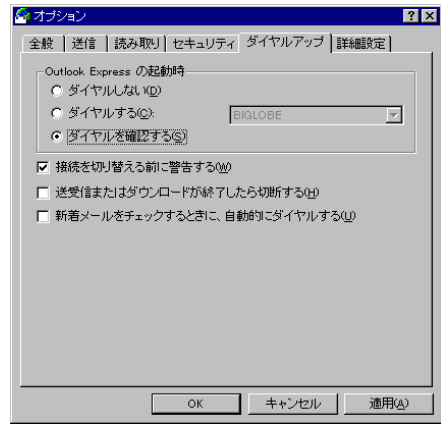

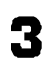

「ダイヤルしない」の左の 〇 に矢印を合わせ、 〇 をクリックして • にします。

| 🔄 オプション 😰 🛛                                                                                                    |
|----------------------------------------------------------------------------------------------------|
| 全般         送信         読み取り         スペル チェック           セキュリティ         ダイヤルアップ         詳細設定                                                        |
| Outlook Express の起動時<br>で ほイヤルしない(の)                                                                                                    |
| ジイヤルする(2): BIGLOBE     ジ     ジ     ジ     ジ     ジ     ジ     ジ     ジ     ジ     ジ     ジ     ジ     ジ     ジ     ジ     ジ     ジ     ジ     ジ     ジ     ジ |
| ▶ 接続を切り替える前に警告する(例) ■ 接続を打り替える前に警告する(例) ■ 接受(またわけがつ)(□) とお(約(2) たられ)ビオス(0)                                                                       |
| <ul> <li>「 送気はよくしんロードがな」したらりがする(D)</li> <li>「 新着メールをチェックするときに、自動的にダイヤルする(D)</li> </ul>                                                           |
|                                                                                                    |
|                                                                                                    |
|                                                                                                    |
|                                                                                                    |
| OK 適用(点)                                                                                                    |

Ⅰ 「送受信またはダウンロードが終了したら切断する」の左の □ に矢印を合わせ、 □ をクリックして 🔽 にします。

| 🙆 オブション 🛛 👔                                 | x |
|---------------------------------------------|---|
| 全般 送信 読み取り スペル チェック     セキュリティ ダイヤルアップ 詳細設定 | 1 |
| Outlook Express の起動時<br>で ダイヤルびい(D)         |   |
| ○ ダイヤルする(©): BIGLOBE <                      |   |
| ○ ダイヤルを確認する(S)                              |   |
| ▼ 接続を切り替える前に警告する(W)                         |   |
| ▶ 送受信またはダウンロードが終了したら切断する(日)                 |   |
| ■ 新着メールをチェックするときに、自動的にダイヤルする(型)             |   |
|                                             |   |
|                                             |   |
|                                             |   |
|                                             |   |
|                                             |   |
|                                             |   |
| L                                           |   |
| OK キャンセル 通用(A)                              |   |

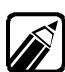

この設定をしない場合には、Outlook Expressを終了するまで電話がつながったまま になります。

電話回線を使ってインターネットに接続すると、接続サービス会社に支払う接続料と、 NTTに支払う電話料金が必要になります。この設定は、電子メールの送受信を行うと きだけインターネットに接続するための設定です。この設定を行うことによって電話代 を節約し、経済的に電子メールのやりとりを行うことができます。必ずはじめに設定し てください。

## 送信するメールをテキスト形式に設定する

| オフション                                                                                                    |                                                  |                                                              |                                                 |      |
|----------------------------------------------------------------------------------------------------|--------------------------------------------------|--------------------------------------------------------------|-------------------------------------------------|------|
| 全般 送信                                                                                                    | 読み取り                                             | セキュリティ                                                       | ダイヤルアップ                                         | 詳細設定 |
| - メール送信の                                                                                                    | の形式――                                            |                                                              |                                                 |      |
| HTML      H     TML     H     TML     H     T     T | 「田江湯                                             | 設定( <u>S</u> )                                               |                                                 |      |
| ○ テキスト                                                                                                    | ·形式(P)                                           | 設定(E)                                                        |                                                 |      |
|                                                                                                    |                                                  |                                                              | _                                               |      |
| ーニュースの注                                                                                                    | 送信形式——                                           |                                                              |                                                 |      |
| C HTML F                                                                                                    | ≶式( <u>M</u> )                                   | 設定(1)                                                        |                                                 |      |
| ◎ テキスト                                                                                                    | ·形式⊗                                             | 設定(N)                                                        | -                                               |      |
| <ul> <li>▼ [送信済み</li> <li>▼ 返信に元の</li> <li>▼ メッセージ</li> <li>▼ 受信したメ</li> <li>▼ メッセージ</li> </ul>                                                                                                    | アイテム] に<br>Dメッセージ?<br>を直ちに送信<br>ッセージと同<br>作成時に、自 | 送信メッセージ<br>ぎ含める( <u>C</u> )<br>ぼする(D)<br>じ形式で返信。<br>1動的にアドレス | のコピーを保存<br>する( <u>R</u> )<br>えを完了する( <u>U</u> ) |      |
|                                                                                                    |                                                  |                                                              | _                                               |      |

2

「テキスト形式」の左の〇に矢印を合わせ、〇をクリックして・こにします。

| <sub>ロ</sub> メール送信の形式——                |       |  |
|----------------------------------------|-------|--|
| ○ НТМL 形式(円)                           | 設定(S) |  |
| <ul> <li>● <u>テキスト形式(P)</u></li> </ul> |       |  |
|                                        |       |  |

#### **3** [OK] ボタンをクリックします。

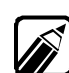

Out look Expressは、HTML形式の電子メールとテキスト形式の電子メールを扱うこ とができます。HTML形式の電子メールだとホームページのように文字の大きさを変 えたりしてメリハリのある電子メールを書くことができます。しかし、電子メールは受け 取る側のメールソフトもHTML形式に対応していなければ正確に表示することができ ません。

誰にでも読める電子メールを送ることができるように、必ず、はじめにテキスト形式に 設定してください。

## Outlook Expressを終了する

設定が完了したら、いったんOutlook Expressを終了します。

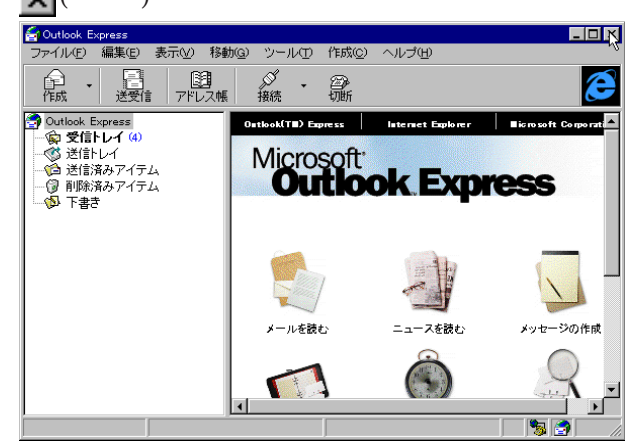

★ (閉じる)に矢印を合わせてクリックします。

### 電子メールの送信と受信

この操作をすることで、電子メールをインターネットに送り、同時に自分宛の電子メールが 届いていると受け取ります。電話回線を使ってインターネットに接続して電子メールの送 信と受信を同時に行います。

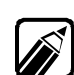

電子メールは、自動的には届きません。送信する電子メールがなくても、時々この操作 を行って、自分宛ての電子メールが届いているか確認しなくてはなりません。これは、 玄関先の郵便受けを毎日チェックするのと似ています。電子メールも忘れずにチェッ クしましょう。

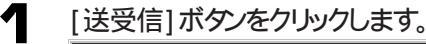

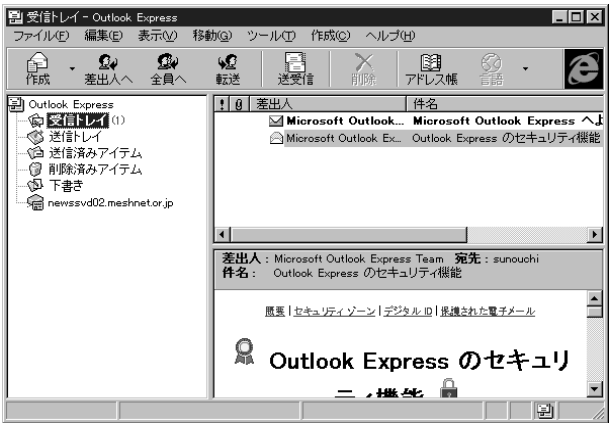

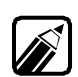

「送受信」を行うと、インターネットへ接続がはじまります。

### インターネットへの接続

まずはじめに、パスワードを入力して、インターネットに接続します。パスワードは全角・半 角・大文字・小文字の区別がありますので、正確に入力してください。 ここで入力するパスワードはメールパスワードではありません。インターネット接続のため のパスワードです。

「パスワード を入力し、[OK]ボタンをクリックします。

| BIGLOBE への接続          |                                             | × |
|-----------------------|---------------------------------------------|---|
| リモート<br>ユーザ<br>- ログオン | ネットワークドメインへのアクセスに使用する<br>ー名とバスワードを入力してください。 | _ |
| ユーザー名(型):             | yem86361                                    |   |
| バスワード( <u>P</u> ):    | жноконска                                   |   |
| 電話番号( <u>H</u> ):     | <標準>                                        |   |
|                       | □ パスワードを保存する(S)                             |   |
| ОК                    | キャンセル 接続の変更(E)                              |   |

**2** [BIGLOBEに接続中...]画面が表示され、インターネットへの接続が始まります。この状態で30秒程度接続のために時間がかかります。

| BIGLOBE  | こ接続中                | ×                                                                                                    |
|----------|---------------------|----------------------------------------------------------------------------------------------------|
| <b>%</b> | ユーザー名とバスワードを確認しています | F キャンセル     F 新細(D) >>     F 新細(D) >>      F 新細(D) >>     F 新細(D) >>     F 新細(D) >>     F 新細(D) >>     F 新細(D) >>     F 新細(D) >>     F 新細(D) >>     F 新細(D) =     F 新細(D) =     F 新(D) =     F 新(D) = |

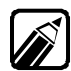

入力したパスワードが間違いがあったときには、もう一度入力を求められます。入力した文字はすべて「\*」で表示されていますので、間違いのないように入力しましょう。

### メールサーバーとの接続

次に、パスワードを入力してメールサーバーと接続します。パスワードは全角・半角・大文 字・小文字の区別がありますので、正確に入力してください。入力したパスワードは盗み 見されないように、すべて「\*」で表示されます。

何回む電子メールの送信と受信を行った場合は、パスワードは一度正しく入力すれば Outlook Expressを終了するまで再度入力を求めることはありません。

ここで入力するパスワードはメールパスワードです。インターネット接続のためのパスワードではありません。

| <b>7</b> |  |
|----------|--|
|          |  |

「パスワード」を入力し、[OK]ボタンをクリックします。

| ログオン - abc.biglobe | ne.jp                    |
|--------------------|--------------------------|
| 20 次のサー<br>し、い。    | -バーのユーザー名とパスワードを入力してくださ  |
| サーバー:              | abc.biglobe.ne.jp        |
| ユーザー名(型):          | mita-ichrou              |
| バスワード( <u>P</u> ): | *******                  |
|                    | □ パスワードを保存する( <u>R</u> ) |
|                    | OK キャンセル                 |

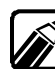

入力したパスワードが間違いがあったときには、もう一度入力を求められます。入力した文字はすべて「\*」で表示されていますので、間違いのないように入力しましょう。

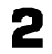

メールを送受信します。この間、多少時間がかかります。(送信する電子メールの量によって異なります。)

| 톱Outlook Exp | ress                             | ×               |
|--------------|----------------------------------|-----------------|
|              | 'abc.biglobe.ne.jp' を使用してメールを送信中 | 非表示( <u>H</u> ) |
| <b>S</b>     | メッセージの送信中(1 / 1)                 | 停止©)            |
|              |                                  | () 詳細(D) >>>    |
| □ 完了時に       | 接続を切断する( <u>F</u> )              |                 |

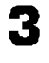

次に[送受信]ウィンドウに新着メッセージ(電子メール)のチェックや取り込みの様子などが表示されます。

| 톱Outlook Exp | press                                 | ×                   |
|--------------|---------------------------------------|---------------------|
|              | 'abc.biglobe.ne.jp'の新着メッセージをチェックしています | 非表示( <u>H</u> )     |
| $\leq$       | メッセージ1/1を受信中                          | 停止©                 |
|              |                                       | [ 詳細( <u>D</u> ) >> |
| □ 完了時に       | 接続を切断する(E)                            |                     |

### 受け取った電子メールを読む

Out look Expressにはトレイと呼ばれる電子メールを保存しておく場所があります。 「受信トレイ」にはインターネットから電子メールが届きます。 「送信トレイ」にはこれから送られる電子メールが一時的に保存されます。 「送信済みアイテム」には送られた電子メール保存されます。

### [受信トレイを選ぶ

新しい電子メールは[受信トレイ]に届きます。届いた電子メールを読むために[受信トレイ]を選びます。

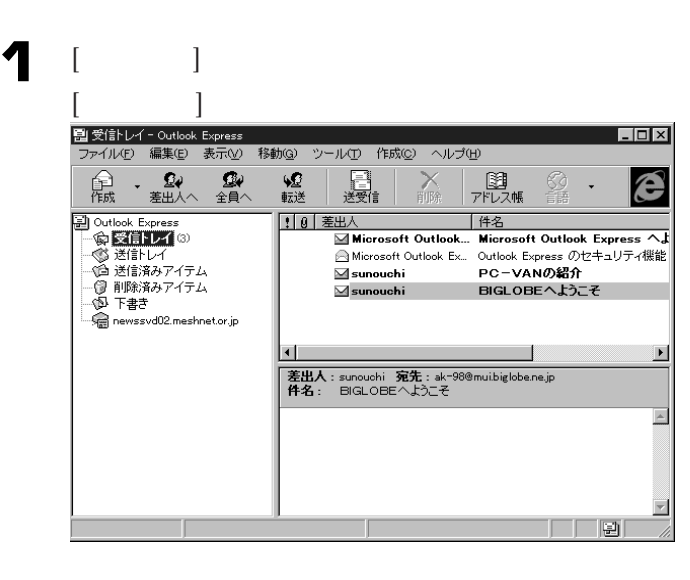
#### 読むメールを選ぶ

届いた電子メールを読むには、表示されている[件名]をクリックします。画面の下の部分に本文が表示されます。

届いた電子メールの件名のところに矢印を合わせ、クリックします。

選択した件名に色が付き、その電子メールの内容がウィンドウの下半分に表示されます。

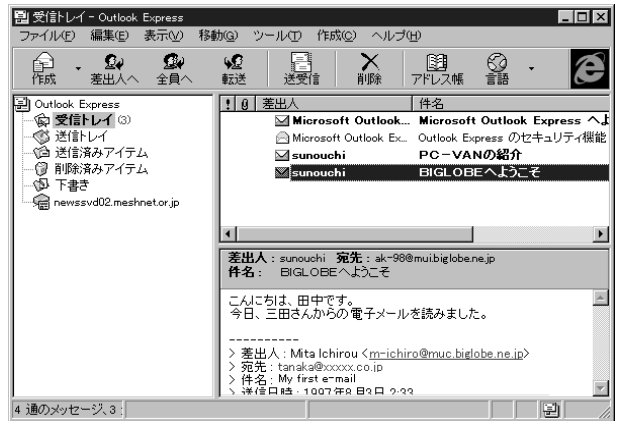

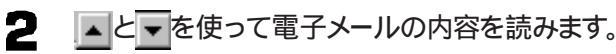

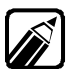

新しい電子メールが届くと、画面右下の部分に新着メッセージを知らせる表示が出ます。この表示は新しく届いたすべての電子メールを読むと消えます。

#### 読みにくいときは

[件名]をダブルクリックすると新しいウィンドウが開き内容が表示されます。 この方法を使えば、何通もの電子メールを同時に表示することができます。

| 1 |  |
|---|--|
|   |  |

届いた電子メールの件名のところに矢印を合わせ、ダブルクリックします。

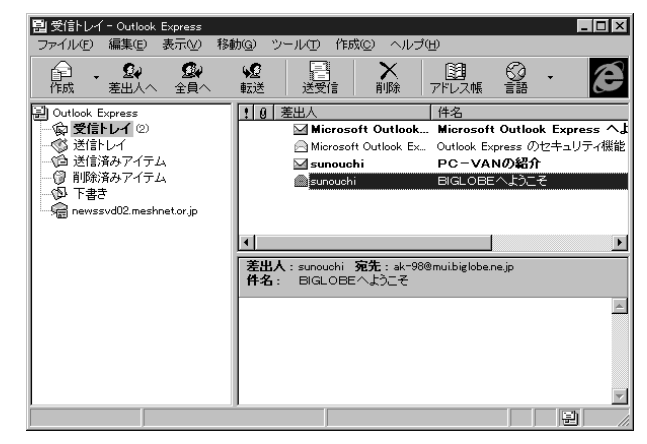

2 ▲と▼を使って電子メールの内容を読みます。

| ■ BIGLOBEへようこそ                                                                                                    | - 🗆 × |
|----------------------------------------------------------------------------------------------------|-------|
| ファイル(E) 編集(E) 表示(V) ツール(I) 作成(C) ヘルブ(H)                                                                                                  |       |
|                                                                                                    |       |
| 差出人,suppushi                                                                                                    | é     |
|                                                                                                    |       |
| 日時:1997年9月15日 15:42                                                                                                    |       |
| 死行:::ak=98@mui.biglobe.ne.jp                                                                                                    |       |
| 件名:BIGLOBEへようこそ                                                                                                    |       |
| <ul> <li>三田一郎です。</li> <li>早速の方波車のりがとうございました。</li> <li>私も今街は、電ナメールをどんどん活用していこうと</li> <li>アー・・・・・・・・・・・・・・・・・・・・・・・・・・・・・・・・・・・・</li></ul> | ×.    |
| >> 差出人:Mita Ichirou < <u>m-ichiro@muc.biglobe.ne.ip</u> >                                                                                | 7     |
|                                                                                                    |       |

#### アドレス帳へ登録する

電子メールをもらったら、「アドレス帳」に電子メールアドレスを登録しておきましょう。

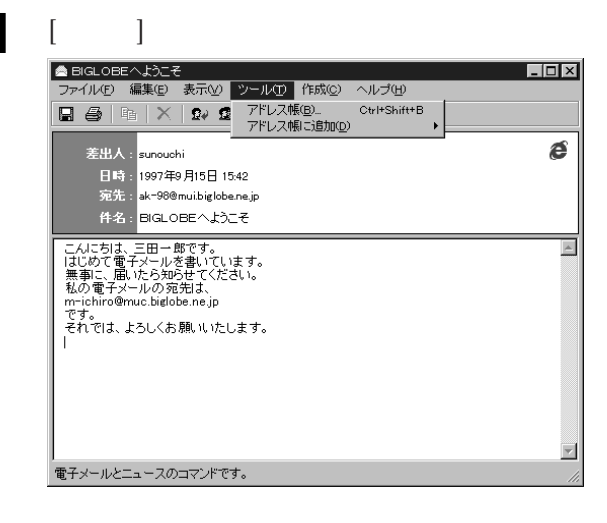

2

[アドレス帳に追加]に合わせ、[差出人]をクリックします。

| 🚔 BIGLOBEへようこそ             |                      |              |   | _ 🗆 ×                   |
|----------------------------|----------------------|--------------|---|-------------------------|
| ファイル(E) 編集(E) 表示(⊻)        | ツール① 作成②             | ヘルプ(出)       |   |                         |
| 🗖 🗛 🖿 🗙 😡 🖪                | アドレス帳( <u>B</u> )    | Ctrl+Shift+B |   |                         |
|                            | アドレス帳に追加( <u>D</u> ) |              | ١ | 差出人( <u>s</u> )         |
| 差出人: <mark>sunouchi</mark> |                      |              | 1 | ak-98@mui.biglobe.ne.jp |
| 日時:1997年9月15日1             | 5:42                 |              |   |                         |
| 宛先:ak-98@mui.biglobe.ne.jp |                      |              |   |                         |
| 件名: BIGLOBEへようこそ           |                      |              |   |                         |

必要事項があれば入力し、[OK]ボタンをクリックします。 名前と電子メールアドレスはこの操作で自動的に登録されますので、何も入力し なくても利用できます。

| sunouchi のプロバティ                             | ? ×             |
|---------------------------------------------|-----------------|
| 個人情報   自宅   勤務先   その他   会議   デジタル ID        |                 |
|                                             |                 |
| 名前<br>姓 <u>し</u> : <u>Sinouchi</u> ミドル ネーム( |                 |
| 表示(P): sunouchi エックネーム(N):                  |                 |
| - 電子メール アドレス(M)                             |                 |
| 新規追加(200)                                   | 追加色             |
| 🖃 ak-98@mui.biglobe.ne.jp (標準の電子メール)        | 編集( <u>E</u> )  |
|                                             | 育川除( <u>R</u> ) |
|                                             | 標準に設定(S)        |
| -<br>□ テキストの電子メール メッセージだけを送信する( <u>U</u> )  |                 |
|                                             | OK キャンセル        |

### 読み終えたら

3

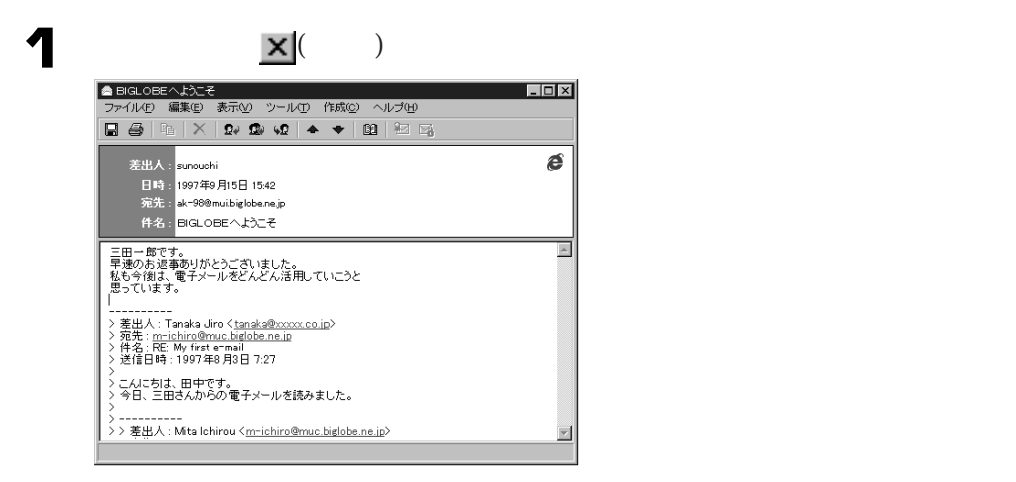

### Outlook Expressを終了する

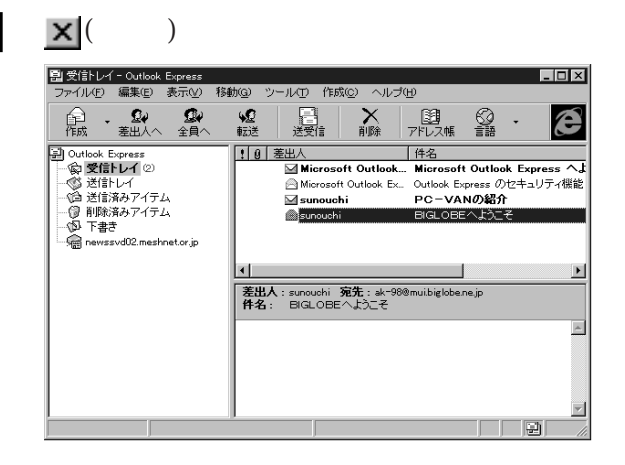

#### メールを送ろう

電子メールを書いて、送信します。すでに電子メールをもっている友人などに、はじめて の電子メールを送ってみましょう。

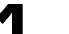

「作成」ボタンをクリックします。

[メッセージの作成]ウィンドウが表示されます。

| 參受信N// - Outlook Express              |                                       |                   |
|---------------------------------------|---------------------------------------|-------------------|
| ファイル(E) 編集(E) 表示(⊻)                   | 移動(G) ツール(T) 作成(C) ヘルプ(H              | )                 |
| 1日日日日日日日日日日日日日日日日日日日日日日日日日日日日日日日日日日日日 | ● ● ● ● ● ● ● ● ● ● ● ● ● ● ● ● ● ● ● | <u>1</u> ]<br>ルス帳 |
| 🗐 Outlook Express                     | ! 9 差出人                               | 件名                |
| - 😰 受信トレイ (2)                         | Microsoft Outlook                     | Microso           |
|                                       | Microsoft Outlook Ex                  | Outlook I         |
| ──◎ 送信済みアイテム                          | 🖂 sunouchi                            | PC-V              |
| - 1 削除済みアイテム                          | sunouchi                              | BIGLOE            |
|                                       |                                       |                   |
|                                       |                                       |                   |

電子メールの宛先を書く

実際に送る相手の電子メールアドレスは、正確に入力してください。インターネットの電子 メールアドレスは、半角の英数字または記号で表され、必ず途中に「 ®」が入ります。

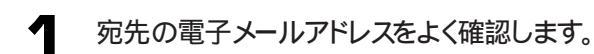

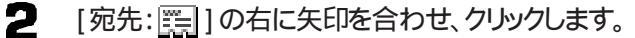

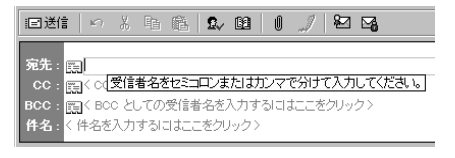

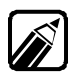

■ を押してしまうと、[受信者の選択]ウィンドウが表示されますので、[キャンセル]ボ タンをクリックして消します。

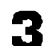

宛先の電子メールアドレスを入力します。

| 目送信   ∽ ※ 凾 凾   \$~ 24   1 🥒 🖓                                                                                                    |   |
|----------------------------------------------------------------------------------------------------|---|
| 充先: [][tanaka@abc.zyxw.co.jp]<br>cc: [](tanaka@abc.zyxw.co.jp]<br>cc: [](tanaka@abc.zyxw.co.jp]<br>Bcc: [](tanaka@abc.zyxw.co.jp]<br>Bcc: [](tanaka@abc.zyxw.co.jp]<br>(tanaka@abc.zyw.co.jp]<br>(tanaka@abc.zyw.co.jp]<br>(tanakaa)<br>(tanakaa)<br>(tanakaa)<br>(tanakaa)<br>(tanakaa)<br>(tanakaa)<br>(tanakaa)<br>(tanakaa)<br>(tanakaa)<br>(tanakaa)<br>(tanakaa)<br>(tanakaa)<br>(tanakaa)<br>(tanakaa)<br>(tanakaa)<br>(tanakaa)<br>(tanaka | Ø |

#### 電子メールの 件名 を書く

電子メールの件名は、簡潔に内容がよくわかるように書きます。長くても、20文字程度に しましょう。

| )右に矢印を合わせ、クリックします。                                                                     |
|----------------------------------------------------------------------------------------|
| 名を入力するにはここをクリック><br>この受信者名を入力するにはここをクリック><br>しての受信者名を入力するにはここをクリック>                    |
| <u>ッセージの件名を入力して(だむい)</u><br><u> 」 □ □ □ □ □ → □ <sup>□</sup> □</u> ●   目 日 卓 卓   目 白 : |
| <u>&gt;vz-&gt;の件&amp;&amp;入して伏れい</u><br><u>□</u> □□ 兵 □ <sup>□</sup> 및 ⑨               |

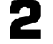

忤名を入刀します。

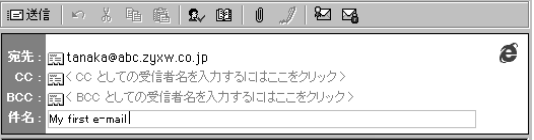

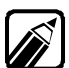

件名は日本語表記することができますが、半角カタカナと全角の特殊文字は使用し ないでください。できれば半角のアルファベットで書きましょう。 使ってはならない文字 半角カタカナ:アイウエオカなど 全角特殊文字: など

### 電子メールの本文を書く

電子メールの本文を書きます。簡潔にわかりやすく書きましょう。また、誰からの電子メー ルだとわかるように、本文中にはあなたの名前や連絡先を書いておきます。

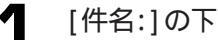

[件名:]の下の本文を書くところに矢印を合わせ、クリックします。

| 宛先<br>CC<br>BCC<br>件名 | :<br>:  こ :  こ :  こ :  こ :  こ :  こ :  こ : |
|-----------------------|-------------------------------------------|
|                       |                                           |

### 2

本文を書いていきます。本文中には、半角カタカナと全角の特殊文字は使用しないでください。

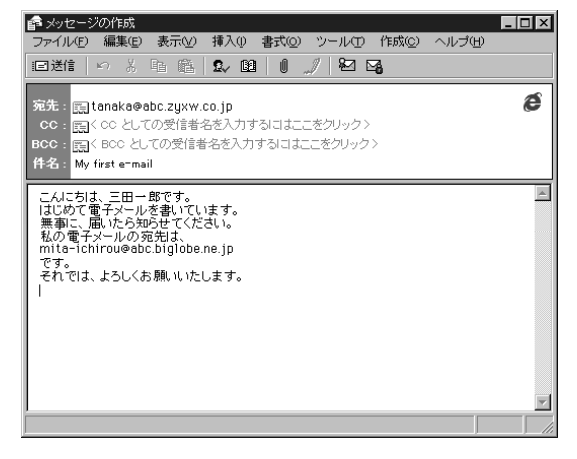

#### 本文を書き終わったら

本文を書き終えたら、電子メールをインターネットに送ります。

☑ 送信ボタンをクリックします。

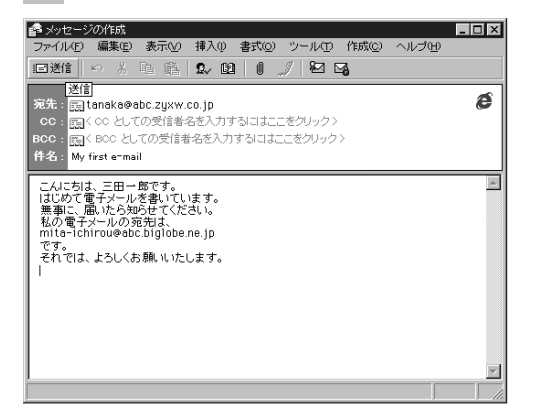

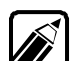

・ 🖃 ボタンをクリックすると、[メッセージ作成]ウィンドウが閉じて、送信が始まります。

・インターネットに接続します。インターネットへ接続するためのパスワード入力を求める画面が表示されます。なお、パスワードが保存されている場合は、この画面は表示されません。

書き終えた電子メールを送らずに破棄する場合は、右上にある<mark></mark>ボタン(閉じる)をクリッ クします。「このメッセージへの変更を保存しますか?」と聞いてきますので、保存しない 場合は、「いいえ」をクリックします。この場合は、書いた電子メールは保存されません。

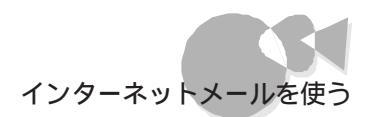

#### アドレス帳を使って宛先を書く

「アドレス帳」を使って宛先を設定してみましょう。

「 宛先: 📰 」の 📰 をクリックします。

宛先にする人を「アドレス帳」から選びます。

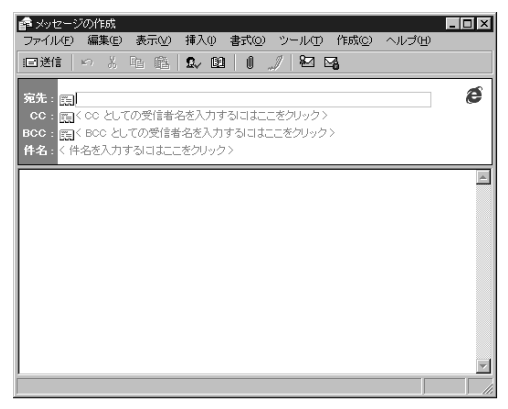

2

宛先にする人を選び、[ 宛先 ボタンをクリックします。

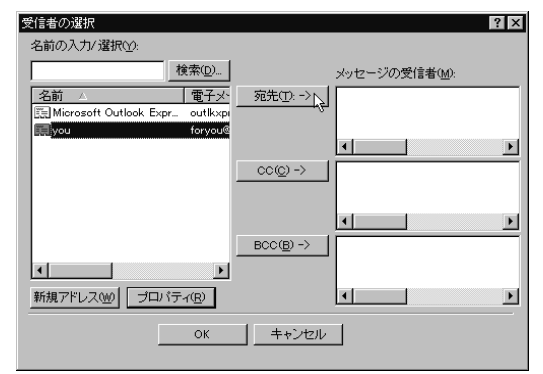

[OK]ボタンをクリックします。

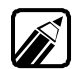

宛先には、電子メールアドレスではなく名前が表示されますが、OutlookExpressは、 「アドレス帳」を参照して正しく宛先に送ります。

#### 電子メールをまとめて送るには

書き終えた電子メールをまとめてインターネットに送る方法です。まとめて送信すれば、電話代を節約することができます。

【ファイル]メニューの[後で送信する]をクリックします。

| Party<br>ファイル(E) 編集(E)          | 表示(⊻)  | 挿入① 書式② ツール① 作成②                                                  |  |
|---------------------------------|--------|-------------------------------------------------------------------|--|
| 送信(E)<br>後で送信する(1)              | A 14+S | v 02   0/ 1×2 1×6                                                 |  |
| 保存(S)<br>名前を付けて保存(A)            | Alto   | P                                                                 |  |
| 削除の)<br>フォルダへ移動(m)<br>フォルダヘコビーの |        | <ul> <li>入力するにはここをクリック&gt;</li> <li>を入力するにはここをクリック&gt;</li> </ul> |  |
| プロパティ( <u>R</u> )               |        |                                                                   |  |
| 閉じる( <u>c</u> )                 | Alt+F4 |                                                                   |  |
| 来週の青空倶楽語                        | 部のバー   | -ティーの場所は分かりましたか                                                   |  |

2 [受信Hレイ]におかれることを警告する画面が表示されます。[OK]ボタンをクリックします。

| メールの递 | 信 2                                                 | i |
|-------|-----------------------------------------------------|---|
|       | 電子メールは送信すると、「送受信」 コマンドを選ぶ<br>まで 「送信トレイ」 フォルダに置かれます。 |   |
|       | □ 今後、このメッセージを表示しない(D)                               |   |
|       | ОК                                                  |   |

#### パソコン通信の会員に電子メールを送るには

NIFTY-Serveなどのパソコン通信の会員にインターネットから電子メールを送るには、 ユーザーIDの後に、下のようなドメイン名を付けた電子メールアドレスに送ります。

ユーザーIDに追加するドメイン名

| NIFTY-Serve | :ユーザーID@niftyserve.or.jp |
|-------------|--------------------------|
| PC-VAN      | :ユーザーID@biglobe.ne.jp    |
| ASAHI ネット   | :ユーザーID@asahi-net.or.jp  |
| People      | :ユーザーID@people.or.jp     |

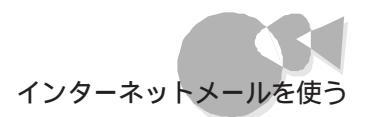

#### 返信の電子メールを選ぶ

まず、返信を出すメールを選びます。

◀ 届いた電子メールの件名をクリックします。

選択した件名に色が付き、その電子メールの内容がウィンドウの下半分に表示されます。

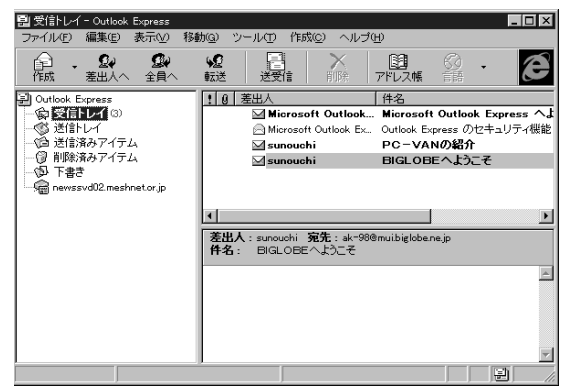

2 [差出人へ]ボタンをクリックします。 [メッセージの作成]ウィンドウが表示されます。

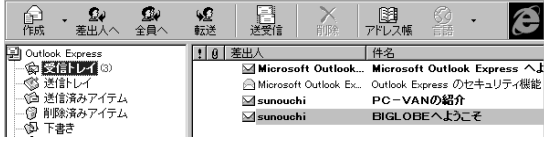

#### 返事を書く

返信を出すために選んだ電子メールの差出人が自動的に宛先に設定されます。件名は 「RE: 届いた電子メールの件名」とない、どの電子メールに対する返信なのかわかりやす くする工夫がされています。

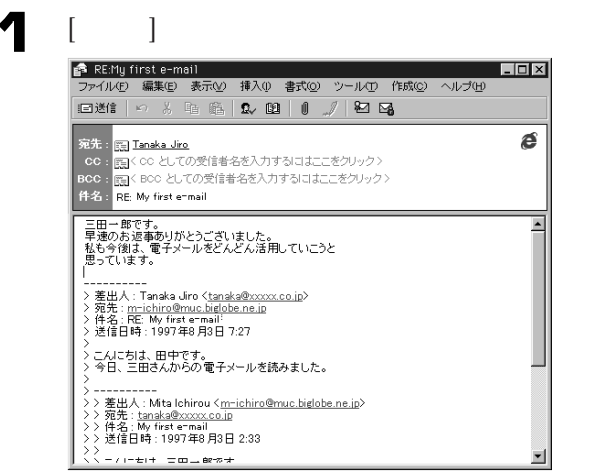

•• Patt 5 インターネットを利用する

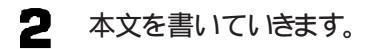

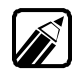

本文には、返信を出すために選んだ電子メールの本文が自動的に「>」のあとにコピーされて表示されます。 Outlook Expressで「差出人へ」を使うと、元の電子メールのコピーを編集しながら返事を書くことができます。電子メールはほとんどの場合に画面上で読み書きしますので、コミュニケーションの行き違いにならないように工夫が必要です。

#### 本文を書き終わったら

本文を書き終えたら、電子メールをインターネットに送ります。

□ 送信ボタンをクリックします。

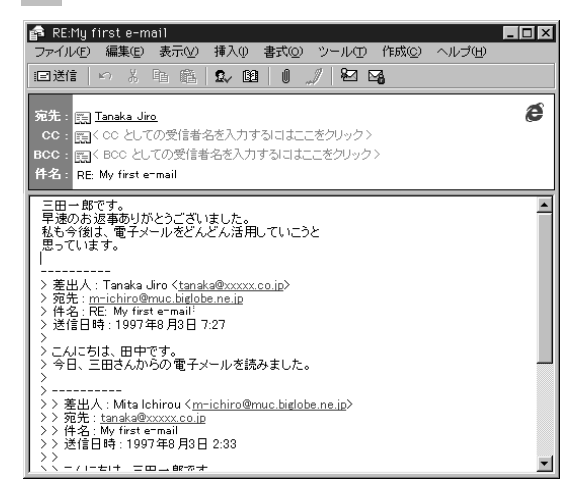

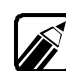

書き終えた電子メールを送らずに破棄する場合は、右上にある<u>×</u>ボタン(閉じる)をクリックします。「このメッセージへの変更を保存しますか?」と聞いてきますので、保存しない 場合は、「いいえ」をクリックします。この場合は、書いた電子メールは保存されません。

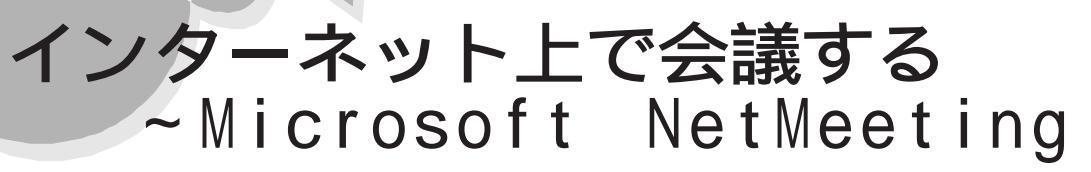

ここでは、Microsoft NetMeeting(以降ネットミーティング)の基本的な使い方について説明します。

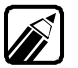

ネットミーティングのさらに詳しい使用法については、ネットミーティングのヘルプをご 覧ください。

ネットミーティングは、インターネット上、ローカルエリアネットワーク (LAN)上、またはモデムを経由して、主催者と複数の参加者によるネットワーク会議を行うことができます。 ネットミーティングでは主催者と複数の参加者との間で開く会議上で、次のようなやり取りができます。

- ・相手に電話をかけて話すことができる。
- ・ 会議の参加者全員で同じアプリケーションやドキュメントを共有することができる。
- ・共有アプリケーションで共同作業することができる。
- ・会議の参加者全員にメッセージを送ることができる。
- ・会議の参加者全員で同時に会議内容に変更を加えることができる。
- ・共有ホワイトボードが利用できる。
- ・チャットに参加できる。

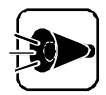

- ・インターネットで利用する場合は、事前にプロバイダとの接続を済ませて自 分や会議に参加する人の電子メールやIPアドレスが利用できるようにして おいてください。また、会話する場合はTCP/IPプロトコルが利用できる状態 にしておいてください。
- ・ローカルエリアネットワーク(LAN)で利用する場合は、事前に他のコンピュ ータとのネットワーク上の接続を完了して、自分や会議に参加する人のコン ピュータ名を確認しておいてください。
- モデム経由で利用する場合は、事前に他のコンピュータとの回線の接続を 完了して、自分や会議に参加する人の電話番号を確認しておいてください。
- ネットミーティングで会話する場合は、マイクが必要になりますので事前に 別売のマイクを購入後、本機に接続してお使いください。
- ビデオ機能を使用する場合は、ネットミーティングの[ヘルプ] メニューの「ト ピックの検索」「説明ファイル」「オンラインサポート」などを参考にしてく ださい。

### Part 6

# アプリケーションの削除と追加

本機に標準でインストールされているアプリケーションの削除方法と削除したアプリケーションの再追加方法について説明します。

ここではWindows 95およびインストールされているアプリケーションについての知 識が必要になります。よくご理解のうえ、ご利用ください。

アプリケーションを削除する

削除したアプリケーションを再追加する

# アプリケーションを削除する

本機に標準で添付されているアプリケーションの削除の方法について説明します。 削除の方法は、アプリケーションによって異なります。 なお、購入後にインストールされたアプリケーションの削除方法については、アプリケーションに添付のマニュアルをご覧ください。

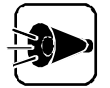

アプリケーションによっては、削除したときに、一部のディレクトリおよびデスク トップやスタートメニューのショートカットが残ることがあります。この状態でも 本機を操作する上では支障はありませんが、アイコンを削除するには、各アプ リケーションの削除方法にしたがって操作してください。 アプリケーションを削除する時、「共有ファイルを削除するかどうか」のメッセー ジが表示される場合がありますが、共有ファイルは削除しないでください。 削除すると、他のアプリケーションに影響を及ぼす場合があります。

コントロールパネルを使って削除するアプリケーション

次のアプリケーションが削除できます。手順については「コントロールパネルを使って削除する」を参照してください。

- ・ユースフルパックセットアップ DOS コマンド ユースフルパックユーティリティ
- 添付アプリケーションセットアップ
   98プレーヤー
   CompCore softPEG(TM)
   (PC-9821 Xa20/W30R、PC-9821 Xa200/W30Rをお使いの場合のみ)
   Hover
   PCIセットアップ ユーティリティ
   補足説明
- BIGLOBE
- NIFTY MANAGER
- 98Timer
- DMITOOL
- ・インターネットエクスプローラ
- Microsoft Chat 2.0\*
- ・ Microsoft NetShowプレーヤー\*
- MicrosoftWallet\*

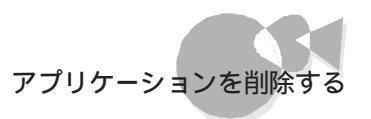

- Real Player 4.0\*
- ・AOLへのご招待

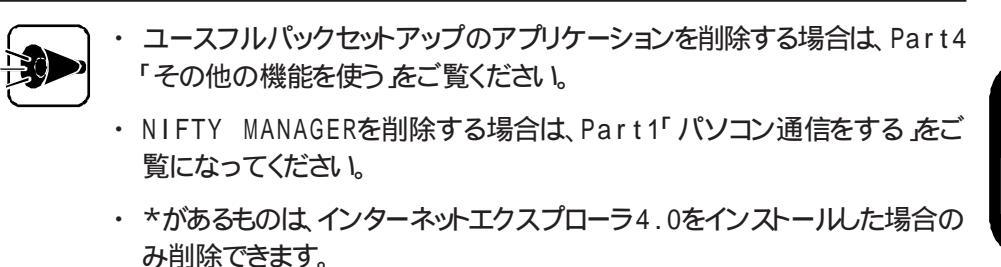

アプリケーションのアンインストール機能を使うもの

次のアプリケーションが削除できます。手順については「アンインストール機能を使って 削除する を参照してください。

- ・ PC-VANナビゲータ
- ・pcANYWHEREプラス
- ・ 海外ゲーム対応ユーティリティ
- VirusScan
- ・ NEC SoftMPEG1.0(PC-9821Ra266/W30Rをお使いの場合のみ)

# コントロールパネルを使って削除する .....

#### 削除の準備

- Windows 95を起動します。
- 2 [スタート]メニューの[設定]から[コントロールパネル]を起動します。
- 3 [コントロールパネル]の[アプリケーションの追加と削除 を起動します。 [アプリケーションの追加と削除のプロパティ]画面が表示されます。
- [セットアップと削除 pブが選択されていることを確認します。
   選択されていない場合は、セットアップと削除 pブをクリックします。

この画面で次のアプリケーションを削除できます。すでに削除しているアプリケーション はこの画面には表示されません。

- ユースフルパックセットアップ
- ・添付アプリケーションセットアップ
- BIGLOBE
- DMITOOL
- ・インターネットエクスプローラ
- Microsoft Chat 2.0
- ・ Microsoft Netshowプレーヤー
- MicrosoftWallet
- Real Player 4.0
- ・AOLへのご招待
- 98Timer

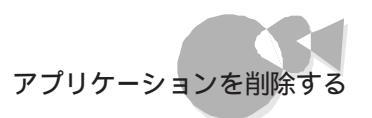

#### 添付アプリケーションの削除

次の手順で添付アプリケーションを削除します。

- 「 削除の準備」の手順1~4を行います。
- 2 [セットアップと削除 )画面の一覧から「添付アプリケーション セットアップ をクリック(反転表示)して、[追加と削除 )ボタンをクリックします。
- 3 [添付アプリケーション セットアップ]の画面が表示されます。[次へ]ボタンをクリックしてください。
- 4 [セットアップ方法の選択 ]の画面で カスタム を選択して、[次へ ボタンをクリック してください。
- 5 表示された画面で、削除したいアプリケーションのチェックボックスをクリックして、 チェックを外します。 次のアプリケーションが削除できます。
  - ・98プレーヤー
  - ・ CompCore softPEG(TM) (PC-9821 Xa20/W30R、PC-9821 Xa200/W30Rをお使いの場合のみ)
  - Hover
  - ・ PCI セットアップユーティリティ
  - ・ 補足説明
- チェックボックスのチェックを外したら、[次へ]ボタンをクリックします。 アプリケーションの削除がはじまります。
- 7 「セットアップが完了しました」と表示されたは、完了「ボタンをクリックします。 システム設定が変更された場合は再起動を促すメッセージが表示されます。 他のソフトウェアを削除する場合は、[いいえ、を選択して、引き続き削除を行って ください。 削除を終了する場合は、「はいを選択して、システムを再起動してください。

#### インターネットエクスプローラの削除

次の手順でインターネットエクスプローラ及びインターネットエクスプローラ関連プログラ ムを削除します。

- ✓ 「 削除の準備」の手順1~4を行います。
- [セットアップと削除]画面の一覧から[Microsoft Internet Explorer 4.0]をク リック(反転表示)して[追加と削除]ボタンをクリックします。
- 3 「Internet Explorer 4.0アクティブセットアップ」で Internet Explorer 4.0 とそのすべてのコンポーネントをアンインストールする」にチェックを付け、[詳細]ボタンをクリックします。
- Internet Explorer 4.0アクティブセットアップ」でInternet Explorer 4.0 と次のコンポーネントをアンインストールする」にチェックを付け、さらに次のコンポーネントにチェックマークを付け、[0K]ボタンをクリックします。
  - Microsoft FrontPage Express
  - Microsoft Music Control
  - Microsoft NetMeeting 2.0
  - Microsoft Outlook Express
  - Microsoft VM for Java
  - ・ Microsoft Web 発行ウィザード 1.51
  - VDOLive Player
- 5 「既にセットアップされているコンポーネントを検索しています」のメッセージの後 に、「Internet Explorer 4.0と共有コンポーネントを削除するには、[OK]をク リックしてください。」と表示されたら、[OK]ボタンをクリックします。
- 「Microsoft Internet Explorer 4.0を削除しますか?」と表示されます。削除 する場合は[はい]ボタンをクリックしてください。

削除が始まります。削除には10数分かかります

(ごみ箱の中身を消すかどうかの確認画面が表示される場合は、メッセージに従って[OK ]か[キャンセル ]を選択してください。)

- 7 「すべてのアプリケーションを閉じて、新しい設定でWindowsを再起動します」と 表示されたら、[0K]ボタンをクリックします。
- 1 自動的に閉じることのできなかったプログラムがいくつかあります」と表示されたら、実行中のプログラムでデータを処理しているものがあれば、それらのデータを保存しプログラムをすべて終了させたら、[0K]ボタンをクリックします。

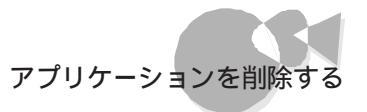

「コンピュータを再起動する必要があります」と表示されたら、[OK]ボタンをクリックします。

自動的に再起動されます。

- 10「ユーザ名とパスワードを入力してください」と表示された場合、ユーザ名とパスワードを入力します。
- **11** 次のコンポーネンHこ対して、そのコンポーネント用の個人設定を削除するよう表示 されたら、必要に応じて[はい]ボタン[いいえ]ボタンをクリックします。
  - MicrosoftInternetExplorer4.0
  - ・Windows デスクトップのアップデートコンポーネント
  - ・インターネット接続ウィザード
  - Microsoft NetMeeting 2.0
  - Outlook Express
  - VDOLive Player
  - Microsoft FrontPage Express

Microsoft Chat 2.0の削除

- ✓ 「 削除の準備」の手順1~4を行います。
- 2 [セットアップと削除]画面の一覧から[Microsoft Chat 2.0]をクリック(反転表示)して[追加と削除]ボタンをクリックします。
- 3 「Microsoft Chat 2.0を削除します。Microsoft Chat のアプリケーションが実行されていないことを確認してください。」と表示されたら、[OK]ボタンをクリックします。
- Microsoft Chat 2.0は正常に削除されました。」のメッセージが表示されたら、 [0K]ボタンをクリックします。

Microsoft NetShow Playerの削除

- 「 削除の準備」の手順1~4を行います。
- 2 「セットアップと削除」画面の一覧から[Microsoft NetShow Player]をクリック (反転表示)して[追加と削除]ボタンをクリックします。
- 3 「Microsoft NetShow プレーヤーをアンインストールしますか?」のメッセージが 表示されたら、[はい]ボタンをクリックします。

Microsoft Walletの削除

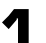

- 「 削除の準備」の手順1~4を行います。
- 2 [セットアップと削除] 画面の一覧から[Microsoft Wallet]をクリック(反転表示) して[追加と削除]ボタンをクリックします。
- 3 「Microsoft Wallet を削除します。続行しますか?」のメッセージが表示された ら、[はい]ボタンをクリックします。

RealPlayer 4.0の削除

- ◀ 「 削除の準備」の手順1~4を行います。
- 2 [セットアップと削除]画面の一覧から[RealPlayer 4.0]をクリック(反転表示)して [追加と削除]ボタンをクリックします。
- 3 「RealPlayer の全てのコンポーネントを削除してもよろしいですか?」と表示され たら、[OK]ボタンをクリックします。
- 4. 「RealPlayer のアンインストールが完了しました。」と表示されたら、[OK]ボタン をクリックします。

#### BIGLOBEの削除

次の手順でBIGLOBEサインアップナビとBIGLOBE Walkerを削除します。

- ✓ 「 削除の準備」の手順1~4を行います。
- 2 [セットアップと削除」画面の一覧から「BIGLOBE」をクリック(反転表示)して、 「追加と削除 ボタンをクリックします。
- 「選択したアプリケーションとそのすべてのコンポーネントを完全に削除しますか?」 3 のメッセージが表示されます。削除する場合ははいボタンをクリックしてください。 アプリケーションの削除がはじまります。
- ▲ 「アンインストールが完了しました。」のメッセージが表示されたら[ OK ]ボタンをクリ ックします。

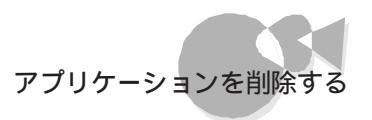

#### DMIT00Lの削除

- DMITOOL WWW Extensionの削除を行います。(DMITOOL WWW
   Extensionをセットアップしていない場合には、7の手順から初めてください)
- 2 PWS("パーソナル Web サーバー 法たば Microsoft Peer Web Service "を停止してください。
- 3 「 削除の準備」の手順1~3を行います。
- 4 「 削除の準備」の手順4で[DMITOOL WWW Extension]を選択し、[追加 と削除]ボタンをクリックします。
- 5 次の画面が表示されますので、[OK]ボタンをクリックします。

| DMITOOL 削除 🛛 🗙                                                       |
|----------------------------------------------------------------------|
| DMITOOL 常駐プログラムを終了します。                                               |
| 常駐プログラムを終了する事により、アンインストール<br>処理を中断しても DMITOOL関連プログラムが実行<br>できなくなります。 |
| <u> </u>                                                             |
| DMITOOL WWW Extension削除                                              |
| DMITOOL WWW Extension のアンインストールを行う前に<br>以下のプログラムを終了してください。           |
| WindowsNTの場合:<br>Microsoft Peer Web Services                         |
| Windows95の場合:<br>パーソナル Web サーバー                                      |
| *これらのブログラムが動作していると正常にアンインス<br>トール処理がおこなわれない場合があります。                  |
|                                                                      |

- 「選択したアプリケーションとそのすべてのコンポーネントを完全に削除しますか?」 と表示されますので、[はい]ボタンをクリックします。これで、 DMITOOL WWW Extensionプログラムの削除が開始されます。
- 7 DMITOOL関連のアプリケーションが起動されていないことを確認してください。 次のアプリケーションがDMITOOL関連のアプリケーションです。
  - ・システムビューア
  - ・ 状態監視
  - ・MIFブラウザ
  - ・ 休眠ファイル

- 「削除の準備」の手順1~4を行います。
- 9 [セットアップと削除]画面の一覧から[DMITOOL]をクリック(反転表示)して、 [追加と削除」ボタンをクリックします。

次の画面が表示されますので、[ OK 」ボタンをクリックします。

| DMITOOL削除 🛛 🔀                                                        | C |
|----------------------------------------------------------------------|---|
| DMITOOL 常駐ブログラムを終了します。                                               |   |
| 常駐プログラムを終了する事により、アンインストール<br>処理を中断しても DMITOOL関連プログラムが実行<br>できなくなります。 |   |
|                                                                      |   |
| <u></u>                                                              |   |

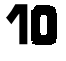

1□「選択したアプリケーションとそのすべてのコンポーネントを完全に削除しますか?」 と表示されますので、「はいボタンをクリックします。これでプログラムの削除が開 始されます。

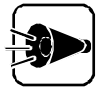

[いいえ を選択し、削除を中断した場合には、システムを再起動してから DMITOOLを使用してください。

¶¶ 削除を開始して間もなく次の画面が表示されます。ここでは必ずすべていいえ〕 ボタンをクリックしてください。

| 共有ファイルを削除しますか?                                                             | K |
|----------------------------------------------------------------------------|---|
| システム上で、次の共有ファイルはどのプログラムでも使用されてい<br>ません。                                    |   |
| このファイルを終了してもシステムを壊すことはありません。あまり<br>確実でない場合は、この共有コンボーネントを消去しないようにして<br>下さい。 |   |
| ファイル名: BRAPH32.00X                                                         |   |
| 場所: A:¥WINDOWS¥SYSTEM¥ .                                                   |   |
| สมาญ รุงุราสมาญ เหมลญ รุงุรามาลัญ                                          |   |

12 [コンピュータからプログラムを削除]の画面が表示されます。 画面にアンインストールが完了した旨が表示されたら OK ボタンをクリックします。

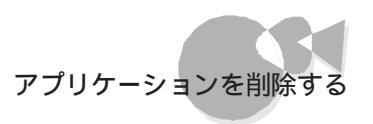

#### AOLへのご招待の削除

- 「削除の準備」の手順1~4を行います。
- 2 [セットアップと削除]画面の一覧から[AOLへのご招待]をクリック(反転表示)して、[追加と削除]ボタンをクリックします。
- 3 「選択したアプリケーションとそのすべてのコンポーネントを完全に削除しますか?」 のメッセージが表示されます。削除する場合は[はい]ボタンをクリックしてください。

アプリケーションの削除がはじまります。

「アンインストールが完了しました。」のメッセージが表示されたら[0K]ボタンをクリックします。

98Timerの削除

次の手順で98Timerを削除します。

- 「 削除の準備」の手順1~4を行います。
- 2 [セットアップと削除 画面の一覧から 98Timer をクリックして、[追加と削除 ボタンをクリックします。
- 3 「98Timerとそのすべてのコンポ ネントを削除しますか?」のメッセ ジが表示されます。削除する場合にははいがタンをクリックしてください。98Timerの削除がはじまります。
- 4 [共有コンポーネント]画面が表示されたら、[すべて残す(N)]ボタンをクリックします。

| <del>,</del> | 共有コンボーネント |                                                                                |  |  |  |
|--------------|-----------|--------------------------------------------------------------------------------|--|--|--|
|              |           | 共有ファイル<br>A#WINDOWS¥SYSTEM#COMDLG32.0CX                                        |  |  |  |
|              | 8         | これは共有12ホーネソトで、ほかのアフリケールンから利用されている可能性があります。この<br>フィルを削除しない場合は、[[保存] をツッルしてください。 |  |  |  |
|              |           | すべての共有10ホーネルを割除したい場合は【すべて削除剤を、どの共有10ホーネルも削除したくなければ【すべて残す】をかったてくたさい。            |  |  |  |
|              |           | (深存( <u>()</u> ) 削除( <u>R</u> ) すべて残す( <u>()</u> ) すべて削除( <u>A</u> )           |  |  |  |

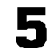

「削除されました」のメッセ - ジが表示されたら[ OK 」ボタンをクリックします。

## アンインストール機能を使って削除する.....

#### PC-VANナビゲータの削除

次の手順でPC-VANナビゲータを削除します。

- 【 スタート メニューの[ プログラム ]-[ PC-VANナビゲータ から[ PC-VANナビ ゲータアンインストーラー たクリックします。
- 2 表示された画面で「プログラムだけ削除」を選択して、[ OK 」ボタンをクリックします。

「すべて削除 を選択すると、設定ファイルやアドレス帳なども削除されてしま います。

- 3 「PC-VANナビゲータのプログラムファイルを削除します。」と表示されます。 削除する場合は、[OK ボタンをクリックします。
- 4
- 「ファイルを削除しました。」と表示されたら[OK]ボタンをクリックします。 以上で削除は完了です。

「すべて削除」を選択した場合でも、メールフォルダやダウンロードしたファイ ルが一部残ります。これらのファイルを削除する場合は、マイコンピュータ」や [エクスプローラ]で「A:¥PCNAVI」にあるファイルを削除してください。

5 [スタート]メニューの[プログラム]に残ったアイコンを削除するには、以下のフォル ダをファイルごと削除してください。

A:¥Windows¥スタート メニュー¥プログラム¥PC-VANナビゲータ

#### pcANYWHERE プラスの削除

- 【 スタート ]メニューの[ プログラム ] [ p c A N Y W H E R E プラス ]にある [ p c A N Y W H E R E プラスの削除 をクリックします。
- 2 [パス名 が表示されます。[次へ ボタンをクリックします。
- 3 「pcANYWHERE32プラスを削除しました。」というメッセージが表示されますので、[完了」ボタンをクリックします。

自動的に再起動されます。

以上で削除は完了です。

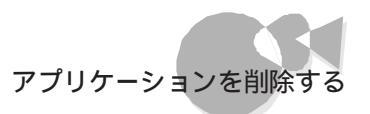

#### 海外ゲーム対応ユーティリティの削除

- 【スタート]メニューの[プログラム]から[海外ゲーム対応ユーティリティ]-[海外ゲーム対応ユーティリティの削除]をクリックします。
- 2 「海外ゲーム対応ユーティリティを削除します。」と表示されます。[次へ]ボタンをク リックします。
- 3 「海外ゲーム対応ユーティリティの削除を開始します。」と表示されます。[次へ」ボタンをクリックします。
- 「海外ゲーム対応ユーティリティの削除が終了しました。」と表示されたビ 終了 ボ タンをクリックします。

以上で削除は完了です。

- VirusScanの削除
  - [スタート]メニューの[プログラム]から[McAfee VirusScan] [VirusScanの 削除]をクリックします。
  - 2 「VirusScanの削除が選択されました。本当にVirusScanを削除しますか?」の メッセージが表示されます。削除する場合は[はい]ボタンをクリックしてください。
  - 3 「削除後はシステムを再起動することをお勧めします。続行しますか?」のメッセージが 表示されます。[はい]ボタンをクリックします。

アプリケーションの削除がはじまります。

- 『選択したアプリケーションとそのすべてのコンポーネントを完全に削除しますか?」 のメッセージが表示されます。[はい]ボタンをクリックします。
- 5 「アンインストールが完了しました。」のメッセージが表示されたら[OK]ボタンをクリックします。
- システムを再起動します。

NEC Soft MPEG 1.0を削除する(PC-9821 Ra266/ W30Rをお使いの場合のみ)

NEC Soft MPEG 1.0の削除は[コントロールパネル]の[マルチメディア]を使用して行います。

- 動作中のアプリケーションをすべて終了してください。
- 2 [スタート]メニューから[設定] [コントロールパネル]を起動します。
- [マルチメディア]アイコンをダブルクリックします。
- マルチメディアのプロパティから[詳細設定]タブを選択します。
- 5 [メディアコントロールデバイス]の左のプラス記号(+ をクリックして、デバイスドラ イバの一覧を表示します。
- [NEC Soft MPEG 1.0]をダブルクリックし、[NEC Soft MPEG 1.0のプロ パティ]で[削除]ボタンをクリックします。
- 7 削除の確認ダイアログボックスが表示されますので、[はい]ボタンをクリックします。
- [デバイスは削除されました]画面が表示されたら、[OK]ボタンをクリックします。
- 割除後,再起動を促すメッセージが表示されたら[はい]ボタンをクリックして Windowsを再起動します。

以上で削除は完了です。

# 削除したアプリケーションを 再追加する

削除したアプリケーションを再追加する場合の手順について説明します。

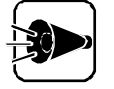

- 「バックアップCD-ROM」から、削除したアプリケーションを再追加する場合
   は、アプリケーションのアイコン登録先が、購入時と同じ状態に設定されないことがあります。
- ・ハードディスクの内容をご購入時の状態に戻す場合は、『再セットアップガ イド 応ご覧ください。

#### プロダクトの選択

- Windows95を起動します。
- 2 CD-ROMドライブに本機添付の「バックアップCD-ROM」をセットします。
- こ スタート メニューの 設定 から コントロールパネル を起動します。
- 【 [コントロールパネル ]0[アプリケーションの追加と削除 を起動します。
- 5 [セットアップと削除 タブが選択されていることを確認します。 選択されていない場合は、セットアップと削除 タブをクリックします。
- [セットアップ ボタンをクリックして[フロッピーディスクまたはCD-ROMからのセットアップ )を起動します。
- 7 「バックアップCD-ROM」がCD-ROMドライブにセットされていることを確認して、[フロッピーディスクまたはCD-ROMからのセットアップ」の画面で「次へ」ボタンをクリックします。
- E [セットアッププログラムの実行 画面の「セットアッププログラムのコマンドライン」が「<CD-ROMドライブ名>: ¥NSETUP.EXE」になっていることを確認して、[完了] ボタンをクリックします。
- 「プロダクトの選択」画面が表示されます。

この画面で次のアプリケーションを追加できます。

- ユースフルパックセットアップ
- ・添付アプリケーションセットアップ
- BIGLOBE
- ・ PC-VANナビゲータセットアップ
- NIFTY MANAGER
- DMITOOL
- 98Timer
- ・ pcANYWHEREプラス
- ・ 海外ゲーム対応ユーティリティセットアップ
- ・AOLへのご招待
- VirusScan

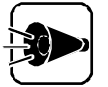

- NIFTY MANAGERを追加する場合は、Part 1「パソコン通信する」をご覧く ださい。
- ユースフルパックセットアップのアプリケーションを追加する場合は、Part4
   「その他の機能を使うをご覧ください。

#### 添付アプリケーションの追加

ここでは、以下のプロダクトの追加方法について説明します。

・添付アプリケーションセットアップ

[添付アプリケーションセットアップ]には、それぞれ次のプログラムが含まれています。

・添付アプリケーションセットアップ

98プレーヤー CompCore softPEG(TM) (PC-9821 Xa20/W30R、PC-9821 Xa200/W30Rをお使いの場合のみ) Hover PCIセットアップユーティリティ 補足説明

- 「 プロダクトの選択」の手順1~9を行います。
- 2 [プロダクトの選択 画面で追加したいアプリケーションの含まれている項目を選択(反転表示)して、[OK ボタンをクリックします。
- 3 選択した項目のセットアップ画面が表示されます。[次へ )ボタンをクリックしてください。
- 4 [セットアップ方法の選択 画面が表示されます。[標準 または[カスタム を選択してください。
  - ・[標準を選択した場合

[添付アプリケーションセットアップ]では、その項目のすべてのプログラムが追加 されます。

- ・[カスタム]を選択した場合 追加するプログラムを1つずつ選択することができます。
- 5 [標準 または カスタム を選択したら、[次へ 」ボタンをクリックします。
  - ・[標準を選択した場合

表示された画面で、そのまま「次へ」ボタンをクリックします。 アプリケーションの追加がはじまります。

・[カスタム を選択した場合

表示された画面で、追加したいアプリケーションのチェックボックスをクリック(チェ ックボックスにチェックを付けるして、[次へ」ボタンをクリックします。 選択したアプリケーションの追加がはじまります。

途中で「コピー先に新しい日付のファイルが存在します。上書きしてよろしいで すか」のメッセージが表示された場合は「いいえ」を選択してください。

6

「セットアップが完了しました」と表示されたら、[完了」ボタンをクリックしてください。

システム設定が変更された場合は再起動を促すメッセージが表示されます。 他のソフトウェアを追加する場合は、[いいえ]を選択して、再度手順1に戻って、 引き続き追加を行ってください。

追加を終了する場合は、[はい]を選択して、システムを再起動してください。

#### インターネットエクスプローラの追加

ここでは、インターネットエクスプローラ及びインターネットエクスプローラ関連プログラムの追加方法について説明します。

- デスクトップにある インターネットエクスプローラ4.0のセットアップ」アイコンをダブ ルクリックします。
- 2 「Internet Explorer 4.0アクティブセットアップ」で、セットアップの開始」メッセージが表示されたら、[次へ」ボタンをクリックします。
- 3 使用許諾契約書が表示されます。よくお読みになり、同意する場合は「同意する」 にチェックマークを付け、次へ、ボタンをクリックします。
- 4 「インストールオプション」で「最小インストール」「標準インストール」「完全インストール」から選択し「次へ」ボタンをクリックします。
- 5 「デスクトップのアップデート」で「インストールしますか?」のメッセージが表示された ら「はい」にチェックをつけ、[次へ」ボタンをクリックします。
- 「インストール先フォルダ」でインストール先を指定します。
  - ・購入時と同じフォルダにインストールする場合

[参照]ボタンをクリックして[フォルダの参照]画面を表示し、そこで次のフォルダ を選択し[OK]ボタンをクリックします。

A: ¥Program Files ¥Internet Explorer

・購入時と別のフォルダにインストールする場合

(すでに存在するフォルダの場合) [参照をクリックして[フォルダの参照]画面を表示し、そこでインストールしたいフ ォルダを選択し[OK]ボタンをクリックします。

(新規にフォルダを作成する場合) インストールフォルダに直接フォルダ名を入力し、[次へ」ボタンをクリックします。 「入力したフォルダが存在しないため、作成しますか?」と表示されたら[はい」ボタ ンをクリックします。

削除したアプリケーションを再追加する

7 「新しいコンポーネントをアップグレードしますか?」のメッセージが表示されたら「すべてのコンポーネントを再インストール」にチェックを付け、OK」ボタンをクリックします。

インストールが始まります。インストールには10数分かかります。

- 「コンポーネントのインストールは完了しました」と表示されたら[ OK ]ボタンをクリックします。
- 「自動的に閉じることのできなかったプログラムがいくつかあります」と表示された ら、実行中のプログラムでデータを処理しているものがあれば、それらのデータを 保存しプログラムをすべて終了します。それからこのK ボタンをクリックします。
- 10「コンピュータを再起動する必要があります」と表示されたら[ OK 」ボタンをクリックします。

自動的に再起動されます。

11 「ユーザ名とパスワードを入力してください」と表示されたら、ユーザ名とパスワードを入力します。

Internet Explorer 4.0関連プログラムの設定、プログラムの個人用設定が行われます。この間数分かかります。

#### BIGLOBEの追加

- ✓ 「 プロダクトの選択」の手順1~9を行います。
- 2 [プロダクトの選択 画面で BIGLOBE をクリック(反転表示)して、[OK ボタンをク リックします。
- 3 [ようこそ 画面で[次へ ボタンをクリックします。
- 4 [インストール先の選択] 画面でインストール先ディレクトを指定して[次へ]ボタン をクリックします。
- 5 「BIGLOBE Walker のインストールを開始します。よろしいですか?」のメッセージが表示されたら、[はい]ボタンをクリックします。
- [プログラムフォルダの選択]画面でプログラムフォルダを選択し、[次へ]ボタン をクリックします。 プログラムのインストールが開始されます。

これでインストールは終了です。

PC-VANナビゲータの追加

- 「 プロダクトの選択」の手順1~9を行います。
- 2 [プロダクトの選択 画面で PC-VANナビゲータ セットアップ をクリック(反転表示 して、[OK ボタンをクリックします。
- 3 「他のアプリケーションを終了してからインストールして下さい」と表示されたら、 [ OK ボタンをクリックします。
- \_\_\_\_ [PC-VANナビゲータインストール ひ画面で インストール ボタンをクリックします。
- 「 表示された画面で OK ボタンをクリックします。
- 「ディレクト」を作成しますか?」のメッセージが表示された場合は、[OK]ボタンをクリックします。
- 7 [ PC-VANナビゲータ登録 画面 ではい ボタンをクリックします。
- 「インストールが完了しました」と表示されたら( OK )ボタンをクリックします。

これでインストールは完了です。

DMITOOLの追加

- 「 プロダクトの選択」の手順1~9を行います。
- 2 [プロダクトの選択 画面で DMITOOL をクリック 反転表示 して、[OK ボタンをク リックします。
- 3 DMITOOLセットアップの説明画面が表示されます。指示に従い[次へ]ボタンをクリックしてください。
- 4 [登録]の画面が表示されます。あなたの名前と会社名を入力して次へ」ボタンを クリックしてください。
- 5 [パス設定 か画面が表示されます。インストール先ディレクトリを指定して 次へ ボ タンをクリックしてください。 プログラムのインストールが開始されます。
- [ 情報 ]の画面が表示されたら、[ OK 」ボタンをクリックします。
- > システムを再起動します。

98Timerの追加

- 2 [プロダクトの選択 画面で「98Timer をクリックして、[0K ボタンをクリックします。
- 3 「98Timerのセットアップを始めます。」と表示されている画面で、[OK ボタンをクリックします。
- **パソコンの絵が描かれているボタンをクリックします。**

インスト - ルが始まります。

5 「98Timerのセットアップが完了しました。」と表示されたら OK ボタンをクリックします。

#### pcANYWHEREプラスの追加

- ✓ 「 プロダクトの選択」の手順1~9を行います。
- 2 [ プロダクトの選択 画面で pcANYWHERE プラス をクリック 反転表示 して、[ OK ] ボタンをクリックします。
- 3 [pcANYWHERE 画面で名前と会社名を入力します。[次へ ボタンをクリックします。
- 【 [オンライン使用許諾契約]画面で[次へ]ボタンをクリックします。
- 5 「pcANYWHEREは以下の場所にコピーされます。」というメッセージが表示されま す。インストール先ディレクトリを指定して[次へ]ボタンをクリックします。
- 「pcANYWHEREプログラムを以下の場所にコピーします。」というメッセージが表示 されます。[次へ]ボタンをクリックします。ファイルのコピーが始ります。
- ファイルのコピーが終了すると「Windows95およびWindowsNT用pcANYWHERE のインストールに成功しました。」と表示されますので[完了]ボタンをクリックしてく ださい。

自動的に再起動されます。

以上でインストールは完了です。

#### 海外ゲーム対応ユーティリティの追加

- ✓ 「 プロダクトの選択」の手順1~9を行います。
- 2 [プロダクトの選択 画面で 海外ゲーム対応ユーティリティ セットアップ をクリック (反転表示 して、[OK ボタンをクリックします。
- 3 「海外ゲーム対応ユーティリティをインストールします。」と表示されます。[次へ)ボタンをクリックします。
- Ⅰ 「インストールを開始します。」と表示されます。[次へ」ボタンをクリックします。
- 「 インストールが終了しました。」と表示されたミ 終了 ボタンをクリックします。

以上でインストールは完了です。

NEC Soft MPEG 1.0を再追加する (PC-9821 Ra266/W30Rをお使いの場合のみ)

NEC Soft MPEG 1.0の再追加は[コントロールパネル]の[ハードウェア]を使用して行います。

- CD-ROMドライブに本機添付の「バックアップCD-ROM」をセットします。
- 2 [スタート]メニューから[設定] [コントロールパネル]を起動します。
- 【ハードウェア】アイコンをダブルクリックし、[ハードウェアウイザード]を起動します。
- △ [インストールを始める]画面で[次へ]ボタンをクリックします。
- 5 新しいハードウェアを自動的に検出する選択画面では[いいえ]を選択し、[次へ > ]ボタンをクリックします。
- インストールするハードウェアの種類に[その他のデバイス]を選択して[次へ>]
   ボタンをクリックします。
- 7 [ディスク使用]を選択し、[フロッピーディスクからインストール ダイアログでコマンドラインに < CD-ROMドライブ名 >: ¥NECMPEGと入力し、[OK]ボタンをクリックします。
- 画面に[NEC Soft MPEG 1.0 上表示されますので、[次へ>]ボタンをクリック します。
- [完了]ボタンをクリックするとファイルのコピーが開始されます。
- **10** ファイルのコピー終了後,再起動を促すメッセージが表示されたら[はい]ボタンを クリックしてWindowsを再起動します。

以上でNEC Soft MPEG 1.0が再追加されます。

#### AOLへのご招待の追加

- ✓ 「 プロダクトの選択」の手順1~9を行います。
- 2 [プロダクトの選択]画面で[AOLへのご招待]をクリック(反転表示)して、[OK] ボタンをクリックします。
- 3 しばらくするとAOLへのご招待セットアップの説明画面が表示されます。

指示に従い[次へ]ボタンをクリックします。

【
インストール先の選択]画面が表示されます。インストール先ディレクトを指定して [次へ]ボタンをクリックします。

プログラムのインストールが開始されます。

5 [情報] 画面が表示されたら、[OK] ボタンをクリックします。

これでインストールは完了です。

VirusScanの追加

- ✓ 「 プロダクトの選択」の手順1~9を行います。
- 2 [プロダクトの選択]画面で[McAfee VirusScan v3.1.0(プレインストール 版)]をクリック(反転表示)して、[0K]ボタンをクリックします。
- ・
  使用許諾契約書が表示されます。よくお読みになり、同意する場合は、[はい]ボタンをクリックしてください。
- ⊿ [セットアップへようこそ]画面で[次へ]ボタンをクリックします。
- 5 [セットアップ方法]画面でセットアップ方法、インストール先ディレクトを選択して [次へ]ボタンをクリックします。
- 「インストール設定の確認]画面が表示されます。設定を確認したら[次へ]ボタン をクリックします。

プログラムのインストールが開始されます。

7 VirusScanが実行され結果が表示されます。[0K]ボタンをクリックします。
削除したアプリケーションを再追加する

[McAfee エマージェンシーディスク作成ユーティリティ]画面が表示されます。 エマージェンシーディスクを作成する場合は、フロッピーディスクをフロッピーディス クドライブにセットして[継続]ボタンをクリックします。 エマージェンシーディスクを作成する場合はMS-DOSでフォーマット済みのフロッピ ーディスクが2枚必要になります。

画面の指示に従って、エマージェンシーディスクを作成してください。

- 「この製品のバージョンについての最新の情報を表示しますか?」のメッセージが 表示されたら、[いいえ]ボタンをクリックします。
- 1 [変更事項]画面が表示されます。[次へ]ボタンをクリックします。
- **11** 「インストールが完了しました」画面が表示されますので、直ちにコンピュータを再 起動するかどうかを選択し、[終了]ボタンをクリックします。

これでインストールは完了です。

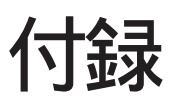

本機を利用するための補足情報です。

ツール一覧

•

•

•

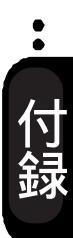

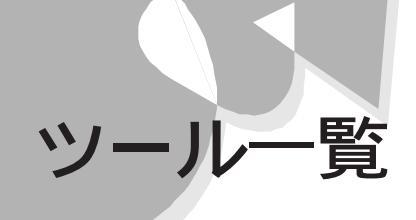

本機の[スタート]メニューから[プログラム]を選択すると、次のようなアイコンが表示されます。

#### ツール一覧

表の見方

- ・ があるものは購入時にはセットアップされていません。
- ・追加方法については本書のPart6「アプリケーションの削除と追加をご覧ください。
- ・ インターネットエクスプローラ4.0をセットアップした時に表示されるメニューです。
- \*があるものは本書で説明している機能です。
  その他の機能についてはそれぞれのオンラインヘルプを参照してください。

| Aol               | AOLへのご招待*<br>updater                                                                                                    |
|-------------------|----------------------------------------------------------------------------------------------------|
| Biglobe           | BIGLOBE Walker<br>クイックマニュアル<br>初めにお読みください<br>入会申込*                                                                                                    |
| Dmitool           | MIFプラウザ*<br>WWW Extensionセットアップ*<br>オンラインヘルプ<br>ご使用になる前に<br>システムビューア*<br>状態監視*                                                                                            |
| DOSアプリケーション       | DOS APショートカットの作成*( )<br>DOS APの登録*( )                                                                                                    |
| Internet Explorer | FrontPage Express<br>Internet Explorer*<br>Microsoft Chat<br>Microsoft NetMeeting*<br>NetShow プレーヤー<br>Outlook Express*<br>RealPlayer<br>Web 発行ウィザード<br>アドレス帳<br>接続ウィザード* |
| McAfree VirusScan | ScreenScan<br>VirusScan*<br>VirusScanコンソール オンラインヘルプ<br>VirusScanコンソール<br>VirusScanの削除<br>ウィルスデータベースの内容<br>エマージェンシーディスク作成<br>使用許諾書について<br>必ずお読みください                        |
| NECユースフルパック       | NECユースフルパック Readme( )                                                                                                    |

| NIFTY MANAGER        | NIFTY MANAGERオートパイロットヘルプ()<br>NIFTY MANAGERオートパイロット()<br>NIFTY MANAGERオートパイロット()<br>NIFTY MANAGERオートパイロット()<br>NIFTY MANAGER ()<br>NIFTY MANAGER*()<br>NIFTY SERVEサインアップ*()<br>NIFTY SERVEサインアップ*()<br>インターネット経由接続について()<br>ダイヤルアップネットワークの設定()<br>データベース変換プログラム() |                                                                                                    |
|----------------------|----------------------------------------------------------------------------------------------------|----------------------------------------------------------------------------------------------------|
| pcANYWHERE プラス       | pcANYWHEREプラス*<br>pcANYWHEREプラスの削除<br>リリースノート                                                                                                    |                                                                                                    |
| PCIセットアップ<br>ユーティリティ | PCIセットアップユーティリティ<br>PCIセットアップユーティリティ<br>実行用印作成                                                                                                    |                                                                                                    |
| PC-VANナビゲータ          | PC-VANナビゲータアンインストーラー<br>PC-VANナビゲータ*<br>PC-VANナビゲータへルプ                                                                                                    |                                                                                                    |
| アクセサリ                | Fax                                                                                                    | FAXメッセージの要求<br>新しいFAXメッセージの送信<br>送付状エディタ                                                                 |
|                      | インターネット ツール                                                                                                    | インターネット エクスプローラ*                                                                                         |
|                      | ゲーム                                                                                                    | Hover<br>ソリティア<br>ハーツ<br>フリーセル<br>マインスイーパ                                                                |
|                      | システム ツール                                                                                                    | システム モニター<br>スキャンディスク<br>デフラグ<br>ドライブスペース<br>ネット ウォッチャー<br>バックアップ<br>リソース メーター<br>圧縮エージェント<br>受信トレイ修復ツール |
|                      | マルチメディア                                                                                                    | 98プレーヤー*<br>ActiveMovie コントロール<br>CD プレーヤー<br>サウンド レコーダー<br>ボリュームコントロール<br>メディア プレーヤー                    |

|         | Imaging<br>オンライン登録<br>ケーブル接続<br>ダイヤラー<br>ダイヤルアップ ネットワーク<br>ハイパーターミナル<br>ヒントとツアー<br>ペイント<br>メモ帳<br>ワードパッド<br>外字エディタ<br>電卓<br>文字コード表 |
|---------|----------------------------------------------------------------------------------------------------|
| スタートアップ | (なし)                                                                                                    |
| 海外ゲーム対応 | お読みください                                                                                                    |
| ユーティリティ | 海外ゲーム対応ユーティリティ<br>海外ゲーム対応ユーティリティの削除                                                                                                |

# 索引

# 記号

| 98Timer 46    |
|---------------|
| 98Timerの削除157 |
| 98Timerの追加167 |
| 98プレーヤー 22    |

# A

| A O L       | <br> |  |  |  |  |  | . 14 |
|-------------|------|--|--|--|--|--|------|
| AOLへのご招待の削除 |      |  |  |  |  |  | 157  |
| AOLへのご招待の追加 |      |  |  |  |  |  | 170  |

# В

| BIGLOBE    | <br>3  |
|------------|--------|
| BIGLOBEの削除 | <br>54 |
| BIGLOBEの追加 | <br>6  |

# С

| CDを再生する |  | • |  | • | • | • | • | • | • | • | • | • | • | • | • | • | • | • | • | • | • | • | • | • | 2 | :: | 3 |
|---------|--|---|--|---|---|---|---|---|---|---|---|---|---|---|---|---|---|---|---|---|---|---|---|---|---|----|---|
|---------|--|---|--|---|---|---|---|---|---|---|---|---|---|---|---|---|---|---|---|---|---|---|---|---|---|----|---|

# D

| DMITOOL            | 6 |
|--------------------|---|
| DMITOOLの削除15       | 5 |
| DMITOOLの追加16       | 7 |
| DOS APインストーラ7      | 5 |
| DOS APインストーラの注意事項8 | 2 |
|                    |   |

#### L

| LANシリーズのデータを見る | 71 |
|----------------|----|
| LANによる接続       | 88 |

### М

| Microsoft Chat 2.0の削除       | 153  |
|-----------------------------|------|
| Microsoft NetMeeting        | 145  |
| Microsoft NetShow Playerの削除 | 153  |
| Microsoft Walletの削除         | 154  |
| MPEG動画を再生する                 | . 32 |

#### Ν

| NECAIIME95                | ô2 |
|---------------------------|----|
| NECALIME95ツールバー           | ô2 |
| NEC Soft MPEG1.0          | 32 |
| NEC Soft MPEG1.0に関する注意事項: | 33 |
| NEC Soft MPEG1.0の削除1      | 60 |
| NEC Soft MPEG1.0の再追加1     | 69 |
| NetMeeting14              | 45 |
| NIFTY MANAGERの削除          | 17 |
| NIFTY MANAGERのインストール      | 15 |
| NIFTY MANAGERの起動          | 17 |
| NIFTY-SERVEに接続する          | 17 |

### 0

| Outlook | Express      | 126 |
|---------|--------------|-----|
| Outlook | Expressを起動する | 126 |

# Ρ

| PC-VANナビゲータ     | 3    |
|-----------------|------|
| PC-VANナビゲータの起動  | 11   |
| PC-VANナビゲータの削除  |      |
| PC-VANナビゲータの追加  |      |
| PC-VANに接続する     | 11   |
| pcANYWHEREプラス   | 52   |
| pcANYWHEREプラスの削 | 除158 |
| pcANYWHEREプラスの追 | 加168 |

## R

| Real Player 4.0の削除 | · · · · · · · · · · · · · · · · · · · | 154 |
|--------------------|---------------------------------------|-----|
|--------------------|---------------------------------------|-----|

#### V

| VirusScan    |  |  |  |  |  |  |  |  |  |   | 5 | 8 |
|--------------|--|--|--|--|--|--|--|--|--|---|---|---|
| VirusScanの削除 |  |  |  |  |  |  |  |  |  | 1 | 5 | 9 |
| VirusScanの追加 |  |  |  |  |  |  |  |  |  | 1 | 7 | 0 |

#### ア

アプリケーションを削除する .....148 アンインストール機能を使って削除する ...158

## イ

| インターネットエクスプローラ    | 113 |
|-------------------|-----|
| インターネットエクスプローラの削除 | 152 |
| インターネットエクスプローラの追加 | 164 |
| インターネット接続         | 100 |
| インターネット接続ウィザード    | .89 |
| インターネットに接続する      | .88 |
| インターネットメール        | 126 |

#### ゥ

| ウイルススキャン       | 58 |
|----------------|----|
| ウイルスの検査        | 58 |
| 受け取った電子メールを読む1 | 34 |

## I

| 英語モードフォント. |  |  |  |  | 73 |
|------------|--|--|--|--|----|
|------------|--|--|--|--|----|

## オ

| オーディオCD               | 22 |
|-----------------------|----|
| オーディオCD/ビデオCDの再生順序を指定 |    |
| する・・・・・               | 29 |
| オーディオCDを聴く            | 24 |

#### カ

海外ゲーム対応ユーティリティの削除 .... 159 海外ゲーム対応ユーティリティの追加 .... 168 かな漢字変換(NECALIME95)......62

# 

| コントロールパネルを使って削除する |  | 150  |
|-------------------|--|------|
| コンピュータウィルスに備える    |  | . 58 |

#### サ

| 削除したアプリケーションを再追加する | 161 |
|--------------------|-----|
|                    |     |

| シ             |    |
|---------------|----|
| 自動的にウィルスを削除する | 60 |
| 手動でウィルスを削除する  | 61 |
| <del></del>   |    |
| スキャンワクチン      | 58 |

| <u>ッ</u>                                                |
|---------------------------------------------------------|
| ツール一覧174                                                |
| <del>र</del>                                            |
| 電子メールをまとめて送る142<br>添付アプリケーションの削除151<br>添付アプリケーションの追加162 |
| _                                                       |
| 日本語モードフォントの切り替え74                                       |
| ネ                                                       |
| ネットミーティング145                                            |
| Л                                                       |
| パソコン通信2                                                 |
| Ł                                                       |
| ビデオCD22<br>ビデオCD(カラオケCD)を再生する場合のご<br>注意                 |
| ビデオCD(カラオケCD)を見る26                                      |
| 7                                                       |
| -<br>フォトCD22<br>フォトCDを見る30<br>プロダクトの選択161               |
| ×                                                       |
| メールを送る138<br>メールを読む134<br>メディアプレーヤー34                   |
|                                                         |
| モデムによる接続97                                              |
| ヨ<br>読むメールを選ぶ135                                        |

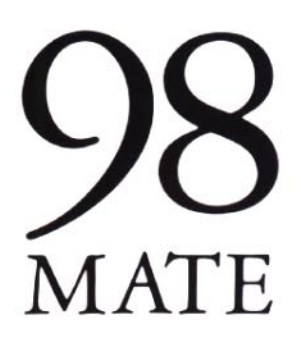

**アプリケーション操作ガイド** 98MATE (Windows 95インストール) 五版 1999年7月 NEC P

このマニュアルはエコマーク認定の 再生紙(古紙峯:表紙50%、本文 100%)を使用しています。

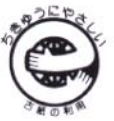

808-882706-013-A